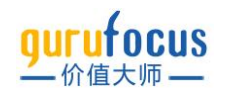

# 教程目录

| 股票概览页                                           | 2  |
|-------------------------------------------------|----|
| 基本面概览                                           | 3  |
| 大师交易                                            |    |
| 内部交易                                            |    |
| 互动图                                             |    |
| 股东研究                                            |    |
| DCF 计算器                                         |    |
| 参数详解                                            | 21 |
| 全能筛选器                                           | 22 |
| 参数设置                                            | 22 |
| 统计图表                                            |    |
| 历史数据                                            |    |
| 回溯测试… <mark>…</mark>                            |    |
| <mark>榜单选股</mark> … <mark></mark> <mark></mark> |    |
| 大师仓位                                            |    |
| 大师列表                                            |    |
| 大师仓位汇总                                          | 43 |
| 大师实时交易                                          |    |
| 内部交易                                            | 45 |
| 市场分析                                            |    |
| 巴菲特指标                                           |    |
| 席勒市盈率                                           |    |
| 行业分析                                            |    |
| 自选列表                                            | 51 |

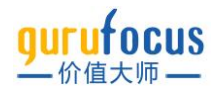

## 股票概览页

价值大师·股票页为您汇总了股票的众多财务数据,包括公司历年财报,大师交易以及内部交易等数据;并从基本面评级、公司估值、风险信号等多个角度出发,帮您对股票进行评估。互动图、 DCF 计算器以及参数详解等工具,帮助您更好地了解基本面走势、内部价值以及各项财务指标。

#### 股票信息栏

股票信息栏固定在股票页最上方,如图所示。

| 其他酒类 🚺 🚯                                                                                | ///////////////////////////////////// | 1月 3月 6月 今年 1年 3年 5年 10年 15年 全部 3年:+98.18%<br>2,700 |
|-----------------------------------------------------------------------------------------|---------------------------------------|-----------------------------------------------------|
| 贵州茅台 :600519 Class A<br>聲                                                               | 成长能力评级                                | 2,200<br>1,700                                      |
| ¥1784.00 ▲+19.00 ▲+1.08% 更新日期 2022-04-08<br>11.7 42.3 1.09 ¥2.21万亿<br>市浄率 市遼軍 段景車 % 尽市道 | 财务实力评级 价格动量评级                         | 1,200<br>700                                        |

信息栏左侧部分展示了该股票最基本的信息,包括公司名称,股票符号,当前价格,今日涨跌幅,更新日期;以及四个基本财务指标,市净率,市盈率,股息率和总市值。

股票符号下方有三个功能按键,从左至右分别代表:加入自选列表;分享;巴菲特篮子。

公司名称上方的颜色和数字,代表公司的风险信号数量。红色为危险信号,表明公司有财务指标 表现不佳,值得警惕;黄色为注意信号,表明公司有财务指标可能出现下行趋势,或长此以往会 影响公司经营,需要注意;绿色为安全信号,代表公司有财务指标表现良好。点击这些信号,可 以跳转到基本面评级的"风险信号"板块,详细了解公司的风险信号。

 其他酒業
 ①
 ●
 行业,风险信号

 贵州茅台:600519 Class A

 ●
 ●
 功能按键

 ¥1780.01 ▲+61.01 ▲+3.55% 更新日期: 2022-04-01

 11.8 42.6 1.08 ¥2.23万亿

 市身率
 市局率

 ○
 ○

中间则是价值大师的 GF Score 价值大师评分雷达图,是价值大师网通过回测 2006 到 2021 年间的股票数据得到的评级。价值大师网认为,它与股票的长期表现密切相关。回测数据显示,评分较高的股票在过去通常比评分较低的股票产生更高的回报。价值大师评分最低为 0 分,最高为 100 分。

该评级细分为五项,每一项都有不同的评分,以五边形的一个顶点表示。五边形的顶点离图表中 心越远,股票在该顶点代表的参数上的得分越高。五边形的面积表示 GF Score 价值大师评分。五 边形面积越大,价值大师评分就越高。回溯测试表明,较高的参数排名,和较好的股票表现是正 相关关系。

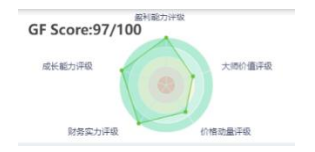

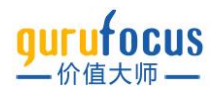

右侧则是公司近三年的股价走势图。点击走势图左上的时间,可以切换不同时长的公司股价走势。

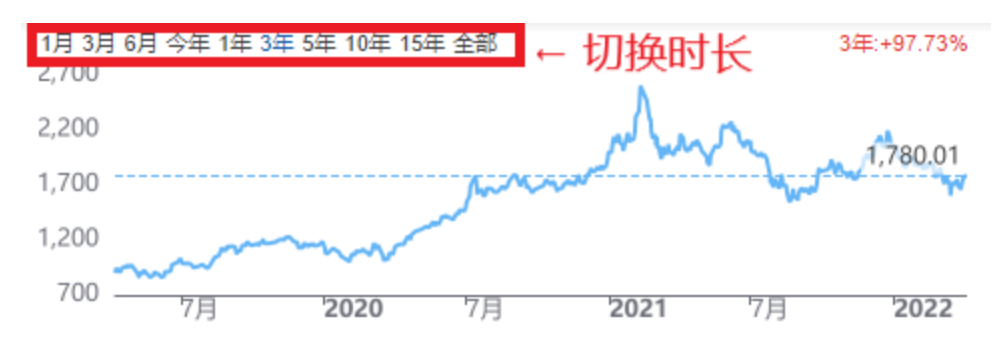

#### 股票功能栏

在股票信息栏下方,就是各个功能栏。点击对应功能名称进行页面的切换。

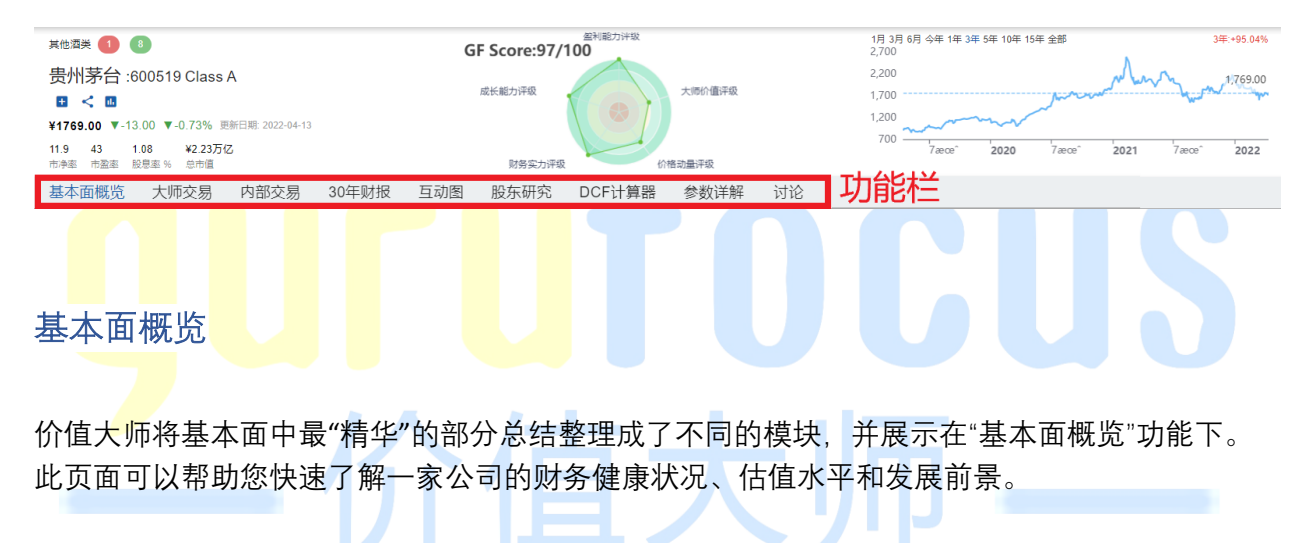

#### 基本面评级

这个板块展示了一家公司的财务实力评级,盈利能力评级和市场估值评级。以上评级均以 10 分制进行打分,分数越高越好。一般来说,财务实力和盈利能力在 6 分以上,可能表明公司的财务状况健康,盈利能力较好。您也可以根据您的投资策略适当放宽或提高各个级别的要求。

每项评级下还列出了与该评级可能有关的财务指标、行业排名、历史排名。行业排名是该财务指标的当前值,在所在行业中(竞争对手)的排名;历史排名是当前值相对于过去十年其历史值所在的位置。

点击某一指标可以查看该指标的"参数详解",将鼠标移到行业排名或历史排名的星级之上时,您 可以查看该指标的行业和历史的统计信息。

基本面评级板块的右上角,标注了该公司的风险评级。风险评级包括七类,分别是:

长线低风险:基本面健康;

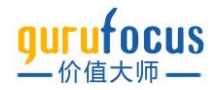

中度风险: 敏感性高, 低估时风险小;

高风险:不确定性高;

- 高风险:对经济或行业敏感;
- 高风险:基本面较好但业务萎缩;
- 高风险: 高回报与高风险并存;

暂无排名: 暂无法评估风险。

| 贵州茅台基本面评级    | 及<br>·                          | 风险评价                    | 古 →                   | 长线低风险?  |
|--------------|---------------------------------|-------------------------|-----------------------|---------|
| 财务实力评级 10/1  | 0 盈                             | 利能力评级 10/10             | 市场估值)<br><del> </del> | 评级 1/10 |
| 财务实力         | 当前值                             | 行业排名                    | 历                     | 史排名     |
| 现金负债率        | 129.27                          | ***                     | <b>*</b> \$           |         |
| 股东权益比率       | 在 酒精饮料 内的 9<br>11 46 %          | 96 家公司中, 贵州茅台 的 现       | 金负债率 排名:              | * *     |
| 债务 / EBITDA  | <b>贵州茅台 当前值:</b><br>行业最大值: 6437 | <b>129.27</b><br>763.78 |                       | 승승      |
| 利息保障倍数       | 行业中间值: 1.03<br>行业最小值: 0.01      |                         |                       | **      |
| 基本面趋势 (F分数)  | =GURUF(" 贵州茅                    | 台 ","                   |                       | 蚜       |
| 两年破产风险 (Z分数) | 26.09                           | 高<br>同                  | 中<br>▲                | 低       |
| 财务造假嫌疑 (M分数) | -3.50                           | 造假難疑低                   |                       | 造假護絕高   |
|              |                                 |                         |                       |         |

#### 大师价值线

大师价值线包括当前股价,大师价值和估值带三个元素。表中蓝色折线是该股的股价走势,黑色 折线是价值大师网根据该公司的财务数据计算得出的内在价值,并借此计算出该股的估值带。

大师价值是根据价值大师网独有的估值方法计算得出的股票当前的内在价值。大师价值由以下三 个因素计算得出:

股票的历史价格乘数(市盈率(TTM) 、市净率 、市销率 、股价 / 自由现金流 )

价值大师网基于公司过去的收益和成长性得出的调整因子

公司未来业绩的预期

将鼠标放置在图表上方,即可查看股价与大师价值的具体值,以及二者的关系。

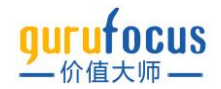

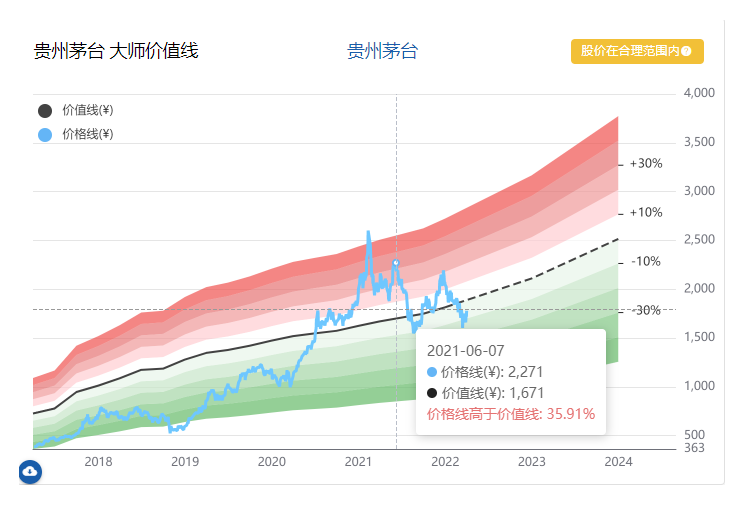

我们认为大师价值线给出了交易股票理论上的公允价值的一种可能情况,股票的价格大多会在大师价值线附近上下波动。如果股票价格远高于大师价值线,则该股票被高估了,其未来的回报率 极有可能会下降。相反,如果股票价格远低于大师价值线,则其未来的回报率可能会上升。

您可以点击大师价值线板块右上角的估值评级,查看大师价值的参数详解,或进入全能筛选器页 面,选出可预测高成长并且具有合理估值的股票组合。

价值大师网根据当前股价和内在价值的关系,一共给出以下 6 种可能的估值评级: 您可以通过蓝 字链接查看该类公司的名单。

| 价 <mark>值</mark> 陷阱嫌疑,想好再碰                  | 价值陷阱嫌疑的可预测公司   |  |
|---------------------------------------------|----------------|--|
| 股 <mark>价被严</mark> 重高估                      | 股价被严重高估的可预测公司  |  |
| 股价被高估 / / / / / / / / / / / / / / / / / / / | 股价被高估的可预测公司    |  |
| 股价在合理范围内                                    | 股价在合理范围内的可预测公司 |  |
| 股价被低估                                       | 股价被低估的可预测公司    |  |
| 股价被严重低估                                     | 股价被严重低估的可预测公司  |  |

请注意,"价值陷阱嫌疑,想好再碰"指的是一些公司看上去被严重低估,但在低估值的背后是长 期营业能力的下滑或严重的财务危机,甚至存在短期内破产的风险。

#### 估值指标

该板块运用各种不同的估值方法得到公司估值。条形图越长,代表用该种估值方法得到的公司价 值越高。公司股价以虚线展示。

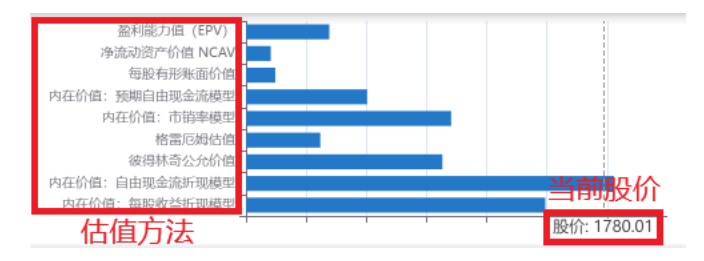

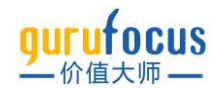

#### 财务状况

财务状况板块将公司近年来各季度的营业收入、归母净利润、现金流情况、WACC(加权平均资本 成本)与 ROIC(投资资本回报率)的差值以图表的形式展示出来,方便您了解公司的盈利状况和 健康状况。

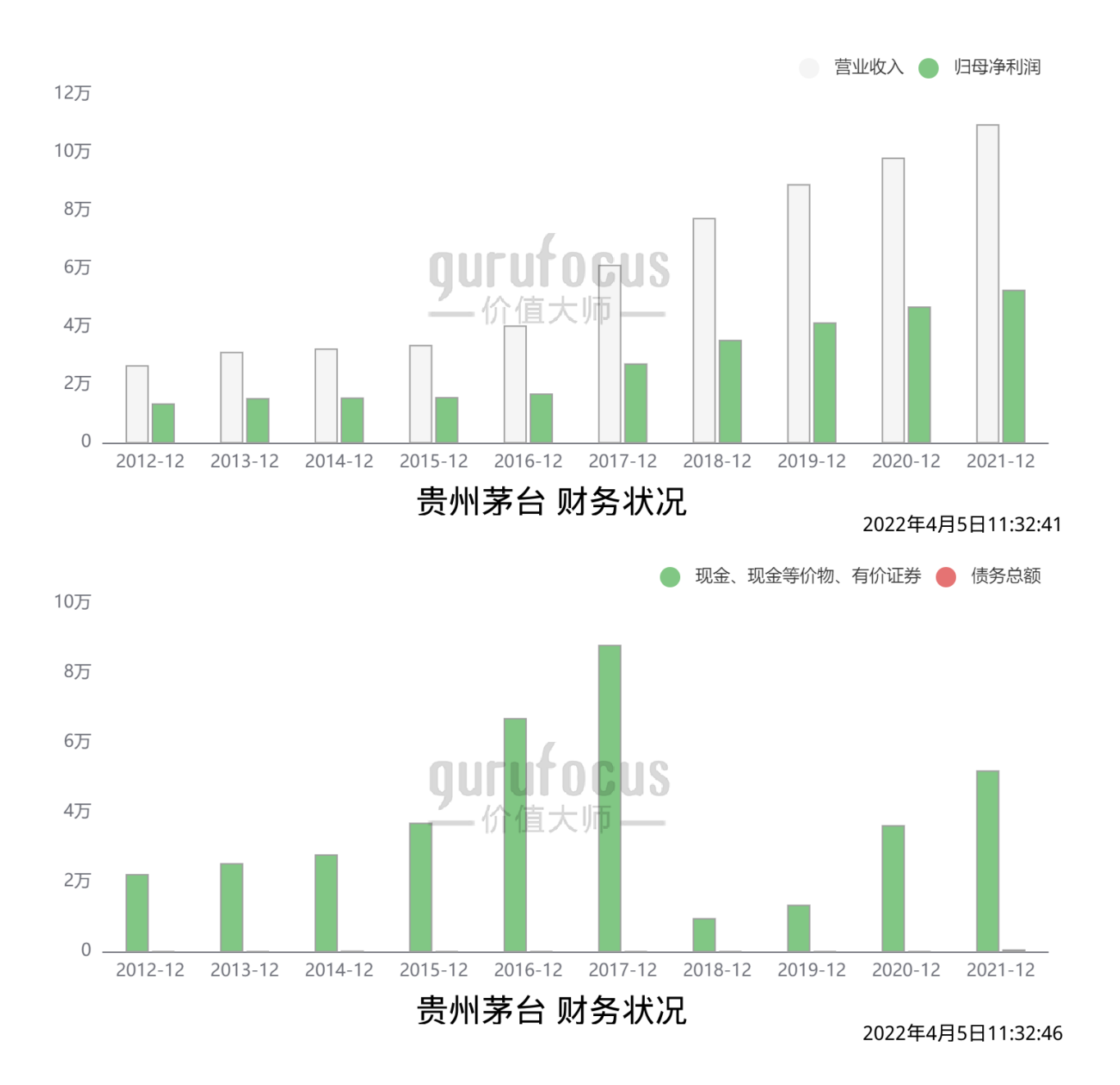

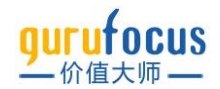

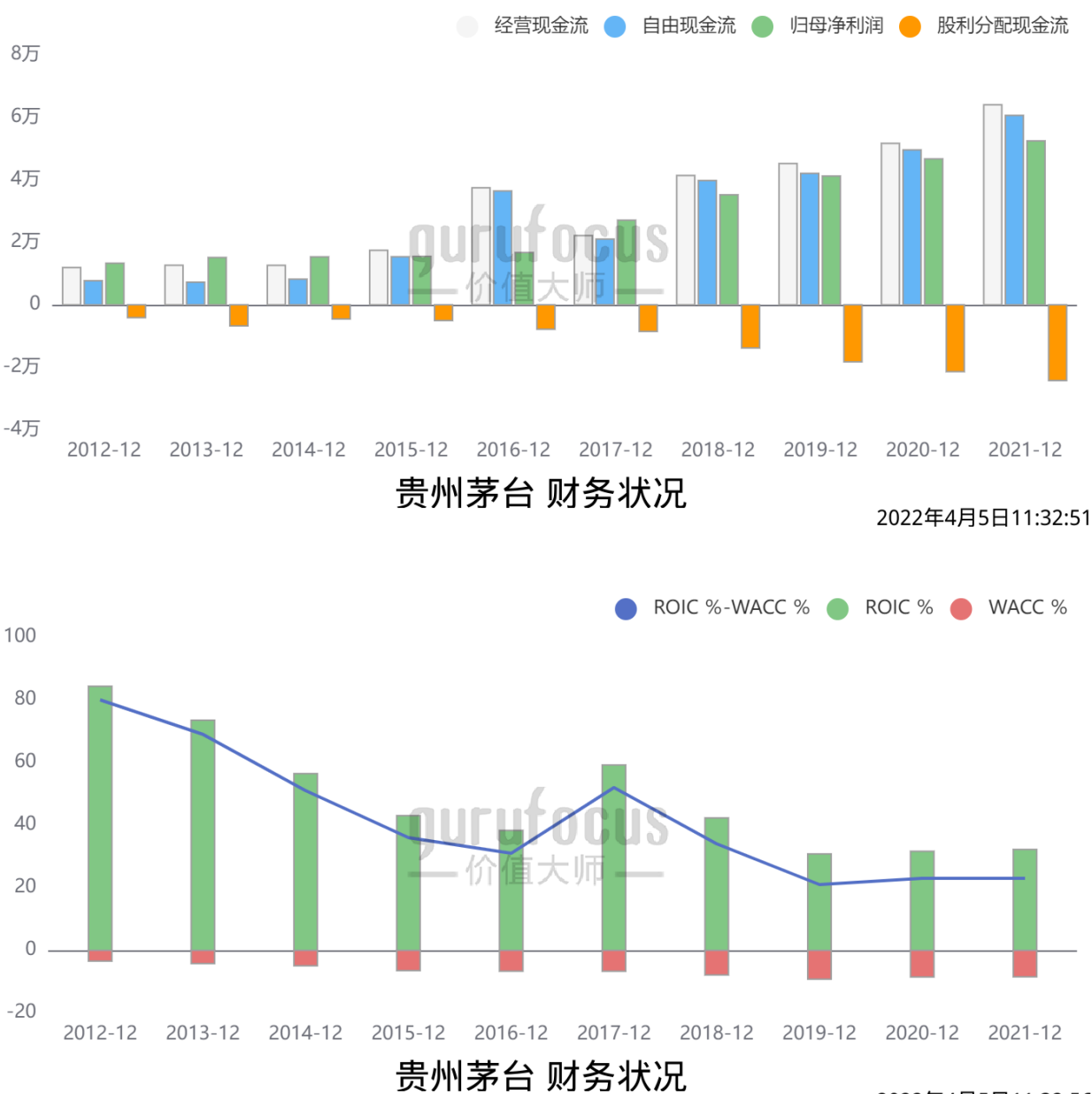

2022年4月5日11:32:56

一般来说,一家好公司的营收每年都会平稳增长,归母净利润也会跟着水涨船高;如果二者出现 走势相反的情况,往往需要您多加留意,仔细阅读财报,看看是什么原因导致的。当然,如果营 收和净利润双双下降,则说明该公司近期经营不善,或所处行业处在劣势周期,需要多加留意。

现金的重要性对一家公司不言而喻,现金与总债务的数量也往往可以揭示一家公司的健康状况: 如果债务太多,且盈利能力和现金储备都不足,其破产的风险也较大;当然有债务较多也不一定 说明公司就有破产风险,需要结合其到期时间,盈利能力和未来发展等多方面因素考量。而现金 太多,可能说明该公司管理层没能将现金好好利用起来创造价值或返利股东。

财务状况板块主要起到总结作用,让您一眼明晰该公司的情况,也能够帮您发现一些潜在的、值 得深入调查的问题。

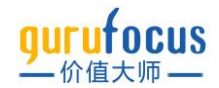

#### 风险信号

价值大师网通过分析上百种财务指标,总结出了数十种风险信号。

红色为危险信号,表明公司有财务指标表现不佳,值得警惕;黄色为注意信号,表明公司有财务 指标可能出现下行趋势,或长此以往会影响公司经营,需要注意;绿色为安全信号,代表公司有 财务指标表现良好。

请注意: 以上风险信号只能作为您了解股票时的参考, 省去您调研计算的时间, 一支股票真正的 风险往往还要结合当下的环境和行业背景进行评判。

贵州茅台 风险信号

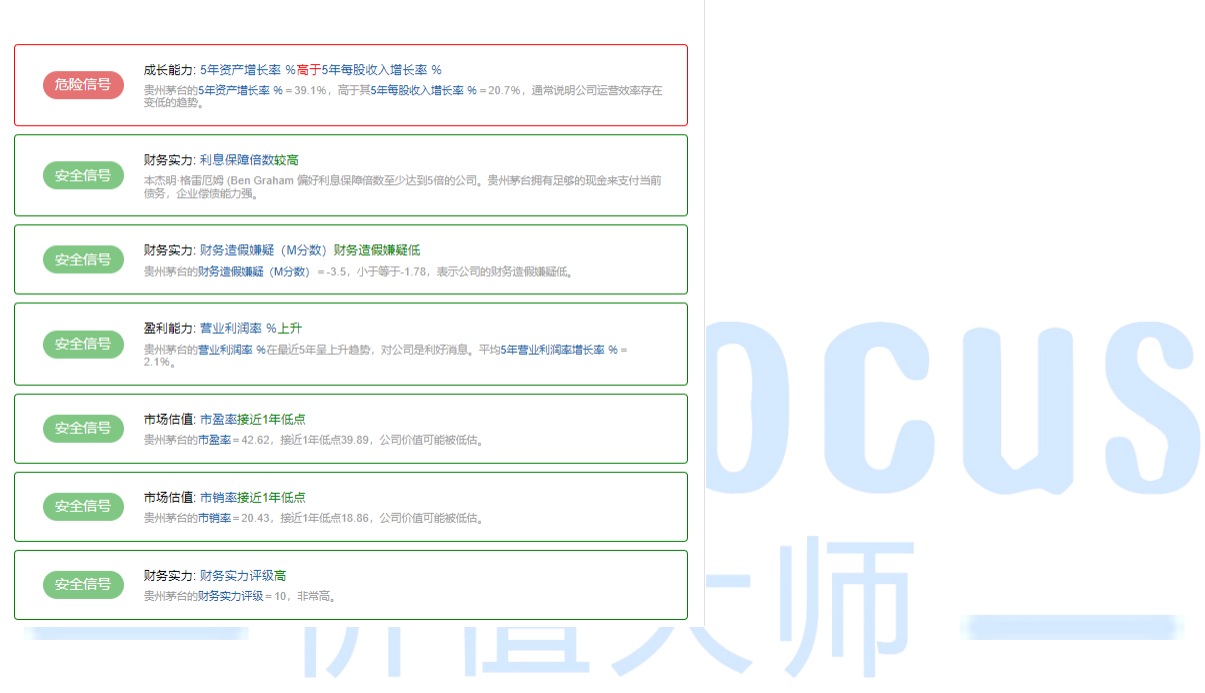

#### 股息历史

股息历史板块包含了两个部分,左边是该公司的股息率历史,右边是每股股息、稀释每股收益、 每股自由现金流和股息支付率。了解股息的历史,对于采用红利策略的投资者来说至关重要。

股息率历史右上角的星级,是该公司股息率的历史排名;星级越低,说明当前股息率较其历史而 言越低,可能是该公司股价过高,或者是在近期削减了股息支付。将鼠标放置在星级上,即可查 看该公司股息率的历史排行。

右侧的各项每股数据的走势对比则可以帮我们更直观的了解该公司股息变化的情况,以及其每股 收益和每股自由现金流的情况。

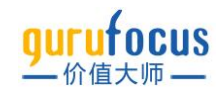

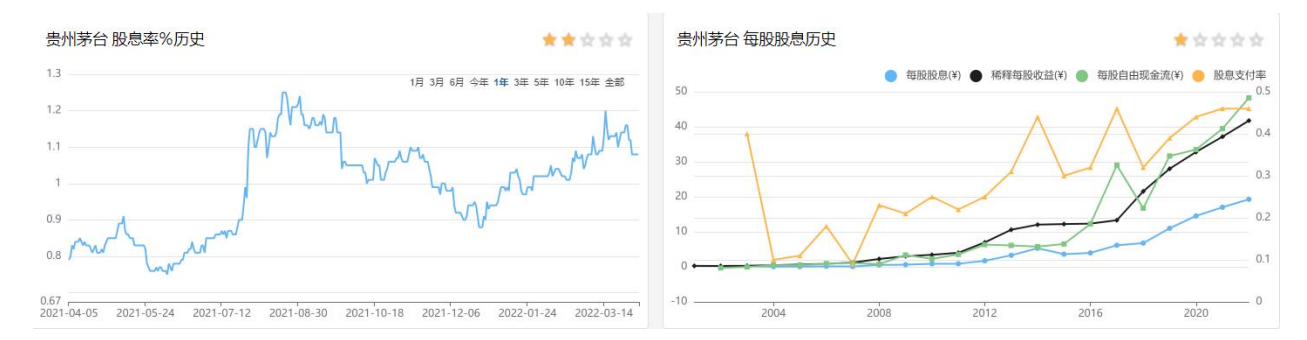

一般来说,除非有重大变动,公司的股息支付率是比较稳定的,因此每股股息一般会随着每股收益的上升而增加。与此同时,每股收益的增加势必也会推动股价的增加;但如果股价增长的太快,就会导致股息率的下降。因此您也可以根据股息率是否稳定看出一家公司可能的估值情况。

#### 大师交易和内部交易

大师交易和内部交易展示了公司的大师交易和内部人买卖情况。大师交易展示价值大师收录的知 名投资大师和基金经理的交易情况,内部交易则显示公司内部人的买入卖出情况。

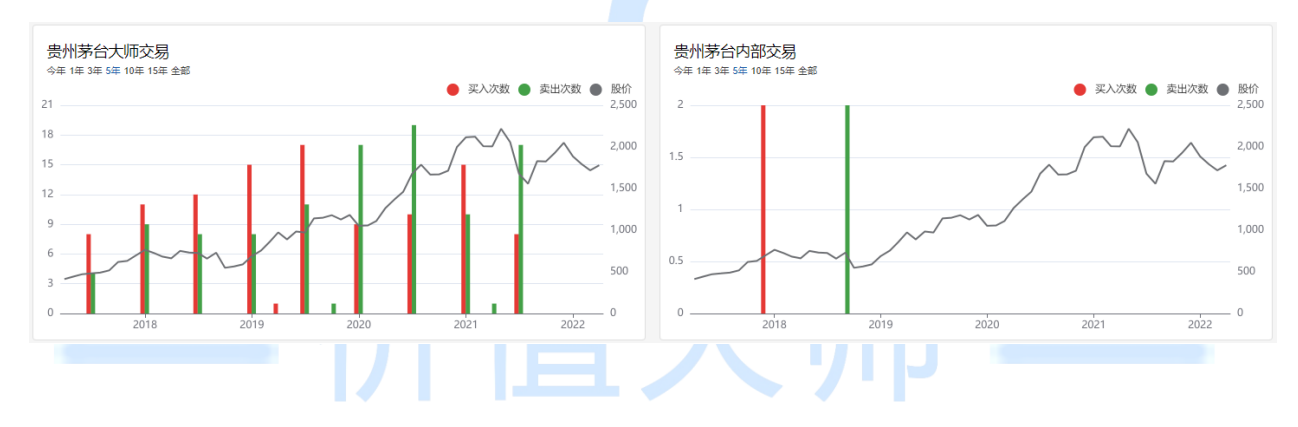

#### 行业比较

行业比较板块为您提供该股同行业相似公司的主要财务指标比较;板块分为三个部分,分别是走 势图, 散点图和相关公司列表。

点击您想了解的主要财务指标,走势图和散点图会显示对应的变化和分布。左侧走势图默认显示 了 5 个行业内市值最高的公司,您可以通过点击选择更多或取消已选公司走势图的横轴为时间, 主要考量不同公司,统一数据的历史变化情况。

右侧散点图的横轴则为公司的总市值: 市值越大, 散点图中的股票就越靠右, 公司的圆圈也就越 大; 散点图的纵轴则对应的是所选的财务指标。散点图主要考量的是, 当前行业内公司某一指标 的分布情况。

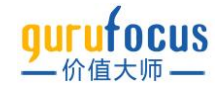

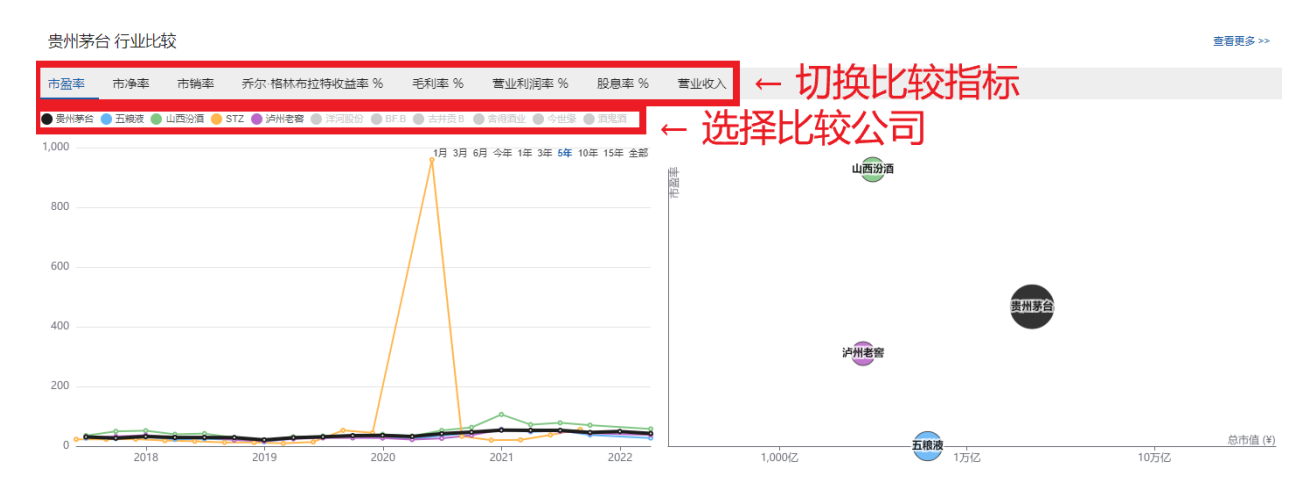

相关公司列表为您提供了相关公司的完整列表,以及各类重要财务指标相近的公司,如相似市盈 率公司,相似市净率公司,相似市值公司等。您可以依次对相关公司进行查看比较,点击右上角 的视图编辑功能查看更多财务指标。

| 相关公司   | 11 相似市盈率     | 相似市净率    | 相似市街    | 消率 相似市  | 重 ← 切      | 1换比         | '较指标      | <del>,</del> | 编     | 歸狐图 →             | 视图:基础视图 ▼ | 保存视图 | ₽ |
|--------|--------------|----------|---------|---------|------------|-------------|-----------|--------------|-------|-------------------|-----------|------|---|
| 股票符号   | 公司           | 当前股价     | 今日涨跌    | 今日涨跌幅 % | 12个月总回报率 % | 总市值 (¥)     | 市盈率 (TTM) | 市净率          | 市销率   | 股息率 % 财务实力评级      | 盈利能力评级    | 行业   |   |
| 600519 | 贵州茅台         | ¥1780.01 | +¥61.01 | +3.55%  | -11.99%    | 22,289.45(乙 | 42.62     | 11.80        | 20.43 | 1.08% ★ ★ ★ ★     | *****     | 其他酒类 | Ð |
| BF.B   | Brown-Forman | \$67.86  | +\$0.47 | +0.70%  | -0.75%     | 2,026.86亿   | 40.50     | 12.93        | 8.73  | 1.08% ★ ★ 🚖 🚖     | *****     | 其他酒类 | Ð |
| STZ    | 星座           | \$231.28 | +\$1.57 | +0.69%  | +1.36%     | 2,826.291乙  | 亏损        | 3.87         | 5.17  | 1.31% 🚖 🚖 🚖 🚖     | *****     | 其他酒类 | Ð |
| 000568 | 泸州老窖         | ¥190.70  | +¥4.82  | +2.59%  | -17.14%    | 2,797.75(乙  | 37.47     | 10.60        | 14.60 | 1.08% * * * *     | (白)供石     | 其他酒类 | Ð |
| 000596 | 古井贡 B        | ¥174.50  | +¥3.14  | +1.83%  | -20.75%    | 811.61亿     | 38.95     | 5.69         | 7.21  | 0.86% 🗙 🗙 🛧 💭 🕂 🖊 |           | 其他酒类 | Ð |
| 000799 | 酒鬼酒          | ¥157.82  | +¥9.92  | +6.71%  | +0.04%     | 509.85(Z    | 58.19     | 15.30        | 15.36 | 0.44% 🚖 🚖 🚖 🚖     | *****     | 其他酒类 | Ð |
| 000858 | 五粮液          | ¥159.90  | +¥4.84  | +3.12%  | -40.53%    | 6,183.89(Z  | 27.30     | 6.67         | 9.61  | 1.61% ★ ★ ★ ★     | *****     | 其他酒类 | Ð |
| 002304 | 洋河股份         | ¥137.90  | +¥2.27  | +1.67%  | -18.07%    | 2,067.18亿   | 26.96     | 4.82         | 8.38  | 2.18% ★ ★ ★ ★     | *****     | 其他酒类 | Ð |
| 600702 | 舍得酒业         | ¥163.75  | +¥4.85  | +3.05%  | +96.55%    | 542.04(Z    | 43.54     | 11.34        | 10.91 | 0.15% 🚖 🚖 🚖 🚖     | *****     | 其他酒类 | Ð |
| 600809 | 山西汾酒         | ¥258.81  | +¥3.91  | +1.53%  | +5.73%     | 3,147.75亿   | 57.69     | 21.67        | 15.10 | 0.06% ★ ★ ★ ★     | ****      | 其他酒类 | Ð |
| 603369 | 今世缘          | ¥43.02   | +¥0.92  | +2.19%  | -10.68%    | 537.97(Z    | 27.67     | 5.72         | 8.58  | 1.05% ★ ★ ★ ★     | *****     | 其他酒类 | Ð |
|        | 応見           |          |         |         |            |             |           |              |       |                   |           |      |   |

入肿又勿

股票页中的大师交易包括三个板块,分别是关键比率,最新交易和大师持仓。您可以在本页中追 踪投资大师对于该股的调仓历史。就美股来说,美国证监会要求基金在每个季度结束的 45 天内公 布持仓细节,持有超过公司 5%以上的股东交易也需要及时披露。

#### 关键比率

该板块收集了基本面、估值和成长等多个角度的重要财务指标、充分了解这里的每一个指标、将 帮助您从细节上考察这家公司。

价值大师网也为各个数据标注了颜色、绿色表明该指标高于平均水平、或是健康安全的象征;而 黄色和红色则代表该指标可能低于平均水平,可能会影响公司的发展,需要您留意。

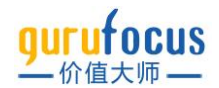

如果您对任何一个指标有疑问,都可以直接点击,进入参数详解页查看该指标的解释说明与计算 公式。

#### 最新交易

最新交易板块按时间顺序罗列了近期大师买卖该股票的交易记录。该记录包括交易日期, 仓位变动, 交易的股价区间和当前股价较交易股价的变化等。帮助您快速追踪股票的大师交易情况。

您可以通过大师的调仓操作,对该公司的股价或您自己的仓位进行辅助判断。每一行都可以点击 展开,查看大师持仓的历史变动情况。持仓历史变动情况由公开报告整理而得。

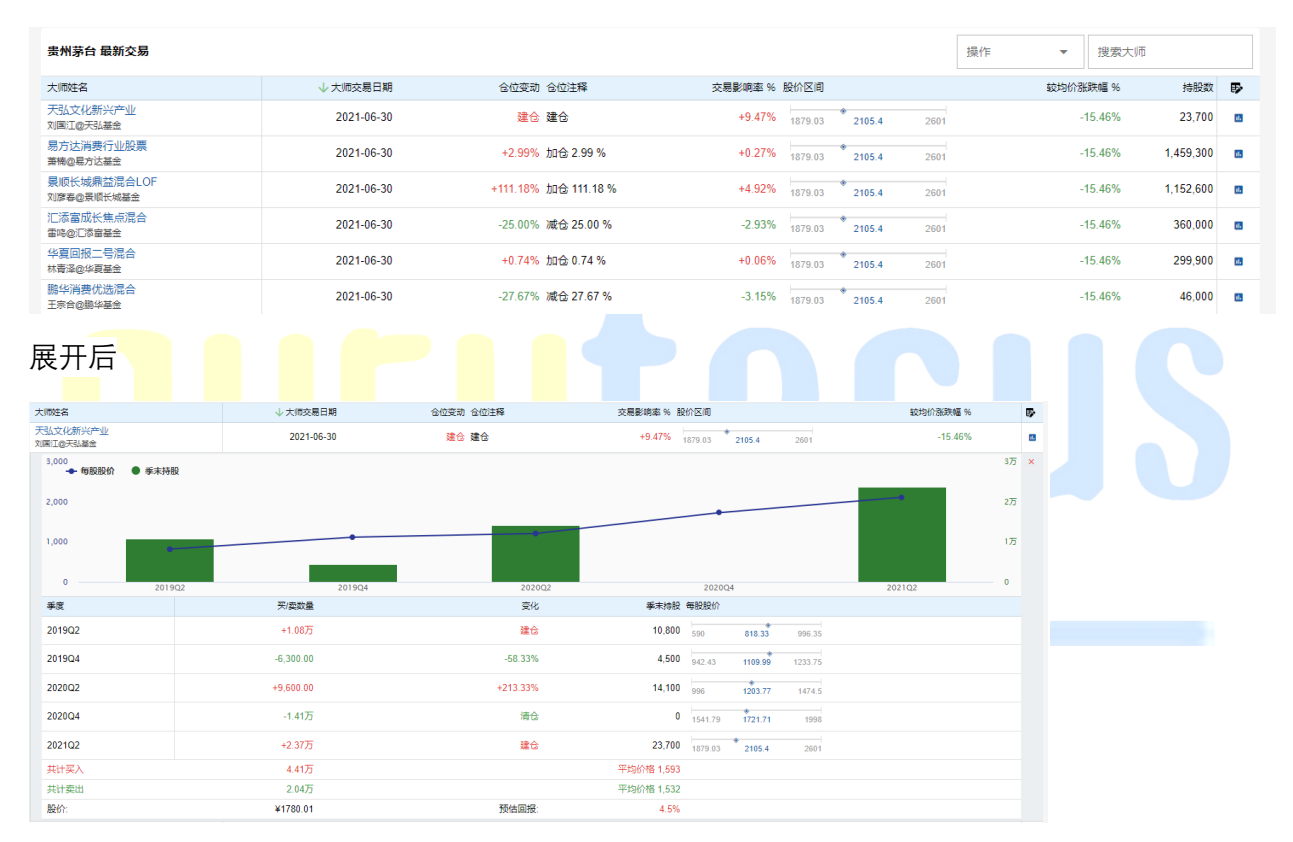

#### 大师持仓

相对于最新交易,大师持仓则是更为强调有哪些大师在这一季度持有该股票。理论上来说,持有 该股票的大师越多,这只股票可能就越安全,潜在的回报也会越高。毕竟投资大师们不会无缘无 故地把钱投在这家公司上。您也可以点击展开股票行,查看大师对该股的历史调仓记录。

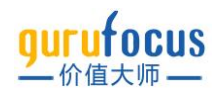

| 苹果 大师持仓                           |            |                  |             | 操作     | • | 搜索大师       |     |
|-----------------------------------|------------|------------------|-------------|--------|---|------------|-----|
| 大师姓名                              | ↓ 大师交易日期   | 仓位变动 仓位注释        | 持股数         | 仓位权重 % |   | 持股数占发行股份 % | ₽   |
| 沃伦·巴菲特<br>伯克希尔哈撒韦                 | 2021-12-31 |                  | 887,135,554 | 47.60% |   |            | 11. |
| 大卫·罗尔夫<br>Wedgewood Partners, Inc | 2021-12-31 | -2.16% 減合 2.16 % | 367,266     | 8.66%  |   |            | 11  |
| 肯·费雪<br>费雪资产管理公司                  | 2021-12-31 | +5.09% 加合 5.09 % | 63,982,104  | 6.37%  |   | -          | 11. |
| 泰康资产 (香港)<br>泰康资产 (香港)            | 2021-12-31 |                  | 156,000     | 5.52%  |   |            | 11. |
| 李录<br>喜马拉雅资本                      | 2021-12-31 |                  | 759,600     | 5.06%  |   |            | 11. |
| 杰里米·格兰瑟姆<br>GMO LLC               | 2021-12-31 | -2.55% 減仓 2.55 % | 4,358,047   | 3.72%  |   |            | 11  |

#### 内部交易

内部交易包括内部交易概览和最新交易两个板块。一般来说,公司管理层和董事买卖股票时,都 要进行及时披露。我们可以根据内部人买入或卖出的情况,判断公司的估值情况。

当一段时间内,内部人士开始大量卖出,即买入/卖出比变小时,说明当前股价可能被高估,近期可能会有所回落;而当内部人士开始大量买入时,即买入/卖出比变大时,说明当前股价很可能被低估。

需要注意,内部人士买入的价格是否为市场价:若您发现其交易价格远低于市场价格,可能是该 股<mark>东使用了</mark>股权凭证用低价买入股票,这种情况下参考的价值不大。

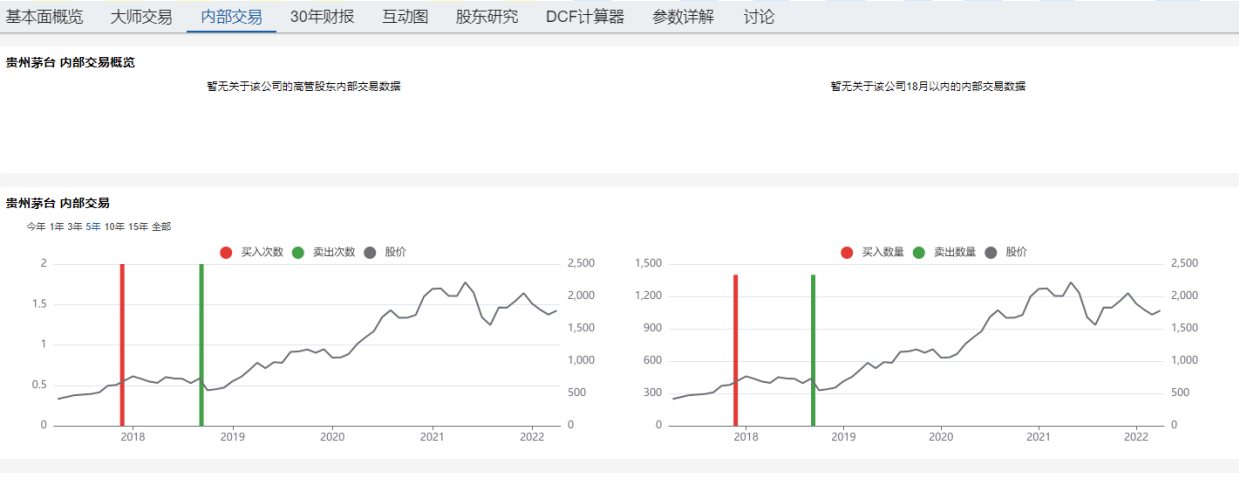

贵州茅台 最新内部交易

| 内部人姓名 | 职位     | 内部人交易日期 买入/卖出 | 交易数量 | 最终股数 | 交易价格    | 交易后价格变化 % |
|-------|--------|---------------|------|------|---------|-----------|
| 万波    | 高级管理人员 | 2018-09-26 卖出 | 700  | -    | ¥725.92 | +145.21%  |
| 万波    | 高级管理人员 | 2018-09-26 卖出 | 700  |      | ¥725.92 | +145.21%  |
| 万波    | 高级管理人员 | 2017-12-28 买入 | 700  | 700  | ¥689    | +158.35%  |
| 万波    | 高级管理人员 | 2017-12-28 买入 | 700  | 700  | ¥689    | +158.35%  |

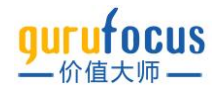

#### 内部交易概览

共用 电频大目频 必

展示最近 18 个月内交易的高管股东列表, 罗列了近一年半内交易次数最多的内部交易人, 以及交易数量。需要注意的是, 净买入股数为负数时, 表示该名内部人士在卖出股票。交易分段汇总罗列了近 18 个月内, 对应时间段被买入或卖出的股票数量, 可以看作是对高管股东交易的总结。

| Ψ <b>#</b> ν | Jap.X:20164.45     |      |            |        |      |           |                |
|--------------|--------------------|------|------------|--------|------|-----------|----------------|
|              | 最近18个月交易的高管股东      | 交易次数 | 净买入 (股)    | 交易分段汇总 | 买入数量 | 卖出数量      | <b>净买入 (股)</b> |
|              | Adams Katherine L. | 6    | -118,000   | 最近1个月  | 0    | 0         | 0              |
|              | Maestri Luca       | 3    | -530,332   | 最近3个月  | 0    | 26,986    | -26,986        |
|              | LEVINSON ARTHUR D  | 2    | -5,402     | 最近6个月  | 0    | 245,067   | -245,067       |
|              | WILLIAMS JEFFREY E | 2    | -423,172   | 最近12个月 | 0    | 3,074,938 | -3,074,938     |
|              | KONDO CHRIS        | 2    | -23,845    | 最近18个月 | 0    | 3,401,825 | -3,401,825     |
|              | COOK TIMOTHY D     | 1    | -2,386,440 | 最近36个月 | 0    | 4,719,808 | -4,719,808     |
|              |                    |      |            |        |      |           |                |

买入卖出次数与买入卖出数量的比较图表,分别从内部交易次数和内部交易成交的股票数量进行 统计。以下情况值得您留意:单个股东单次大量的交易,单个股东多次少量的交易,以及多个股 东多次大量的交易。

苹果 内部交易

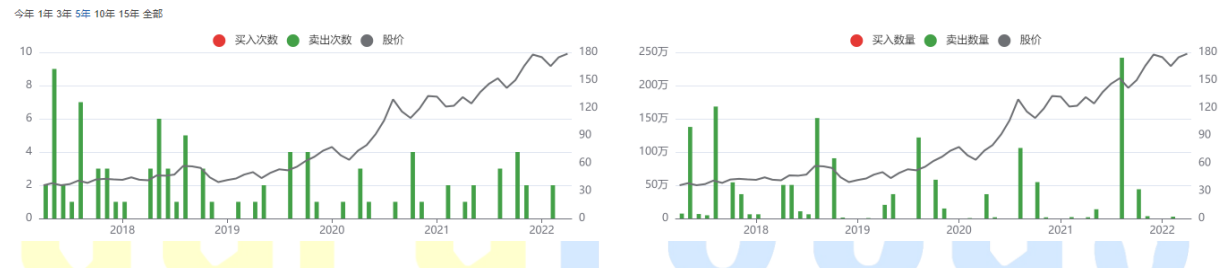

最新交易部分则按时间顺序罗列了近期内部人士买卖该股票的交易记录。该记录包括交易日期, 内部人职位,交易数量,交易后股数,交易股价以及当前股价较交易股价的变化等,帮助您快速 追踪股票的内部交易情况。

| 苹果 最新内部交易          |                              |               |           |           |          |           |
|--------------------|------------------------------|---------------|-----------|-----------|----------|-----------|
| 内部人姓名              | 职位                           | 内部人交易日期 买入/卖出 | 交易数量      | 最终股数      | 交易价格     | 交易后价格变化 % |
| Adams Katherine L. | SVP, GC & Secretary          | 2022-02-03 卖出 | 25,000    | 419,715   | \$174.78 | -0.04%    |
| LEVINSON ARTHUR D  | 董事                           | 2022-02-01 卖出 | 1,986     | 4,588,724 | \$173.29 | +0.82%    |
| KONDO CHRIS        | Principal Accounting Officer | 2021-11-12 卖出 | 9,005     | 37,197    | \$150    | +16.48%   |
| Adams Katherine L. | SVP, GC & Secretary          | 2021-11-01 卖出 | 25,000    | 447,993   | \$148.68 | +17.51%   |
| Maestri Luca       | Senior Vice President, CFO   | 2021-10-19 卖出 | 165,829   | 110,501   | \$148.62 | +17.56%   |
| O'BRIEN DEIRDRE    | Senior Vice President        | 2021-10-18 卖出 | 18,247    | 136,118   | \$146.35 | +19.38%   |
| O'BRIEN DEIRDRE    | Senior Vice President        | 2021-10-04 卖出 | 89,437    | 136,118   | \$138.83 | +25.85%   |
| WILLIAMS JEFFREY E | coo                          | 2021-10-04 卖出 | 165,829   | 489,490   | \$138.83 | +25.85%   |
| COOK TIMOTHY D     | CEO                          | 2021-08-25 卖出 | 2,386,440 | 3,279,726 | \$148.58 | +17.59%   |
| O'BRIEN DEIRDRE    | Senior Vice President        | 2021-08-06 卖出 | 14,877    | 136,118   | \$145.99 | +19.68%   |

#### 30 年财报

财报功能涵盖了公司近 10 年的详细财报数据,以及各项财务指标近 30 年的历史走势。我们将财 报分为 7 个部分,点击表头的选项即可对应展示的财务指标。

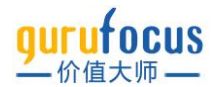

您可以点击财报右上角的年度/季度切换报告时间。每个财务指标后的柱状缩略图代表该指标过去 30年,或公司上市至今的历史趋势。点击财务指标行,还可以详细查看该指标的年度/季度的历 史数据及走势。

请注意:除每股数值、比率、百分比、人数及日期外,其他数据单位均为百万;数据的货币单位 均为当地股票的交易货币单位;每股数据和流通股数都已做过拆股调整;由于会计制度标准不统 一,部分缺失的数据可能会显示为空,但不代表其数值本身为0,请注意分辨核对;如果某行所 有历史数据都为空,该行自动隐藏。

您可以点击右上角的下载按键下载完整财报。

| 基本面概览 大师交易                   | 内部      | 交易 30年财      | 报 互动图                                                                                                    | 股东研究        | DCF计算器       | 参数详解       | 讨论        |         |          |             |              |            |
|------------------------------|---------|--------------|----------------------------------------------------------------------------------------------------|-------------|--------------|------------|-----------|---------|----------|-------------|--------------|------------|
| *除每股数值,比率,百分比,人数,日期<br>行自动隐藏 | 月,其他数据单 | 位均为百万; 数据的货币 | 单位均为当地股票的交易                                                                                                    | 諸货币单位; 每股数据 | 「和流通股数都已做过拆服 | 3週整;由于会计制度 | 标准不统一,部分部 |         | 但不代表其数值  | 本身为0,清注意分辨核 | 2对; 如果菜行所有历  | 史数据都为空,该   |
| 每股指标 财务比率 含                  | 合并利润表   | 合并资产负债       | 表 合并现金流                                                                                                    | 量表 估值比      | 比率 估值和质量     | ↓←切        | 换灯        | 务报表     |          | d           | Ŀ <b>⊙</b> ¥ | () %YOY    |
| 每股指标                         |         |              |                                                                                                    |             |              |            |           |         |          |             | ◯ 年度         | ○ 季度       |
|                              | 趋势      | 2012-12      | 2013-12                                                                                                    | 2014-12     | 2015-12      | 2016-12    | 2017-12   | 2018-12 | 2019-12  | 2020-12     | 2021-12      | TTM        |
| 每股收入                         | tfl     | 21.06        | 24.73                                                                                                    | 25.65       | 26.62        | 31.97      | 48.62     | 61.45   | 70.73    | 78.00       | 87.14        | 87.13 >    |
| 每股税息折旧及摊销前利润                 | tfl     | 15.23        | 17.50                                                                                                    | 18.03       | 18.22        | 19.84      | 31.73     | 41.38   | 48.00    | キト学がも       | 60.59        | 1+2%       |
| 每股息税前利润                      | tfl     | 14.89        | 17.05                                                                                                    | 17.43       | 17.55        | 19.10      | 30.85     | 40.46   | 47.02    | ・车乂安乂力      | 古,59.少       | ガン         |
| 稀释每股收益                       | tfl     | 10.60        | 12.05                                                                                                    | 12.22       | 12.34        | 13.31      | 21.56     | 28.02   | 32.80    | 37.17       | 41.76        | 41.76 >    |
| 扣非每股收益                       | tfl     | 10.60        | - <sup>12</sup> , <sup>12</sup> , <sup>12</sup> , <sup>12</sup> , <sup>13</sup> , <sup>14</sup> , <sup>15</sup> , <sup>15</sup> , <sup>15</sup> , <sup>15</sup> , <sup>15</sup> , <sup>15</sup> , <sup>15</sup> , <sup>15</sup> | 12.22       | 12.34        | 13.31      | 21.56     | 28.02   | 32.97    | 方式和         | □报告          | ±1.76>     |
| 巴菲特所有者每股收益 (TTM)             | tl      | עת →         | と走好                                                                                                    | 9.85        | 9.83         | 10.93      | 19.55     | 26.64   | 31.84    | 36.17       | 40.49        | 40.50 ×    |
| 每股自由现金流                      |         | 6.14         | 5.77                                                                                                    | 6.53        | 12.24        | 29.01      | 16.74     | 31.66   | 33.48    | 39.46       | 48.26        | 48.25 >    |
| 每股经营现金流                      | line.   | 9.49         | 10.07                                                                                                    | 10.06       | 13.88        | 29.82      | 17.64     | 32.94   | 35.99    | 41.13       | 50.97        | 50.96 >    |
| 每股现金                         | ada     | 17.56        | 20.05                                                                                                    | 22.06       | 29.30        | 53.22      | 69.95     | 7.49    | 10.55    | 28.73       | 41.24        | 41.24 >    |
| 每股股息                         | anth    | 3.30         | 5.31                                                                                                    | 3.62        | 3.98         | 6.17       | 6.79      | 11.00   | 14.54    | 17.02       | 19.29        | 19.29 >    |
| 每股账面价值                       | anth    | 27.19        | 33.93                                                                                                    | 42.53       | 50.89        | 58.03      | 72.80     | 90.01   | 108.27   | 128.42      | 150.88       | 150.88 >   |
| 每股有形账面价值                     | antl    | 26.50        | 31.09                                                                                                    | 39.68       | 48.04        | 55.22      | 70.05     | 87.22   | 104.51   | 124.59      | 145.94       | 145.94 >   |
| 每股总债务                        |         |              | -                                                                                                    | 0.05        |              |            |           |         | -        | -           | 0.32         | 0.32 >     |
| 月末股价                         |         | 172.74       | 106.10                                                                                                    | 172.38      | 218.19       | 334.15     | 697.49    | 590.01  | 1,183.00 | 1,998.00    | 2,050.00     | 1,780.01 > |

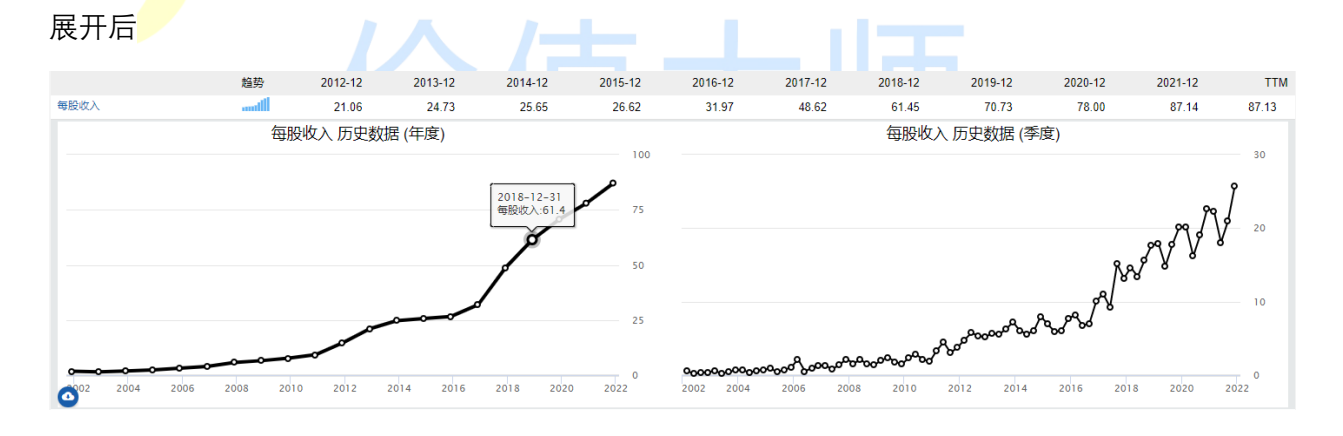

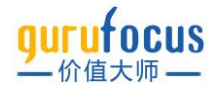

#### 互动图

互动图功能可以帮您通过图表的形式,了解公司各项指标的走势,判断未来的发展。价值大师·互动图同时支持预期股价功能,让您根据自己对公司的判断,轻松画出估值带。同时,互动图也支持部分技术指标。

互动图分为三个部分:财务指标区,图表设置区和图表展示区。

| 图表设置<br>• 影州原编 当前股价 2022-03-28 1,660.80 | 2012-04-05            | 2022-04-05 数面/轴:按字:2/2 | × : 3月 6月 今年 1年 3年 5年 10年 15年 20年 25年 300 | F 全部 含估值     |
|-----------------------------------------|-----------------------|------------------------|-------------------------------------------|--------------|
| ● 贵州茅台 当前股价 2022-03-28 1,660.80         |                       |                        |                                           |              |
|                                         |                       |                        |                                           |              |
|                                         |                       |                        | 1                                         |              |
| 肉主豆二                                    |                       |                        |                                           | 2,500        |
| 图衣展示                                    |                       |                        |                                           |              |
|                                         |                       |                        |                                           |              |
|                                         |                       |                        | /W/\A_                                    | 2,000        |
|                                         |                       |                        | J 1 1 A/M                                 |              |
|                                         |                       |                        | I Am                                      | 1,780.01     |
|                                         |                       |                        | WY Y                                      | r            |
|                                         |                       |                        |                                           | 1,500        |
|                                         |                       |                        |                                           |              |
|                                         |                       | Sec. 1                 | ~ J                                       |              |
|                                         |                       |                        | 1 VAV                                     | 1.000        |
|                                         |                       | Aw <sup>C</sup>        |                                           | 1,000        |
|                                         |                       | hu ha a                |                                           |              |
|                                         |                       | New Will Je            |                                           |              |
|                                         |                       | A M                    |                                           | 500          |
|                                         | and the second second |                        |                                           |              |
|                                         | Man                   |                        |                                           |              |
|                                         |                       |                        |                                           |              |
|                                         | 图表展示                  | 图表展示                   |                                           | 图表展示<br>MMMM |

#### 财务指标

在财务指标区,您可以选择想要在图表内展示的财务指标。我们将财务指标分为7类,每类包含 对应的指标。点击黑色加粗标题后的小三角,可以展开大类指标。

选中指标后,您可以选择颜色,或改变图表类型(折线图、条形图、散点图等)。您还可以选择 该指标展示的格式(数值、较数据起点变化百分比、去年同期变化百分比),或添加趋势线。标 点和标线功能帮您在图表上显示对应的数据,查看更加方便。

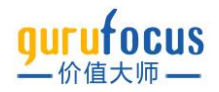

|         |                  | _ |
|---------|------------------|---|
| 搜索指标    | 搜索               |   |
| 常用指标    | 展开指标 →           | · |
| ☑ 当前股价  |                  |   |
| 贵州茅台 颜色 | 1. 折线图 ▼ 数值 ▼ 标点 |   |
| 预期股价    | Ť                | • |
| 估值与质量   | 调整图表样式           | • |
| 利润表     |                  | • |
| 资产负债    |                  | • |
| 现金流量    |                  | • |
| 技术指标    |                  | • |

#### 图表设置

在图表设置区,您可以选择年/季/TTM(最近十二个月)更改展示数据的时间频率。同时您可以 拖<mark>动下方时间轴,或点击右</mark>侧时间,更改展示数据的时间跨度。

点<mark>击"常用模板"可以调用预</mark>设的估<mark>值模板和</mark>财报模板。点击右侧"保存为模板"可以将您当前选择的 指标保存为常用模板,方便在其他股票的互动图中使用。点击"清空指标"即可清空图表。

点击"清空指标"旁的图标,可以下载当前图表展示区内容为 png 图片。

在图表设置区的右侧,您可以添加股票,对比两支或多支股票的财务指标。

|                                        |             |                    | _         |                                        |            |     | المحاجب المحاجب محاجب محاجب                                                                                                    |                 |                                   |            |
|----------------------------------------|-------------|--------------------|-----------|----------------------------------------|------------|-----|----------------------------------------------------------------------------------------------------|-----------------|-----------------------------------|------------|
| ≝ 年 季                                  | TTM         | 常用模板 🔻 🥼           | 展存为模版     | 清空持                                    | 眎          | 3   | ← 下载当前图表                                                                                                    |                 | 贵州茅台× 添加股票                        | Q          |
|                                        |             | 选择视图               |           | ×                                      | 11-12 01 - |     | 2022-04-05                                                                                                    | 数值Y轴   排序   📈 🗙 | 3月 6月 今年 1年 3年 5年 10年 15年 20年 25年 | 30年 全部 含估值 |
|                                        |             | 我的常用模板             | 预置        | 常用模板                                   |            |     |                                                                                                    |                 | ↑                                 |            |
|                                        | 3-27 130.30 | 測试视图<br>股票参数 项目不适用 | 彼得林       | <b>*寄价值线</b>                           |            |     |                                                                                                    |                 | I                                 |            |
| 112日初以                                 |             |                    | 市销函       | 站值带                                    |            |     |                                                                                                    |                 |                                   | 2 500      |
|                                        |             |                    | 市盈調       | 「「「「」」の「「」」。                           |            |     |                                                                                                    |                 | 的问这直                              | 2,500      |
|                                        |             |                    | 市净額       | 站信带                                    | 4          | _ 7 | <b>柑板设罟</b>                                                                                                    |                 |                                   |            |
|                                        |             |                    | 损益新       | ŧ                                      |            |     | 民派以自                                                                                                    |                 | ALC 1                             |            |
|                                        |             |                    | 资产的       | 使表                                     |            |     |                                                                                                    |                 | - / WY \ . /                      | 2,000      |
|                                        |             |                    | 股息        |                                        |            |     |                                                                                                    |                 |                                   | 1 780 01   |
|                                        |             | - 保存视图             |           |                                        |            |     |                                                                                                    |                 | LW U                              | Y          |
|                                        |             |                    |           |                                        |            |     |                                                                                                    |                 | r r                               | 1,500      |
|                                        |             |                    |           |                                        |            |     |                                                                                                    |                 | 1                                 |            |
|                                        |             |                    |           |                                        |            |     |                                                                                                    |                 | (                                 |            |
|                                        |             |                    |           |                                        |            |     |                                                                                                    | nor my          | N                                 |            |
|                                        |             |                    |           |                                        |            |     |                                                                                                    | n.M             |                                   | 1,000      |
|                                        |             |                    |           |                                        |            |     |                                                                                                    |                 |                                   |            |
|                                        |             |                    |           |                                        |            |     | with a second second se |                 |                                   |            |
|                                        |             |                    |           |                                        |            |     | W                                                                                                    |                 |                                   | 500        |
|                                        |             |                    |           |                                        |            |     | and the second second sec                                                                                                    |                 |                                   |            |
|                                        |             |                    | por train | ~~~~~~~~~~~~~~~~~~~~~~~~~~~~~~~~~~~~~~ | سمسمد      | ~~~ |                                                                                                    |                 |                                   |            |
|                                        | 2014        |                    |           | 201                                    | 6          |     | 2018                                                                                                    | טלחכ            | 20                                | 22         |
| ~~~~~~~~~~~~~~~~~~~~~~~~~~~~~~~~~~~~~~ | 2014        |                    |           | 20'1                                   | - <b></b>  | ~~~ | 2018                                                                                                    | 2020            | 20                                | 500        |

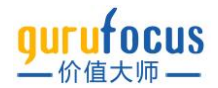

#### 股东研究

股东研究提供上市公司的股东情况。无论在 A 股还是美股,研究一家股票的股东构成都是非常重要的。一般来讲,如果公司在外流通股多被散户持有,公司股价的波动性可能会比较大。

股东研究分为股东持仓概览、机构持仓历史、十大股东(A 股)、十大流通股东(A 股)、高管 持仓历史(美股)、高管持仓榜(美股)数张图表。

股东持仓概览和机构持仓历史展示了公司发行在外流通股数和机构持股率的历史变化情况。

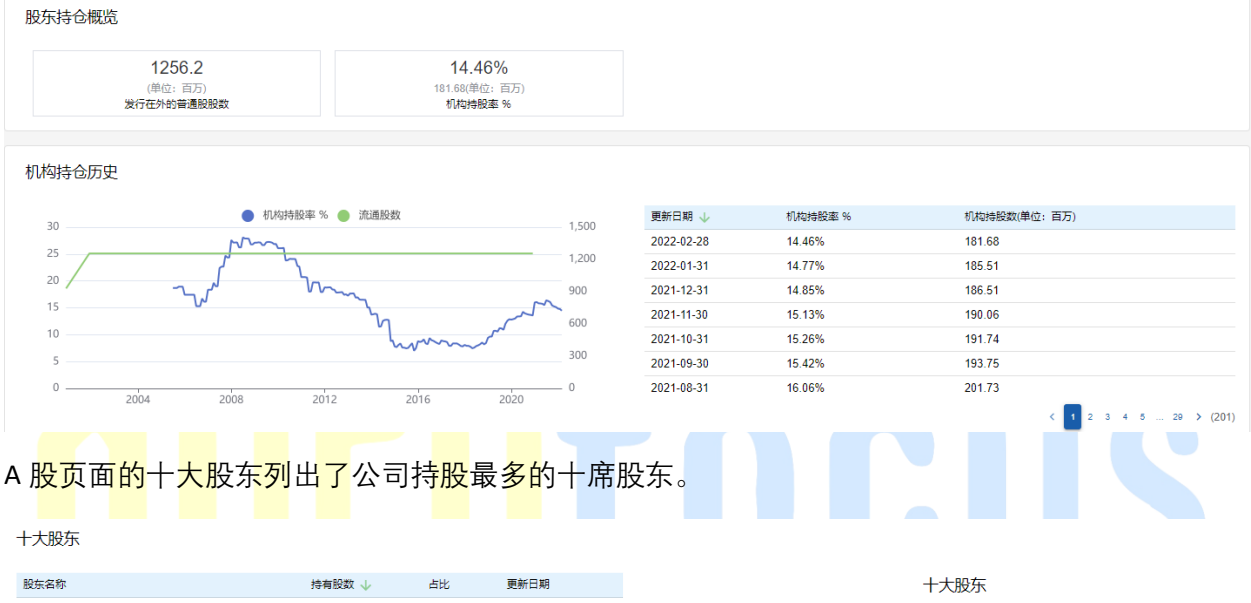

| 股床有邻                      | 持有政政 🔶      | <b>A</b> 10 | 9世初7 II 共1 |         |
|---------------------------|-------------|-------------|------------|---------|
| 中国贵州茅台酒厂(集团)有限责任公司        | 678,291,955 | 75.94%      | 2021-09-30 |         |
| 香港中央结算有限公司(陆股通)           | 88,617,205  | 9.92%       | 2021-09-30 | 珠)<br>深 |
| 贵州省国有资本运营有限责任公司           | 56,996,777  | 6.38%       | 2021-09-30 | 中国      |
| 贵州茅台酒厂集团技术开发公司            | 27,812,088  | 3.11%       | 2021-09-30 |         |
| 中央汇金资产管理有限责任公司            | 10,787,300  | 1.21%       | 2021-09-30 | 5       |
| 中国证券金融股份有限公司              | 8,039,447   | 0.90%       | 2021-09-30 |         |
| 中国银行股份有限公司-招商中证白酒指数分级证券   | 7,459,961   | 0.84%       | 2021-09-30 |         |
| 深圳市金汇荣盛财富管理有限公司-金汇荣盛三号私   | 5,618,050   | 0.63%       | 2021-09-30 |         |
| 珠海市瑞丰汇邦资产管理有限公司-瑞丰汇邦三号私   | 5,103,717   | 0.57%       | 2021-09-30 |         |
| 中国工商银行-上证50交易型开放式指数证券投资基金 | 4,479,166   | 0.50%       | 2021-09-30 |         |

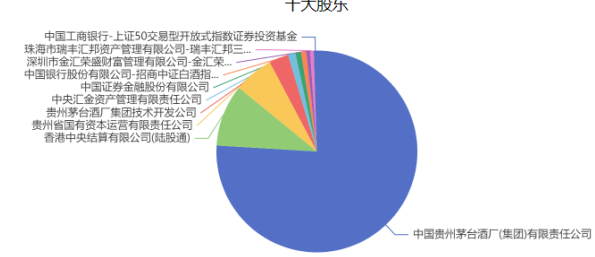

A 股页面的十大流通股东列出了公司持有在外流通股最多的十席股东。因为公司总股数可能不等 于在外流通的股数,公司在上市时,因为要保持公司的控股权,很可能不会把所有的股本都上市 流通,因此,十大股东和十大流通股东可能会有区别。

十大流通股东

| 股东名称                      | 持有股数 ↓      | 占比     | 更新日期       |                   |
|---------------------------|-------------|--------|------------|-------------------|
| 中国贵州茅台酒厂(集团)有限责任公司        | 678,291,955 | 54.00% | 2021-09-30 | 中国工商银             |
| 香港中央结算有限公司(陆股通)           | 88,617,205  | 7.05%  | 2021-09-30 | 珠海市瑞丰汇井<br>深圳市金汇荣 |
| 贵州省国有资本运营有限责任公司           | 56,996,777  | 4.54%  | 2021-09-30 | 中国银行股份有           |
| 贵州茅台酒厂集团技术开发公司            | 27,812,088  | 2.21%  | 2021-09-30 | 中央汇金<br>贵州茅台湖     |
| 中央汇金资产管理有限责任公司            | 10,787,300  | 0.86%  | 2021-09-30 | 贵州省国有资<br>香港中央结   |
| 中国证券金融股份有限公司              | 8,039,447   | 0.64%  | 2021-09-30 |                   |
| 中国银行股份有限公司-招商中证白酒指数分级证券   | 7,459,961   | 0.59%  | 2021-09-30 |                   |
| 深圳市金汇荣盛财富管理有限公司-金汇荣盛三号私   | 5,618,050   | 0.45%  | 2021-09-30 |                   |
| 珠海市瑞丰汇邦资产管理有限公司-瑞丰汇邦三号私   | 5,103,717   | 0.41%  | 2021-09-30 |                   |
| 中国工商银行-上证50交易型开放式指数证券投资基金 | 4,479,166   | 0.36%  | 2021-09-30 |                   |

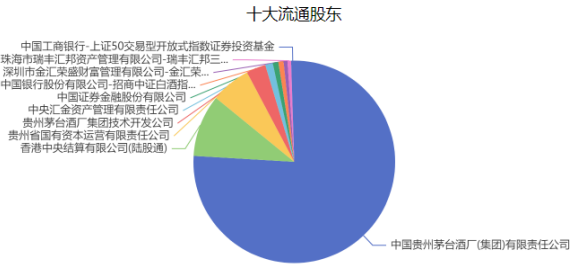

#### DCF 计算器

DCF 模型即现金流折现模型(Discounted Cashflow Model), 是一种成长股常用的估值方法。 这一模型的涵义是:一项投资或一个企业的当前价值,等于其未来所产生的现金流的现值之和。

用通俗的话来说,就是将企业今后赚到的钱集中起来,通过折现方式来看值多少钱。我们在这里 不赘述 DCF 模型的估值原理,主要帮助您如何使用价值大师提供的 DCF 计算器。

DCF 计算器功能总共分为三个板块: DCF 计算器,反 DCF 模型及指标数据,和指标数据走势。

#### DCF 计算器

我们希望通过 DCF 计算器得到两个结果,一个是股票的内在价值(=快速成长阶段内在价值+永 续增长阶段内在价值),另一个是股票当下的安全边际。

而在这里我们可以设置计算器的参数包括:

股价:一般默认使用当前股价;您也可以设置其他价格,股价参数主要影响的是安全边际的计算 和期望每股收益增长率的结果。

基于每股收益/每股自由现金流;价值大师默认最近十二个月的扣除非经常性损益后每股收益计 算。价值大师网发现,相比传统用自由现金流计算,历史股价和扣除非经常性损益后每股收益的 相关性更高。一方面是因为大多数公司的自由现金流受权责发生制或收付实现制的影响,历年数 据波动可能较大;另外自由现金流的不同算法也会导致自由现金流的计算不够准确。当然,学术 界也没有一个统一的规定,我们建议您设置参数时,查看二者历年数据的走势曲线,选取波动较 小的那个指标进行折现。您也可自行决定该数值的大小。

折现率: 合理的折现率假设至少应为股票市场的长期平均回报,可以利用无风险利率加上股票市场的风险溢价来估算。价值大师使用美国十年期国债收益率作为无风险利率,四舍五入向上约分至最接近的 0.5,并加上 6%的风险溢价以得到折现率的合理估计值。您也可以使用自己的预期回报率,也是可行的。折现率可以理解为机会成本,您投资所预期的稳定年化收益率就是您的折现率。

每股有形账面价值:可以理解为,当公司破产清算后,变卖有型资产后,投资者能够拿回的价值。一般来说,对重资产企业估值时,最好加上有形账面价值,如航天业,钢铁业等;而对于轻资产,如科技股,软件公司等,其有形账面价值很低,加与不加对估值影响不大。

快速成长阶段:

1) 默认快速成长阶段年数为 10 年, 您可以根据您对公司的判断和公司近期的实际运营情况适当进行加减;

2) 默认快速成长阶段年增长率是扣除非经常性损益后每股收益,过去十年的年化平均增长率 (如果该增长率大于 20%,上限设为 20%,如果该增长率小于 5%,下限设为 5%),您可以根据您对公司的判断和公司近期的实际运营情况适当进行加减;

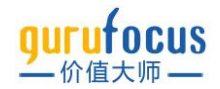

3) 快速成长阶段的内在价值是使用折现率将快速成长阶段的累计收益折现为当前收益。

永续增长阶段:

1) 默认永续增长阶段年数为 10 年,您可以根据您对公司的判断和同类公司永续增长阶段的实际 情况适当进行加减;

2) 默认永续增长阶段年增长率为4%。在快速成长阶段结束后,把永续增长阶段的年增长率设为 通胀率比较合理。永续增长阶段的年增长率必须小于快速成长阶段年增长率,以让计算收敛;

3) 永续增长阶段的内在价值是使用折现率将永续增长阶段的累计收益折现为当前收益。

在设置完参数后,我们把快速成长阶段内在价值与永续增长阶段内在价值相加,得到该公司的内 在价值。

您可以点击右上角的按键,把这一套参数保存下来。下次想使用,点击计算器旁的默认选项即可 选择保存的参数。

| 我的DCF计算器:  | 默认 ▼      |          | 保ィ           | 字参  | <b>診数</b> | →             | :     |  |  |
|------------|-----------|----------|--------------|-----|-----------|---------------|-------|--|--|
| 内在价值       | 默认        |          |              |     |           | ¥ 149         | 1.69  |  |  |
| 安全边际       | 石联网       |          |              |     |           | <b>4</b> 1-19 | .33 % |  |  |
| 股价         |           |          |              |     |           | ¥1780.0       | 1 🖉   |  |  |
| ● 基于每股收益 ( |           |          | 日会新          |     |           | ¥ 41.7        | 6 🖌   |  |  |
| 折现率 👔      | •         | リョー      | <b>马</b> 罗女X | _   | -         | 9             | +     |  |  |
| 每股有形账面价值(  | @( 🗌 加入内在 | 价值)      | Ļ            |     |           | ¥ 145.9       | 4 🧪   |  |  |
| 快速         | 成长阶段 🕜    |          |              | 永续増 | 长阶段 🕜     |               |       |  |  |
| 年数 一       | 10 +      |          | 年数           | -   | 10        | +             |       |  |  |
| 增长率 一      | 19.1 +    |          | 増长率          | -   | 4         | +             |       |  |  |
| 成长价值       |           | ¥ 702.11 | 永续价值         |     |           | ¥ 7           | 89.58 |  |  |
| 公司可预测性评级(  | 0         |          |              | **  | * * *     |               |       |  |  |

DCF 计算器适用于那些盈利稳定的公司。如何判断公司盈利是否稳定呢?价值大师对上千个公司进行回测后发现,公司可预测性评级至少达到两颗星,DCF 模型算出来的数据才可靠,星级越高,可靠性越强。

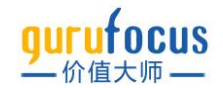

#### 反 DCF 模型

在根据您设置的参数计算出股票的内在价值后,价值大师会为您自动计算出在该内在价值的条件 下,该股当下的期望每股收益增长率。

如果数字为绿色,代表期望增长率小于实际每股收益过去十年的年化平均增长率;如果数字为红色,代表期望增长率大于实际每股收益过去十年的年化平均增长率。

我们可以据此判断内在价值实现的可能性;但这并不是一锤子买卖,您还需要结合公司今年的表现加以判断。

| 《 約期望增长率可能无法实现<br>期望每股收益十年的年化平均增长                               | 现<br>长率 > 实际每 | 股收益过去十        | 十年的年化³        | 平均增长率               |                                                   |                            |         |   |  |
|-----------------------------------------------------------------|---------------|---------------|---------------|---------------------|---------------------------------------------------|----------------------------|---------|---|--|
| 期望每股收益增长率(反DCF模型) 🕘 🛙                                           | 21.66 %       |               |               |                     |                                                   |                            |         |   |  |
| 每股指标                                                            | 年増            | 长率 (毎股)       |               | 年度                  |                                                   | 最近一年                       | 最近一季度   |   |  |
| 会计期间                                                            | 10年           | 5年            | 1年            | 2019-12             | 2020-12                                           | 2021-12                    | 2021-12 |   |  |
| 扣非每股收益                                                          | 19.1%         | 23.9%         | 12.3%         | 32.80               | 37.17                                             | 41.76                      | 12.09   |   |  |
| 每股收入                                                            | 19.6%         | 20.7%         | 11.7%         | 70.73               | 78.00                                             | 87.13                      | 25.79   |   |  |
| 每股营业利润                                                          | 19.4%         | 23.2%         | 11.0%         | 47.02               | 52.91                                             | 58.72                      | 17.02   |   |  |
| 每股税息折旧及摊销前利润                                                    | 19.3%         | 23.3%         | 12.3%         | 48.00               | 53.95                                             | 59.34                      | 17.24   |   |  |
| 每股自由现金流                                                         | 27.1%         | 15.9%         | 22.3%         | 33.48               | 39.46                                             | 48.25                      | 20.78   |   |  |
| 每股股息                                                            | 24.8%         | 28.4%         | 13.3%         | 14.54               | 17.02                                             | 19.29                      | 0.00    |   |  |
| 每股账面价值                                                          | 21.8%         | 21.0%         | 17.5%         | 108.27              | 128.42                                            | 150.88                     | 150.88  |   |  |
| 展。<br>✓ 扣非每股收益 每股收入 章<br>1月 3月 6月 今年 1年 3年 5年 10年 15年 全部<br>100 | 要股营业利;        | 间每股           | 税息折旧<br>— 每股收 | 及難銷前利润<br>(入) — 每股限 | 每股目<br>女入趋势线(2)                                   | 自由現 <b>&gt;</b><br>52.00%) |         | 帀 |  |
| -20<br>-20<br>-20                                               | 2001 2008 20  | 39-12 00-2017 | 12 2012 2013  | 12 4-12 12 12 10 12 | 11 <sup>1</sup> 20 <sup>18</sup> 20 <sup>19</sup> | 120012                     |         |   |  |

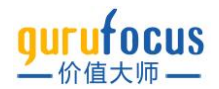

## 参数详解

参数详解是价值大师中文站的内置 Wiki,显示各项财务指标的名词解释、计算公式、行业排名、 历史排名等数据。点击参数详解上方的"简要介绍""历史数据"等按键,可以快速切换浏览内容。参 数详解页面左侧的指标列表可以切换不同指标,您也可以在指标列表的搜索框中搜索指标。

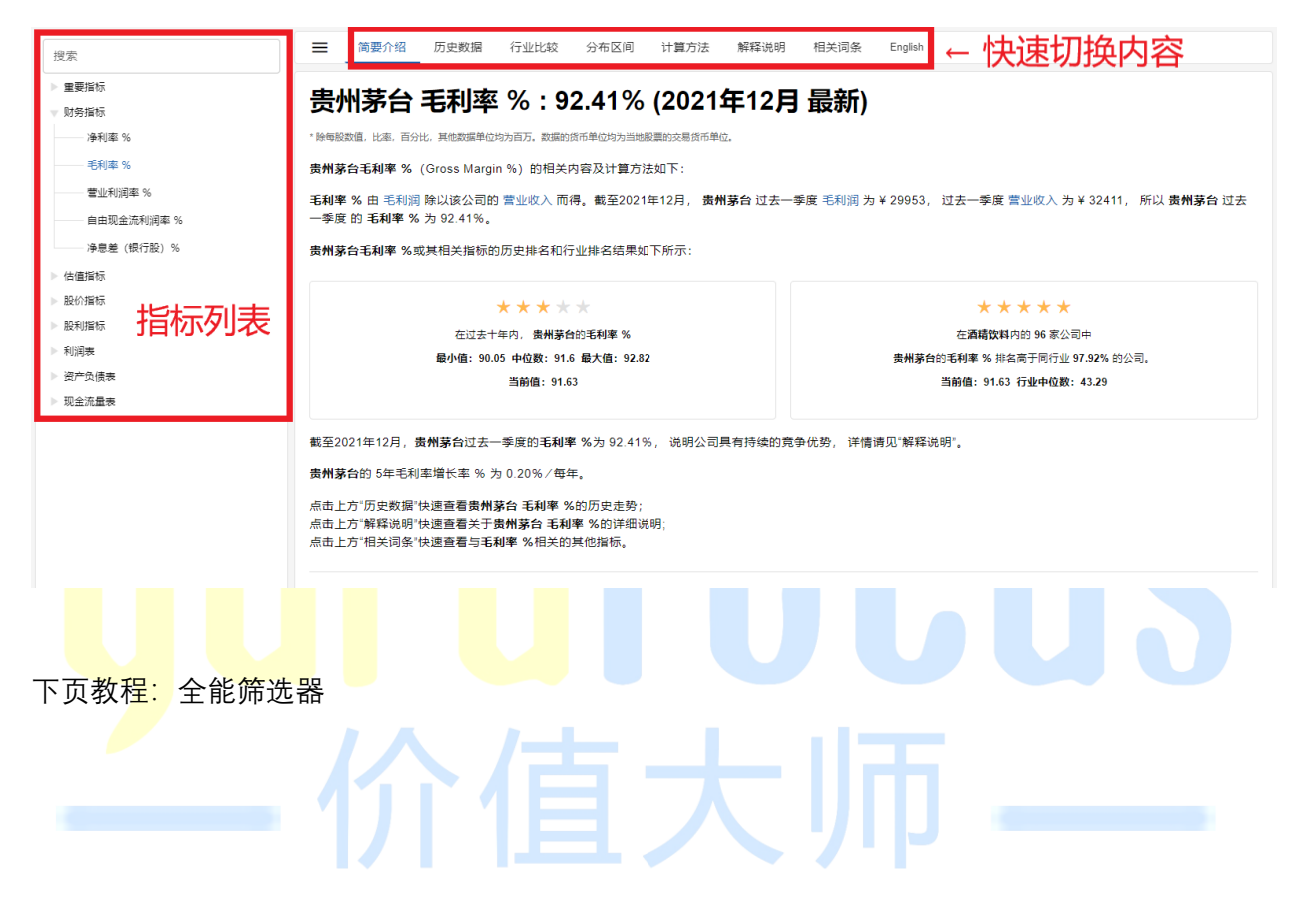

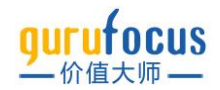

## 全能筛选器

价值大师中文站全能筛选器是全网最强大的股票筛选器,提供 200 余种财务指标,还有二十余种 投资大师选股策略,助力您挑选好股牛股。此外,全能筛选器还提供多种图表,助您轻松比较不同 公司的数据。

## 参数设置

#### 设置选股指标

全能筛选器有两个维度:股票和视图。每一只股票占据一行,每一项视图占据一列。

目前,价值大师全能筛选器支持选择沪深股、港股、台股和美股的股票,其中筛选沪深股股票需要标准版会员权限,筛选美股、港股、台股的股票需要专业版会员权限。

点击勾选各交易地区,可以选择某一地区的股票。

| ✔ 沪深股 🔹      | ✓ 港股         | ▼ ✓ 台股         | <b>▼                                    </b> | 殿 🕶 🔲 -      | 上证指数          | 【标普500           | 0 🗌 深证成            | 脂 🗌 纳斯 | 达克100             | 创业概        | 1 二道          | 琼斯             | 〕沪深300 🔲 🕇     | ¤∕J\100     | □ 罗素2000 □ 中证500 | □ 恒生指数     | □国企指数 □: | 論簿加 🕻 | 筛选指标 🔺     | *  |
|--------------|--------------|----------------|----------------------------------------------|--------------|---------------|------------------|--------------------|--------|-------------------|------------|---------------|----------------|----------------|-------------|------------------|------------|----------|-------|------------|----|
| 基本指标         | 重要指标 🚺       | 估值指标           | 盈利劇                                          | 8力 成长前       | 能力 行业         | 加名               | 股价指标               | 股利指标   | 大师仓               | 位内         | 的部交易          | 自定义            | (1) 已选条(       | ŧ0 •        | →切換不同类           | 型指标        | 方案: 股票列表 | • 1   |            |    |
| 从自选中等        | 迅            |                | 国家/                                          | 地区 (总部)      |               | <b>Q</b>         | 市盈率                |        |                   | ٥          | 股息率?          | 6              |                | @⊙          | 公司质量评级           | <b>@</b> 0 | 诜        | 择出    | 収和         | 指教 |
| 从输入股中        | 筛选           | 8<br>          | 行业                                           |              |               | 8                | 市净率 👍              |        |                   | ٥          | 预期股息          | ≖%↓            |                | t⇔ ŀ        | 财务实力评级           | •0         | ~        |       |            |    |
| 比较股票         |              |                | 息收入                                          | (¥)          |               | @⊙               | 市销率 💼              |        |                   | و⊙         | 股息支付          | * 1            | 百尔达            | <b>¦</b> ≆- | 国家に              | • 0        |          |       |            |    |
| 当前股价         |              | @ ©            | 总市值                                          | i (¥)        |               | •0               | 股价/自日              | 由现金流   |                   | <b>e</b> 0 | 股息频率          |                |                | ø           | 市场估值评级 💼         | 00         |          |       |            |    |
| 今日涨跌幅        | 96           | @ Q            | 企业份                                          | )值 (¥)       |               | <b>e</b> 0       | 企业价值               | 音数     |                   | 00         | 5年毎股          | 股利增长           | 率 %            | 80          | 可预测性评级           | <b>e</b> 0 |          |       |            |    |
| -            | an da de Mil | - 104 Ju 100   | 44-14-000                                    | 0 400 mm 400 | 1987 abo a 77 |                  | 40.000.000.000.000 |        |                   |            | 0.5.4.8       |                |                |             |                  |            |          |       |            |    |
| =10 =        | □万布图 ·       |                | 29e1T [2]                                    | く投来代         | 国指标           | - 84 187 etc. // | 一代町: 日辺            | e張作 ▼  | ~"四洲波             | Jat 🖾      | *9 <b>ம</b> ஜ |                | viter di stato | 100100-000  |                  |            |          |       |            |    |
| 次信 2         | 大利的小值线       | 0219901870118  | AD2/28                                       | ) 金中中位 (01)  |               | 11日中中10          | 2.993.1271里北方      | 同連キャ   | 122.900.101128.85 | 201.700    | 5.ap. 70      | 17 <u>24</u> 年 | 市明率            | 口/字傘        | ↓← 玧订鬯           | <b>表</b>   |          |       |            |    |
| 800-1015 221 | -            | 二月18007        | 9/12/00/                                     |              | .む(中)置(本)     | manau            | EFTAX              | 查利能力计议 | K 903             | 分类刀计议      | x             | ey.            |                |             |                  |            |          |       |            |    |
| AAPL #3      | 栗            | \$170.26       | -\$1.56                                      | -0.91%       | 176,847.9112  | 6 <b>*</b> 2 2   | 22                 | ****   |                   | ***        |               |                |                |             |                  |            |          |       |            |    |
| MSFT (MS     | 款            | \$299.11       | -\$0.39                                      | -0.13%       | 142,570.19(2  | 6 * * *          | * *                | ****   | * *               | ****       | *             |                |                |             |                  |            |          |       |            |    |
| HK:04338 俄国  | 软            | HK\$1600.00 -H | IK\$185.00                                   | -10.36%      | 142,387.98(2  | 2 * * *          | 会会                 | ****   | * *               | ****       | *             | ÷              |                |             |                  |            |          |       |            |    |
| GOOGL 谷橋     | 歌            | \$2691.72      | -\$39.24                                     | -1.44%       | 113,271.58    | 2 * * *          | **                 | ****   | * *               | ****       | *             | ÷              |                |             |                  |            |          |       |            |    |
| AMZN T       | 马逊           | \$3098.97      | -\$76.15                                     | -2.40%       | 100,276.1612  | Z **:            | **                 | ****   | * *               | ***        | ¢             | Ð              |                |             |                  |            |          |       |            |    |
| TSLA 特別      | 斷拉           | \$1023.15      | -\$22.61                                     | -2.16%       | 67,730.2212   | 5 ± ± ±          | **                 | *****  | e 🔹 🖈             | ****       | *             | ÷              |                |             |                  |            |          |       |            |    |
| BRK.B (8)    | 亮希尔-哈撒韦      | \$344.83       | +\$0.13                                      | +0.04%       | 48,289.2912   | Z <b>* *</b> *   | 索索                 | ****   | • •               | ***        | άr.           | ÷              |                |             |                  |            |          |       |            |    |
| FB Me        | eta Platform | \$219.20       | -\$4.10                                      | -1.84%       | 38,032.05%    | ***              | **                 | ****   | • •               | ***1       | *             | ÷              |                |             |                  |            |          |       |            |    |
| NVDA 第4      | 伟达           | \$236.16       | -\$7.91                                      | -3.24%       | 37,759.642    | Z ★ 🌣 🔅          | 索索                 | ****   | • •               | ***1       | *             |                |                |             |                  |            |          |       |            |    |
| TDE-0990 44  | #Tab         | NITES70 00     |                                              | 4 07%        | 22.067.446    | 7 🔺              |                    |        | • •               | + + +      |               |                |                |             |                  |            |          |       |            | _  |
| 1 2          | 3 6          | 545 (21776) 4  | 10/每页 🔻                                      |              |               |                  |                    |        |                   |            |               |                |                |             |                  |            | 4        | • <   | <b>A</b> > |    |

点击各交易地区后的倒三角符号,可以选择该地区内,某一交易所上市的股票。

| ✔ 沪深股 | • | ✔ 港股 | • | ✔ 台股 | • | ✔ 美股 ▼    |
|-------|---|------|---|------|---|-----------|
| SZSE  |   |      |   |      |   | 盈利能力      |
| SHSE  |   |      |   |      |   | 国家 / 地区(总 |

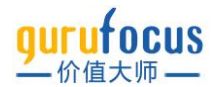

点击"选择地区与指数"之下的"基本指标""重要指标"等按键,可以切换不同类型的指标。其中"自定 义"允许用户自设筛选指标。"已选条件"则是您已经选择的所有条件。"清空"可以一键清空您已经选 择的筛选指标。

除去"自定义"和"已选条件"外,价值大师网将指标分为10大类,分别是:

- 基本指标: 涵盖公司基本信息, 最常用的估值指标, 以及价值大师的评级指标等
- **重要指标**:涵盖公司重要的比率指标和其它重要指标
- 估值指标: 涵盖更精细多样化的估值比率
- **盈利能力**:包括营业利润率净利率等利润率
- 成长能力:包括各重要指标的增长率分析
- 行业排名:对价值投资者最关注的指标按行业排名,助您选出行业内某项指标最优异的股票
- **股价指标**:助您筛选合理股价区间
- **股利指标**:从分红角度出发,助您筛选高分红股票
- **大师仓位**:从大师持有人数、大师仓位权重等角度出发,筛选出投资大师的持仓股票

内部交易:从公司内部人交易角度出发,通过 CEO、CFO 等公司高管交易笔数、交易总价值进行 筛选

全能筛选器的大部分指标设置如下:用户从下拉框中选取数字设置范围即可进行筛选。不同的筛 选指标之间,默认为"且"的关系,例如,用户若设置市盈率低于 10,总市值高于 100 亿,筛选结 果即是市盈率低于 10 且总市值高于 100 亿的公司。

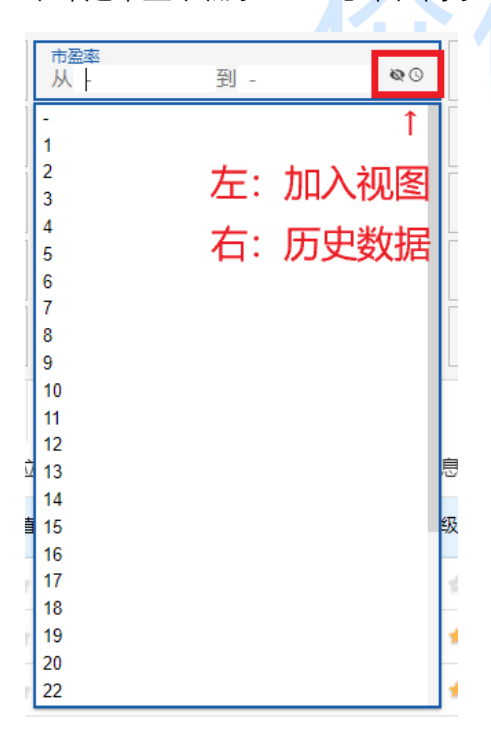

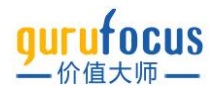

在每项指标后,都有一个眼睛图标和一个钟表图标。眼睛图标可以将某项指标加入视图,显示为下 方表格的一列;钟表图标则可以对指标的历史数据进行筛选。

在部分指标后,您还可能看到一个绿色的"赞"图标。该图标每月更新一次,该图标前面的指标是由价值大师对所有美国非场外交易的股票近 12 个月的表现进行回测,得到的与股价走势最显著相关的 9 个指标。若您要查看该指标与股价的相关性,可以将鼠标移到绿色"赞"上,查看详细解释。

|             | 8                                                | 市净率 👍                     |                        | 00        |
|-------------|--------------------------------------------------|---------------------------|------------------------|-----------|
|             | U                                                |                           |                        |           |
| ,           | Ø Ø                                              | □17月24 1                  | 到_                     | 8 O       |
|             | "推荐指标"由价值大<br>出。这些指标普遍 <del>!</del><br>排名越高,相关性起 | 、师通过数据码<br>∋股票回报有望<br>滤强。 | 研究和历史回测得<br>较高的相关性: 推荐 |           |
| 搜索          | "市销率"的推荐排名<br>在回报可能就越高。                          | 了是6,该指标a                  | 國低, 一支股票的潜             | Ĵ         |
| □位数         | 有关"推荐指标"的研                                       | F究回测信息,                   | 请点击查看详情。               | 股息        |
| <b>艾你</b> + |                                                  |                           | 姆麦你相更没罢的时冬地            | *杆 占土姆泰姓甲 |

若<mark>您找不到某项财务指标,</mark>可以在搜索指标中搜索您想要设置的财务指标。点击搜索结果,该指 标<mark>会变红高</mark>亮,方便您寻找。

| ✔ 沪深股 ▼ ✔ 港股 ▼ ✔ 台股 、 | ✔ ✔ 美股 ▼ □上证指数 □标普50       | 0 🗌 深证成指 🗌 纳斯达克100 🗌 创业 | 反指 🗌 道琼斯 🗋 沪深300 🗌 中小100 | □ 罗赛2000 □ 中证500 □ 恒生指数 | □国企指数 □台湾加 > 筛选指标 ▲ |
|-----------------------|----------------------------|-------------------------|--------------------------|-------------------------|---------------------|
| 基本指标 重要指标 () 估值指标     | 盈利能力 成长能力 行业排名             | 股价指标 股利指标 大师仓位          | 内部交易 自定义 	 已选条件 ●        | 清空 Q 搜索筛选指标             | 方案: 股票列表 👻          |
| 从自选中筛选                | 国家 / 地区 (总部)               | 市盈率 லு                  | 股息率 % ♥♡                 | 公司质量评级 ♥♡               |                     |
| 从输入股中筛选               | 行业                         | 市净率。 დ 🛇                | 预期股息率 % €⊙               | 财务实力评级 ●◎               |                     |
| 比较股票                  | 总收入 (¥) ∞⊙                 | 市销率 👘 🗞 🛇               | 股息支付率 ♥♡                 | 盈利能力评级 ◎ ◎              |                     |
| 当前股价 ● ◎              | 总市值 (¥) ◎ ◎                | 股价 / 自由现金流 ♥♡           | 股息频率                     | 市场估值评级 💧 🔹 💿            |                     |
| 今日涨跌幅 % ◎ ◎           | 企业价值 (¥)               ● ◎ | 企业价值倍数<br>从 - 到 - ♥⊙    | 5年每股股利増长率 % ♥♡           | 可预测性评级 💩 🕫              |                     |

#### 变红高亮的指标

市盈率 💩 💿

当您设置完筛选条件后,可以点击已选条件,快速查看设置的筛选条件,进行修改或调整。当您 想重新设定全部筛选条件时,您可以点击清空指标,一键清空所有筛选条件。

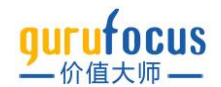

#### 自定义

若您想进行不同指标间的比较,或对不同指标进行四则运算,您可以使用价值大师中文站全能筛 选器的"自定义"功能。点击"添加"后会弹出一个新的页面,可以添加新一条筛选条件。

| 沪深股 👻 🗌 港豚                 | ₹ ■ 台股                 | ▼ □ 美股                      | • 🗆 上词                   | 指数 🗌 深词                                | 正成指 🗌 创业                  | 地板指 🗌 沪                | 深300 🔲 中小                      | 100 日中 | 運500 | -                   |        |             |               |               | >    | 筛选指标 |
|----------------------------|------------------------|-----------------------------|--------------------------|----------------------------------------|---------------------------|------------------------|--------------------------------|--------|------|---------------------|--------|-------------|---------------|---------------|------|------|
| 基本指标 重要指标                  | 估值指标                   | 盈利能力                        | 成长能力                     | 行业排名                                   | 股价指标                      | 股利指标                   | 大师仓位                           | 内部交易   | 自定义  | 已选条件                | 清空     | Q、 搜索筛选指标   |               | 方案: 測试 👻      |      |      |
| 室祭                         |                        |                             |                          |                                        |                           | 表达式                    | +)<br>添加筛                      | 选条     | 件    |                     |        | 操作          | a             | 3).5          | 5H   | 8319 |
| 自定义筛                       | 选器                     | <br>  输                     | 入筛                       | 选器                                     | 名称                        | R,                     |                                |        |      |                     |        |             |               |               |      | ×    |
| L                          |                        | 如未轴                         | 俞入任何                     | 名称,                                    | <b>将默认为</b> (             | 命选器公                   | 、式内容                           |        |      |                     |        |             |               |               |      |      |
| 请输入组成<br>解析中<br>支持的操作:〔    | 公式的字段,例如<br>+) - * 7 ( | □:当前股价><br>> >= <           | · 100                    |                                        | 公司                        | 弌编                     | 辑区                             |        |      |                     |        | 无效表达式<br>   | Ŧ             |               |      |      |
|                            |                        |                             |                          |                                        |                           |                        |                                |        | 检查   | <b>查公</b> :         | 式長     | 是否完整        | *颓            | 攻表达式**无效操作**7 | 无效值* | 确定   |
| 输入查询字                      | 段                      |                             |                          |                                        |                           |                        |                                |        |      |                     |        |             |               |               |      | Q    |
| 基本指标<br>当前股价 (《<br>股息频率) 5 | 重要<br>→ 日              | 皆标<br>国家 / 地区 (<br>率 %) 公司( | 估值指标<br>总部) 行<br>责量评级 [『 | ★ ○○○○○○○○○○○○○○○○○○○○○○○○○○○○○○○○○○○○ | 盈利能力<br>(¥) 总市()<br>盈利能力评 | 成1<br>直(¥) ①<br>级 ①市场估 | <離力<br>业价值 (¥)<br>油汗取 可那<br>选择 |        |      | 股价指标<br>销率 股份<br>指标 | / 自由现: | 設利指标 金业价值倍数 | 大师仓位<br>股息率 % | 内部交易          | 息支付率 | 我的   |
|                            |                        |                             |                          |                                        |                           |                        |                                |        | 山田   | 经                   | 吏用     | 过的自         | 定义            | 人指标           |      |      |

欲使用自定义筛选器,您应当先在下方选择想要使用的指标。被选中的指标将进入公式编辑区。 您也可以搜索指标。若公式有错误,编辑器下方将出现红字提示。

错误提示示例

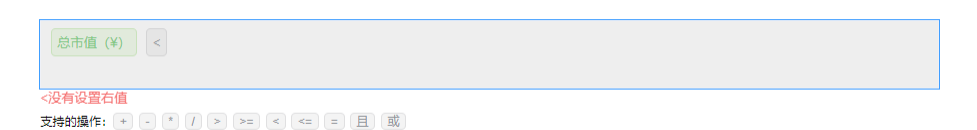

当公式完整后, "确定"页面左侧的黄字将消失, 表示公式输入符合规范。此时可以点击"确定"按钮 添加新一条筛选条件。

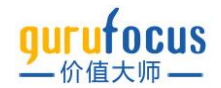

真

是

总市值 (¥) < 企业价值 (¥)

、总市值 (¥) 、<、企业价值 (¥) 、 支持的操作: + - \* 7 > >= < <= = 且 或

在公式符合输入规范,"确定"页面左侧的黄字消失后,您仍然可以点击"支持的操作"后面的运算符 号,继续完善筛选公式。支持的操作包括四则运算、比较指标,以及条件操作"且"和"或"。在设置 多条筛选条件后,请在公式编辑区手动输入数值。

多条筛选条件示例

 诸翁〉筛洗器名称 `总市值 (¥) ` < `企业价值 (¥) ` and `市盈率` < 15 or `股利连续增长年数` > 20 总市值 (¥) < 企业价值 (¥) and 市盈率 < 15 or 股利连续增长年数 > 20 `总市值 (¥) ` < `企业价值 (¥) ` and `市盈率` < 15 or `股利连续增长年数` > 20 支持的操作: + - \* / > >= < <= = 且 或 公<mark>式编辑也</mark>支持电脑键盘输入,您可以手动输入四则运算符来输入公式。若输入有误,按 "backspace"可以删除输入的字符。 新增的筛选条件将显示在"添加"下方。在增加一条筛选条件后,您可以选择"是否激活"决定是否启 用该筛<mark>选</mark>条件,或者点击"编辑"浅蓝色按钮重新编辑该条筛选条件,点击"移除"红色按钮可以移除 该条筛选条件。 名称 表达式 操作 僨 '总市值 (¥) ' < '企业. 总市值 (¥) < 企业价值 (¥) and 市盈率 < 15 or 服利连续增长年数 > 20 륜

自定义筛选激活后,下方表格将显示自定义筛选条件,以及所有表达式中出现的财务指标。

若下方未出现股票,可能没有符合您设置的筛选条件的股票,尤其是当您选用的指标较多时。建议调整筛选指标的数值,或减少使用的指标数量。

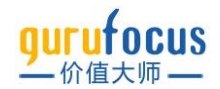

#### 选股方案

股票的各项指标数据是会变动的,在不同时间选择相同的选股方案也会产生不同的结果。因此您 可以保存您设置的选股方案,方便您日后重新调用。

| ✔ 沪深股 ▼ ✔ 港股 ▼ ✔ 台股 ▼ | ▼ ➡ 美股 ▼ □上证指数 □标普50 | 0 🗌 深证成指 🗌 纳斯达克100 🗌 创业板指 🗌       | ]道琼斯 □沪深300 □中小100 □罗素2000 □中证500                                           | □恒生指数 □国企指数 □台湾加 >                    |
|-----------------------|----------------------|-----------------------------------|-----------------------------------------------------------------------------|---------------------------------------|
| 基本指标 重要指标 估值指标        | 盈利能力 成长能力 行业排名       | 股价指标 股利指标 大师仓位 内部交易               | は<br>日定义● 已选条件● 清空 Q 捜索筛洗指标<br>□□□【・2 □ □ □ □ □ □ □ □ □ □ □ □ □ □ □ □ □ □ □ | 方案: 股票列表 ▼                            |
| 从自选中筛选                | 国家 / 地区 (总部)         | <sup>市盈率</sup><br>从 - 到 - ∞⊙ 股息:  | 遊探方案 加引かてし、日7」<br>率 %<br>一般性能方案                                             | 大阪方案<br>大阪方案                          |
| 从输入股中筛选               | 行业 🕲                 | <sup>市伊密</sup> 會<br>从 - 到 - ♥⊙ 预期 | 股息率 % 测试 单 1                                                                | ▲●●●●●●●●●●●●●●●●●●●●●●●●●●●●●●●●●●●● |
| 比较股票                  | 总收入 (¥)              | 市销率 🏚 💊 📀 股息                      | 支付率 彼得·林樹和沃伦·巴菲特综合组合 🛔                                                      | 红利收入组合                                |
| 当前股价 ● ◎              | 总市值 (¥) ● ⊙          | 股价/自由现金流 ♥◎ 股息:                   | 频率 1989 🌲 🦷                                                                 | (天運加代祖告<br>长期高股息率组合                   |
| 今日涨跌幅 % ◎ ◎           | 企业价值 (¥) 🔹 🕫         | 企业价值储数<br>从 - 到 - ♥◎ 5年每          | F股股利增长率 %                                                                   | 毛利率下降组合                               |
| ■股票 ※分布图 《散点图 ■       | <b>统计图 Q、</b> 搜索视图指标 | 视图:已选条件 ▼ ~回溯测试 1 0万              | 万至1 ■                                                                       | 超大公司组合                                |
| 表格 大师价值线 彼得林奇价值       | 线 市盈率中位数价值线 市销率中     | 立数价值线 市净率中位数价值线 股息率 %             | 市盈率 7 日 保存方案                                                                |                                       |

点击"保存方案",可以给新保存的选股方案命名,设置该选股方案的访问权限,将其设置为私密 或公开,供股友参考。当您下次访问筛选器,可以在"我的选股方案"下点击已保存的选股方案, 一键选股。

| 山柏本 👘  |             | Ø ()  | 版意义刊举     |    | Ø0   | 从              | ikang m   |  |  |
|--------|-------------|-------|-----------|----|------|----------------|-----------|--|--|
| 股价 / 官 | 「日本」        |       | n e us to |    |      | 市城             | 1989      |  |  |
| 企业价值   | В 保存方案      |       |           |    |      | <b></b> 死<br>人 | 方案<br>方案1 |  |  |
| 视图:已   | 彼得·林奇和沃伦·巴菲 | 菲特综合组 | 合         |    |      |                | -         |  |  |
| 数价值线   | 私有 公开 关注可见  |       |           |    |      |                |           |  |  |
| 值评级    |             |       |           | 取消 | 保存   | k              |           |  |  |
| ***    | * * * * *   | ***   | * 平稳      | 5  | 7.08 | Ð              |           |  |  |
| * * *  | ****        | ****  | ★ 平稳      | 5  | 6.67 | Ð              |           |  |  |

如果您对各财务指标不是很熟悉,可以使用预设的大师方案一键选股。价值大师网为您提供二十 余种预设大师选股方案,点击即可完成筛选。菜单栏的"选股利器"下"大师选股方案"以及全能筛选 器中的"方案:股票列表"都可以调出预设的大师方案。

| qurufocus 股票/大师/指标/功能 Q                                                                                                    | 首页 选股利益。 大师会位。 内部交易。 市场分析。 大师讲堂。 6                                                                                                    | 股社区・ 補助・                                          | 🧶 👓 🕬 📜                 |
|----------------------------------------------------------------------------------------------------|----------------------------------------------------------------------------------------------------|---------------------------------------------------|-------------------------|
| ☑ 沪保股 ▼ ☑ 港股 ▼ ☑ 台段 ▼ ☑ 美股 ▼ □ 上证指                                                                                                    | 8数 □ 4 选股利器 大师选股方案                                                                                                    | 核単迭版 中小100 □ 罗素2000 □ 中征500 □ 恒生指数                | 🗌 国金指数 🗌 台湾加 👂 博选指标 🔺 🚢 |
| 基本指标 重要指标● 估值指标 盈利能力 成长能力                                                                                                    | 行业排 全競筛选器 🔥 股票列表                                                                                                    | 巴菲特-芒格策略 拼                                        | 方案: 股票列表 →              |
| 其自恐中福浩         行空           其加入税中福浩         各         首広人 (r)           比較股票         台市道 (r)           当期限労         中の         空型計画 (r)           中国政術 %         中の           重整置         中労通         学数曲属         母数計画 | 回時回送         11000人団合           分用型         地域高に町合           地域画         北線画板車面合           地域画         毛利本下降街合           和田型         本利本下降街合           和国型         佐本公司四合           和国型         佐本公司四合           和国型         佐本公司四合           和国型         佐本谷町本の山本           和国型         佐本谷町本の山本           和国型         伊田型           和国型         伊田型           日本         可認調業成長日           日本         可認調業成長日           日本         可認調業成長日           日本         可認調業成長日           日本         「夏田丁学会会委員会議任           日本         大変素量(Salwarth) 自合 | 特益公式         ・・・・・・・・・・・・・・・・・・・・・・・・・・・・・・・・・・・・ |                         |
| 表相 大明价值线 彼得林谷价值线 用 <u>服</u> 工中位数价值线<br>股票符号 公司 当前股价 今日涨跌 今日涨跌幅 % 总市                                                                                                    | 6 市研 沃尔特 旋洛斯 (Walter Schloss) 筛选器<br>市優 (¥) 7 本杰明 格雷厄姆迷失神奇公式                                                                                                    | 10/94                                             |                         |
| AAPL 平興 \$170.40 +\$2.74 +1.63% 177,1                                                                                                    | 119.56亿                                                                                                    |                                                   |                         |
| MSFT 微软 \$287.62 +\$5.56 +1.97% 137.3                                                                                                    | 337.96亿 高限量低成本 (ROE ROC最小限制) 担合                                                                                                    |                                                   |                         |
| HK:04338 @KK HK\$1600.00 -HK\$185.00 -10.36% 134,6                                                                                                    | 664.03亿 高压量低成本组合                                                                                                    |                                                   |                         |
| GOOGL 삶왕 \$2597.88 +\$43.59 +1.71% 109,6                                                                                                    | 638 69(2) 彼得·林哥低估成长组合<br>按得·林奇(限价低于联面价值)现行组合                                                                                                    |                                                   |                         |
| 701 A 1980510 \$1002 37 +535.42 +3.506 67 2                                                                                                    | 821.14亿 1<br>优质公司组合                                                                                                    |                                                   |                         |
| BRKB 伯克希尔-始璧市 \$346.22 -\$3.52 -1.01% 48.7                                                                                                    | 2020红利新贡组合<br>714.06亿                                                                                                    |                                                   |                         |
| FB Meta Platform \$214.99 +\$0.85 +0.40% 37,1                                                                                                    | 171.03/2 ***** *****                                                                                                    |                                                   |                         |
| NVDA 英伟达 \$222.03 +\$6.99 +3.25% 35,4                                                                                                    | 495.81(2 ***** *****                                                                                                    |                                                   |                         |
| 1 2 3 545 (21794) 40/每页 ▼                                                                                                    | Eng nel7                                                                                                    |                                                   | ± = < ∧ → ₽             |

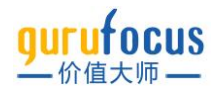

筛选结果显示后,您可以将心仪的股票加入至自选列表。点击该股票行右侧的+即可添加。您也可 以使用页面右下角的批量添加按键,将筛选结果全部添加至自选列表。也可以将筛选结果以 excel 格式下载到本地。

| ■股票      | Ⅲ分布图          | +散点图        | ■統计图        | Q、搜索视   | 團指标          |                  | 視園:已选条件         | -     | ~回溯测试 | 🗂 🕙 历史 | 数据 | *                                                                                                    |         |
|----------|---------------|-------------|-------------|---------|--------------|------------------|-----------------|-------|-------|--------|----|----------------------------------------------------------------------------------------------------|---------|
| 表格       | 大师价值线         | 彼得林奇化       | ì值线 T       | 方盈率中位数位 | 介值线 市        | 销率中位             | 改价值线 市          | 5净率中位 | 2数价值线 | 股息率 %  | 市盈 | 盈率 市销率 市净率                                                                                                    |         |
| 股票符号     | 公司            | 当前股价        | 今日涨跌        | 今日涨跌幅 % | 总市值 (¥)      | 市场估值             | 汗坂 盈利           | 」能力评级 | 财务实   | 力评级    | ₽  |                                                                                                    |         |
| AAPL     | 苹果            | \$170.77    | -\$1.37     | -0.80%  | 176,437.89   | 5 <b>*</b> ± ± ± | \$\$ <b>*</b> 1 | ****  | ***   | ***    | ۰  |                                                                                                    |         |
| HK:04338 | 微软            | HK\$1600.00 | -HK\$185.00 | -10.36% | 143,328.16(2 | ***              | \$\$ <b>*</b>   | ****  | ***   | ***    | •  | ←甲只股票加入目选列表                                                                                                    |         |
| MSFT     | 微软            | \$297.89    | -\$3.48     | -1.15%  | 141,828.18(2 | 5 <b>*</b> ± ±   | \$\$ <b>*</b>   | ****  | ***   | ***    | •  | 557                                                                                                    | - 体出生日  |
| GOOGL    | 谷歌            | \$2675.19   | -\$42.58    | -1.57%  | 112,374.51   | ***              | \$\$ <b>*</b>   | ****  | ***   | ***    | •  | アルフィー アルフィー アルフィー アルフィー アルフィー・アング アングレン アンジョン アンジョン アンション アンション アンション アンション アンション アンション アンション アンション アンション アンション アンション アンション アンション アンション アンション アンション アンション アンション アンション アンション アンション アンション アンション アンション アンション アンション アンション アンション アンション アンション アンション アンション アンション アンション アンション アンション アンション アンシー アンシー アンシー アンシー アンシー アンシー アンシー アンシ | 却师匹纪朱   |
| AMZN     | 亚马逊           | \$3098.97   | -\$56.72    | -1.80%  | 100,170.91   | ***              | ÷÷              | ****  | ***   | ***    | •  | ከበ እ                                                                                                    | 白洗列耒    |
| TSLA     | 特斯拉           | \$1034.45   | -\$22.81    | -2.16%  | 67,811.2112  |                  | \$\$ <b>*</b>   | ****  | ***   | ***    | •  | 7HC                                                                                                    |         |
| BRK.B    | 伯克希尔-哈撒韦      | \$353.49    | +\$6.98     | +2.01%  | 49,475.96    | ***              | ± ±             | ****  | ***   | ***    | •  |                                                                                                    | 1       |
| FB       | Meta Platform | \$223.61    | +\$0.66     | +0.30%  | 38,502.6512  | ***              | ** *            | ****  | ***   | ***    | •  |                                                                                                    | •       |
| 1 2      | 3             | 545 (21781) | 40/每页 🔻     |         |              |                  |                 |       |       |        |    | ● 以Excel格式下载筛选结果 →                                                                                                    | ⊎ 🗄 < 🔺 |

#### 视图的设置与保存

视图是展示在股票列表结果中的各项指标。当您选择筛选指标时,选中的指标会默认加入到视图 中。您也可以通过以下几种方式将指标加入视图。

★ 子 到 - ●○
- ↑
1
2
5
左: 加入视图
5
右: 历史数据

搜索可选指标:搜索指标,将该指标加入视图中

点击小眼睛:点击指标右侧的小眼睛,将该指标加入视图中

| ■股票      | ₩分布图          | • 散点图       | ■统计图        | Q、搜索视   | 图指标                   |       | 视图:已边 | 选条件 | • ~  | 可溯测试 | 뗿 ⊙历史 | 数据 👻     |     |     |
|----------|---------------|-------------|-------------|---------|-----------------------|-------|-------|-----|------|------|-------|----------|-----|-----|
| 表格       | 大师价值线         | 彼得林奇你       | ↑值线 †       | 5盈率中位数位 | 介值线 市特                | 消率中位  | 选择视图  |     | ×    | 值线   | 股息率 % | 市盈率      | 市销率 | 市净率 |
| 股票符号     | 公司            | 当前股价        | 今日涨跌        | 今日涨跌幅 % | 总市值 (¥)               | 市场估   | 我的视图  |     | 预置视图 | 财务实  | :力评级  |          |     |     |
| AAPL     | 苹果            | \$170.77    | -\$1.37     | -0.80%  | 176,437.89 <b>1</b> Z | ***   | 测试视图  | Î   | 基础视图 | **   | ***   | Đ        |     |     |
| HK:04338 | 微软            | HK\$1600.00 | -HK\$185.00 | -10.36% | 143,328.16 <b>/</b> Z | * 🕸 1 |       |     | 品目記名 | **   | ***   | Đ        |     |     |
| MSFT     | 微软            | \$297.89    | -\$3.48     | -1.15%  | 141,828.18 <b>1</b> Z | ***   |       |     | 成长视图 | **   | ***   | Ð        |     |     |
| GOOGL    | 谷歌            | \$2675.19   | -\$42.58    | -1.57%  | 112,374.51 <b>1</b> 乙 | **:   |       |     | 价格视图 | **   | ***   | Đ        |     |     |
| AMZN     | 亚马逊           | \$3098.97   | -\$56.72    | -1.80%  | 100,170.91 <b>1</b> 乙 | **:   |       |     | 股利视图 | **   | * * ☆ | Đ        |     |     |
| TSLA     | 特斯拉           | \$1034.45   | -\$22.81    | -2.16%  | 67,811.21 <b>{</b> 乙  | **    |       |     | 变化视图 | **   | ***   | Ð        |     |     |
| BRK.B    | 伯克希尔-哈撒韦      | \$353.49    | +\$6.98     | +2.01%  | 49,475.96 <b>1</b> Z  | **:   |       |     | 已选条件 | **   | ***   | •        |     |     |
| FB       | Meta Platform | \$223.61    | +\$0.66     | +0.30%  | 38,502.65 <b>1</b> Z  | ***   | 日保存   | 7视图 |      | **   | ***   | <b>E</b> |     |     |

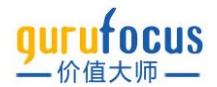

您可以在结果列表中,单击任意指标的表头,即可对整个股票列表进行排序。排序有正序和倒序 两种供您选择。

您可以按住任意指标的表头不放,左右拖拽,将该指标放置在您需要的位置后松开。

当您设置好所需的视图后,可以在"视图:已选条件"下点击"保存视图",方便日后使用。下次使用时,您可以点击"视图:已选条件",选择您保存的视图,或选择价值大师网提供的8种默认视图。

## 统计图表

#### 分布图

分布图或称热点图,有两个维度,方块的颜色和方块面积的大小。最常见的分布图是公司市值与 公司今日涨跌幅的组合,这也是价值大师中文站的默认设置。默认情况下,方块面积代表公司市 值,方块颜色代表公司今日涨跌幅。您可以在左侧"选择公司"设置显示的公司数量、方块面积代 表的财务指标;在"选择财务指标"选择方块颜色代表的财务指标。图右上的颜色标尺展示了各数 值范围所对应的颜色。

| ■股票 ==分布图 +散点图 ■统计                         | 图 三く设置                      | ~回溯)           | Niit 🛅 🤞                  | ) 历史数据                | -                       |                  |                    |                           |                        |               |                     |                                            |                          |                     |                                 |                |             |
|--------------------------------------------|-----------------------------|----------------|---------------------------|-----------------------|-------------------------|------------------|--------------------|---------------------------|------------------------|---------------|---------------------|--------------------------------------------|--------------------------|---------------------|---------------------------------|----------------|-------------|
| 地學公司                                       | 总市值 (¥) /今日激                | 跌幅 %           |                           |                       |                         |                  |                    |                           |                        |               |                     |                                            |                          | -                   | -1.2% -0.8%                     | 0%             | +0.8% +     |
| 总市值 (¥)     最高的 100家 👻                     | <b>1997</b>                 |                |                           |                       |                         |                  |                    |                           |                        | 朝放            |                     |                                            |                          |                     | 医疗保险                            |                |             |
| 选举财务描标                                     | (1)(7)                      |                |                           |                       |                         | 2012/245         |                    |                           |                        | 等等後           |                     |                                            | 更佳                       |                     | 医药制造                            |                | 医诊肠         |
| 授素                                         | 工商银                         | 行 <sub>农</sub> | 业银行                       | 中国银行                  | 兴业银行                    | 贵州茅台             | <b>五粮</b><br>+0.0  | <b>液</b><br><sup>9%</sup> | 5 <b>州老窖</b><br>+0.39% | 隆基股<br>-1.35% | 份<br>+3.0           | <b> </b>                                   | 海康威视 立讯-<br>-2.01% -2.4. |                     | 恒瑞医药<br>-3.94%<br>片仔癀<br>-0.61% |                | 迈珊<br>+1.2  |
| ● 東田道教<br>                                 | -0.21%                      |                |                           |                       | +1.85%                  |                  | 山西<br>-1.1         | 分酒<br>7%                  | <b>羊河股份</b><br>-0.38%  | 韦尔股份<br>-1.7% | )                   | 教光国微<br>-2.28%                             | 京东方 B                    | 歇尔股份                | 生物科技                            | <b>T</b> ###   |             |
|                                            | <b>ス申:</b> ひ行日              | ∕= –           |                           |                       |                         | REDUIDER         |                    |                           |                        | +1.2%         |                     | <b>天合光能</b><br>-1.64%                      |                          |                     | 曾飞生物<br>-0.89%                  | 力泰生初<br>-0.74% | 医抑制肉油       |
|                                            | +0.48%                      | 1 <b>J</b>     | <b>交通银行</b><br>+0.78%     | ·<br>浦发银行<br>+0.5%    | <b>中信银行</b><br>+0.99%   | -0.89%           | <b>金龙</b><br>-2.35 | <u>色</u><br>※ 選           | <b>s</b> 19            |               |                     | 100 AD AD AD AD AD AD AD AD AD AD AD AD AD |                          | Salt                |                                 |                | 金田田         |
| 017月志回版率 %                                 | 切高组                         | <u>ب</u>       | <b>平安银行</b><br>+0.74%     |                       |                         | 牧原股份<br>-0.48%   | 伊利里<br>+0.41       | <b>€69</b> -1.<br>1%      |                        | <b>万华化学</b>   | <b>続锋</b><br>-3.11% | <b>紫金矿业</b><br>+3.64%                      | 北方稀土<br>-0.45%           | <b>盐湖</b><br>+2.28% | 中国神经                            | ¥              | 长江          |
| — 年初至今悲闻报率 %<br>— 从52周股价谷底反弹 %             | <b>10 140 100</b><br>+0.68% | 13             | 宁波银行                      | <b>光大银</b> 行<br>+0.9% | <b>京 南京银…</b><br>+1.05% |                  |                    | THAL                      |                        | 茶成石化          | 王文相小                | 51.67(\$10)                                | #atin1                   | (9998)              | +2.65%                          | <b>%</b><br>+2 | +2.3        |
| 10月17日(4)超大,方招栗积越大                         | 资本市场                        |                |                           | 保险                    |                         | 京沪高铁<br>+1.42%   |                    | 国电南瑞                      | 阳光电源                   | +3.59%        | -3.33%              | 海螺水泥<br>+1.01%                             | 天山股份<br>+3.89%           | +1.53%              | +4.11%                          |                | 三统<br>-016  |
| "今日游坊場 为兴运方指领已, 颜色区间相南岸远海未受利<br>双击般囊叠著估值评级 | <b>中信证券</b><br>+1.93%       | 国泰君安<br>+1.67% | <del>华泰证券</del><br>+1.97% | 中国平安                  | 中国人寿                    |                  |                    | +0.1%                     | +0.16%                 |               |                     | 96000RA                                    | 非生活的。                    | . 包穀                | 中国在<br>+0.36                    | <b>5油</b><br>% | 华能          |
|                                            | 东方财富                        | 广发证书           |                           | +1.57%                | +2.07%                  | 目前               |                    |                           |                        | 美的集团          | 海尔                  | 比亚油                                        | 由 中国中免                   | JB                  |                                 |                |             |
|                                            | +2.31%                      | +2.4%          | 海                         |                       |                         | 中国建筑<br>+3.73% 中 |                    | QUAR.                     | nsa.                   | -0.62%        |                     |                                            |                          |                     | CEAR<br>COLORADOR               | 19             |             |
|                                            | 中信建投<br>+1.48%              | 招商证务<br>+0.82% |                           | 中国。                   | k(#                     | 中国中铁<br>+4.32%   |                    | <b>Ξ−⊞工</b><br>+9.12%     | <b>航发</b><br>-2.54%    | 格力的           | 825                 | 上汽集团<br>+0.12%                             |                          |                     | <b>万科A</b><br>+2.82%            | 保利发展<br>+3.35% | 招商<br>+3.7% |

其他方块大小和颜色的财务指标组合(图示:方块面积代表总收入,方块颜色代表市盈率)

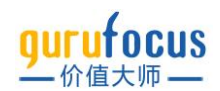

| ■股票 部分布图 +散点图 ■统计                                        | 图 三、设置 ~回 | 剃测试 🗊 🕤 历!  | 史数据 👻        |            |         |             |                |               |                     |                        |                           |                |                 |                   |                                           |
|----------------------------------------------------------|-----------|-------------|--------------|------------|---------|-------------|----------------|---------------|---------------------|------------------------|---------------------------|----------------|-----------------|-------------------|-------------------------------------------|
| 选择公司                                                     |           |             |              |            |         |             |                |               |                     |                        |                           |                | 8 12            | 10 2              | 20                                        |
| 总收入 (¥) 最高的 100家 マ                                       |           |             |              |            | 10k     |             |                |               | 23229075            |                        | 00000000                  | Conception 1   |                 |                   |                                           |
| 选择财务描标                                                   | 1940      |             |              |            | 1 (200) |             | 11304020       |               | 161                 | 2                      | 金属短环第                     | 020542003-     | SOUTH SUM       | (DEIGAN           | 60 xx                                     |
| 搜索                                                       | 工商银行      | 中国银行        | 招商银行         | 交通银行       |         |             | 宁德时代<br>114    |               | <b>荣盛石化</b><br>12.7 | 万华化学 14<br>11.2 👹      | .8 <u>紫金矿</u> 业<br>* 19.2 | 2              | 金龙鱼<br>61.8     | 24.7              | in an an an an an an an an an an an an an |
| 年初至今总回报率 %                                               | 5.06      |             |              |            | 中国建筑    | 中国中铁        | 圖电南瑞<br>30.4   |               | ERENO275            |                        | 北方稀土                      | 5.94           | Performants     | 18                |                                           |
| <ul> <li>— 从52周股价谷底反弹%</li> <li>— 从52周股价峰值下跌%</li> </ul> |           | Mail All C  |              |            |         |             | 交通运输           | 1.8           | 天山股份<br>1.44        | 海螺水清<br>6.4            | 华友钴业                      |                | 贵州茅台            | 五粮液               | 洋河股份                                      |
| 市盈率                                                      | 建设银行      | 兴业银行<br>5.7 | 平安银行         | 民生银行       |         |             | 順丰控設<br>52.2   | 9.68          | MR                  |                        |                           |                | 42.3            | 27.4              | 山西治洋                                      |
| 市特率                                                      | 5.26      | 中信银行        |              |            |         |             |                | 42            |                     | -#¥                    | <b>半导体</b>                |                | CERTIFICA       | 86                | 医防结                                       |
| 服价 / 自由现金流                                               | 农业银行      |             | 光大银          | 117        | 中国电     | 建 东<br>27.7 | 农田和田田.<br>三一章1 | • \$555<br>Ki | <b>上北</b> 量<br>9.95 | <b>道4天</b><br>29.3     | 26.8 36.3                 | 天 晶<br>71 78   |                 |                   | 复星                                        |
| <ul> <li>股价 / 大师价值</li> <li>企业价值倍数</li> </ul>            | 4.77      | 浦发银行        | 5.23         | 7.96       | 14.9    |             |                | 86.1          | 京东方                 | B                      | 中班                        |                | 万科A<br>11       | <b>保利</b><br>7.13 | 生物料                                       |
| "总收入 (¥) 越大,方橋面积越大                                       |           |             | 资本命运         |            | seens   |             |                | extra c       | 5.93                | 2                      | 3.4 韦尔                    | 設份 第           |                 |                   | ₩°6                                       |
| "市坐軍決定方相数也,款也」則根据深远結果变动<br>双击般要查看估值:干级                   | 中国平安      |             | 中信证          | <b>B %</b> | 美的集团    | 海尔智家<br>165 | 格力电器<br>8.01   | 恒力石化          | 695<br>7601-527     |                        | <b>100</b>                |                | 招商级<br>13.1     |                   | 包行<br>药                                   |
|                                                          | 8.44      | 中国太保        |              |            | 13.9    |             |                |               | dala                | 云                      | 中国神                       | 华              | <u>Anich</u>    | i                 |                                           |
|                                                          | 中国人寿      |             | 华春证券<br>10   | 中 招        | 上汽生     | J -         | · <b>と</b> 亚い曲 | 电升振线。<br>中国中免 | TE                  | <b>91_1/</b> []<br>1 1 | 11.7                      | <b>発</b><br>11 | 公共事业-1年<br>中国核电 | 6800<br>4         | 通信                                        |
|                                                          | 14.7      |             | 广发证券<br>12.4 |            | 8.13    |             | 227            | 28<br>包装机容器   |                     | 11                     | <b>陕西煤</b><br>9.32        | F              | 长江电力            |                   | 1                                         |

若股票较多,每个股票的格子较小,您可以滑动滚轮或单击行业名称或股票进行放大。您还可以 双击股票名称进入该公司股票页查看股票详情。

#### 散点图

散<mark>点图与分</mark>布<mark>图设置相似,只是多出了坐</mark>标轴的选取:

"选择公司"决定了分布图上显示的公司及其数量;并且决定了图片中代表各公司圆点面积的大 小。默认为总市值,即图中的圆点面积越大,代表该公司的市值越大。默认选择市值最大的 100 家公司进行展示。

"设置 x 轴"和"设置 y 轴"决定了散点图上公司的分布情况,"设置 Y 轴"还决定了代表各公司的圆点 颜色。图中右上角的颜色标尺展示了各数值范围所对应的颜色。

您可以双击股票名称进入该公司股票页进行查看。

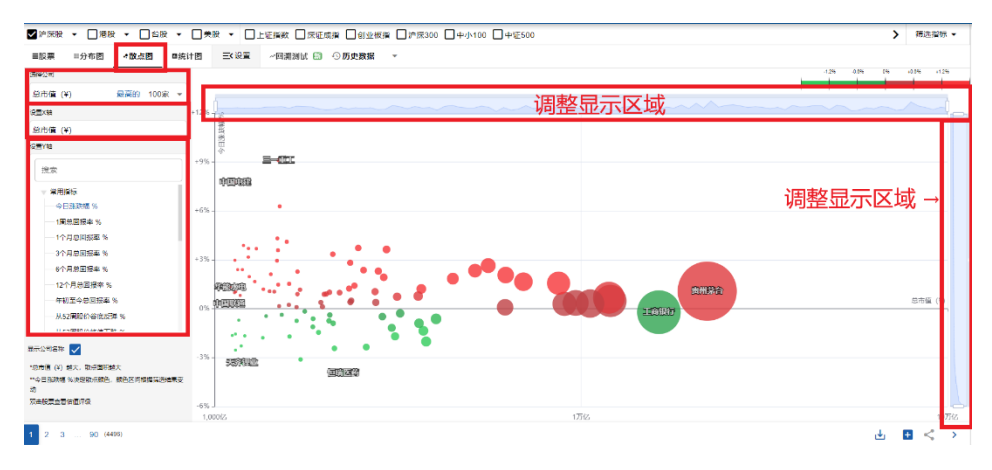

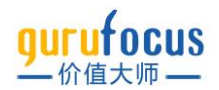

#### 统计图

统计图以柱状图的形式,统计了对应指标下各个区间的股票个数,并提供中位数和平均数供您参考,方便您对某个指标的市场平均水平做一个大致了解,在研究个股时更好评判其好坏。

您可以在左侧"选择财务指标"搜索想统计的财务指标,点击后右侧会自动生成对应的统计图表。

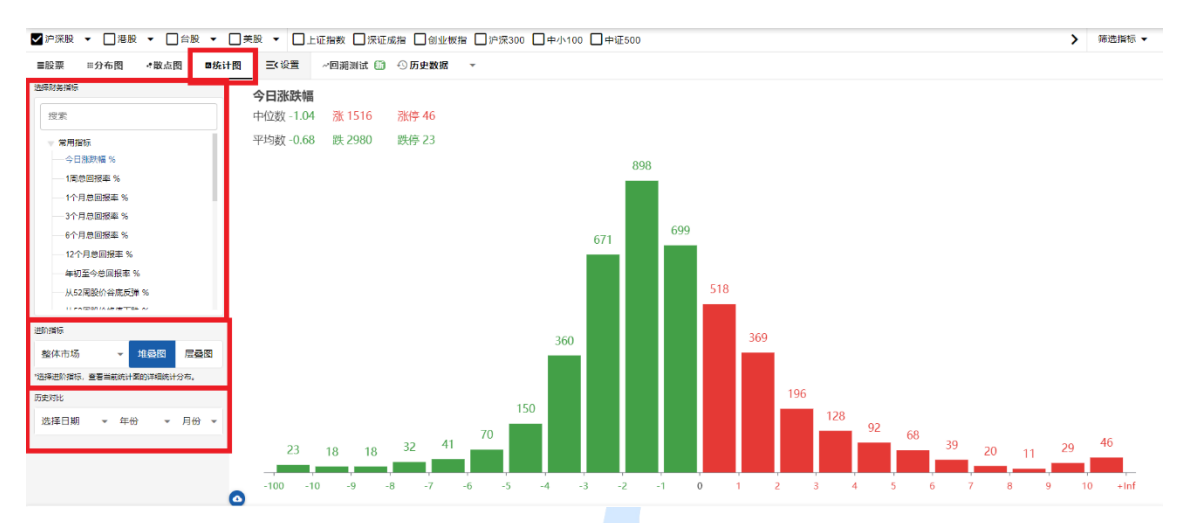

进阶指标罗列了数个股票分类指标,包括行业,大师估值,各项评级等,您可以对比各个分类指 标<mark>下,不同财务指标的分段</mark>统计<mark>情况</mark>。选择"整体市场"可以切换回默认的柱状图。

#### 堆叠图

堆叠图是将柱状图拆成若干部分,每个部分对应进阶指标的某一分类。堆叠图可以帮助您从整体 的角度,查看各个类别下数量分布,方便与不同类别下的数量纵向比较。

#### 堆叠图示例

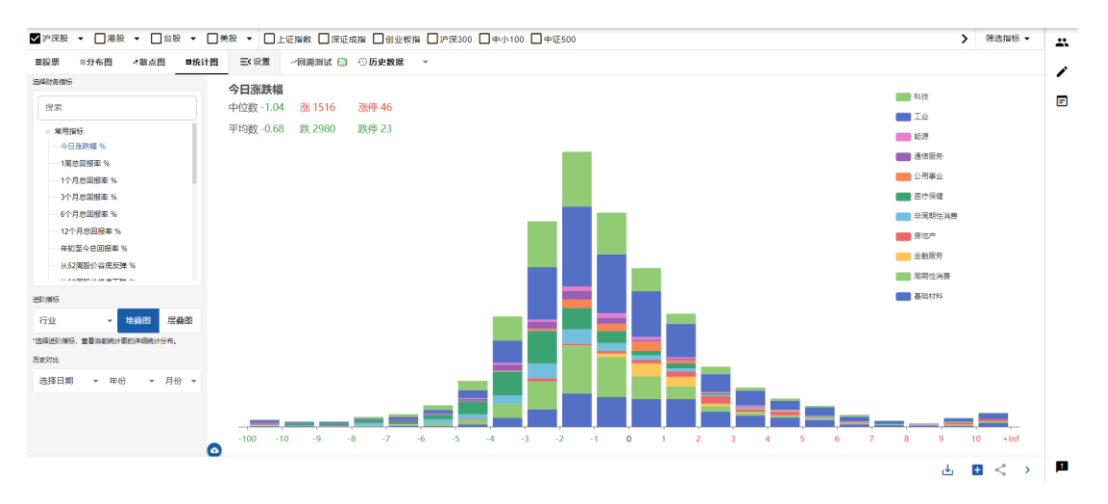

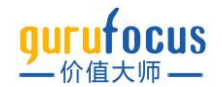

#### 层叠图

层叠图则将各分类单独绘成统计图,每个统计图都对应进阶指标的某一分类。层叠图可以帮助您 查看各个类别下的指标分布,方便与统一类别下的分布横向比较。

#### 层叠图示例

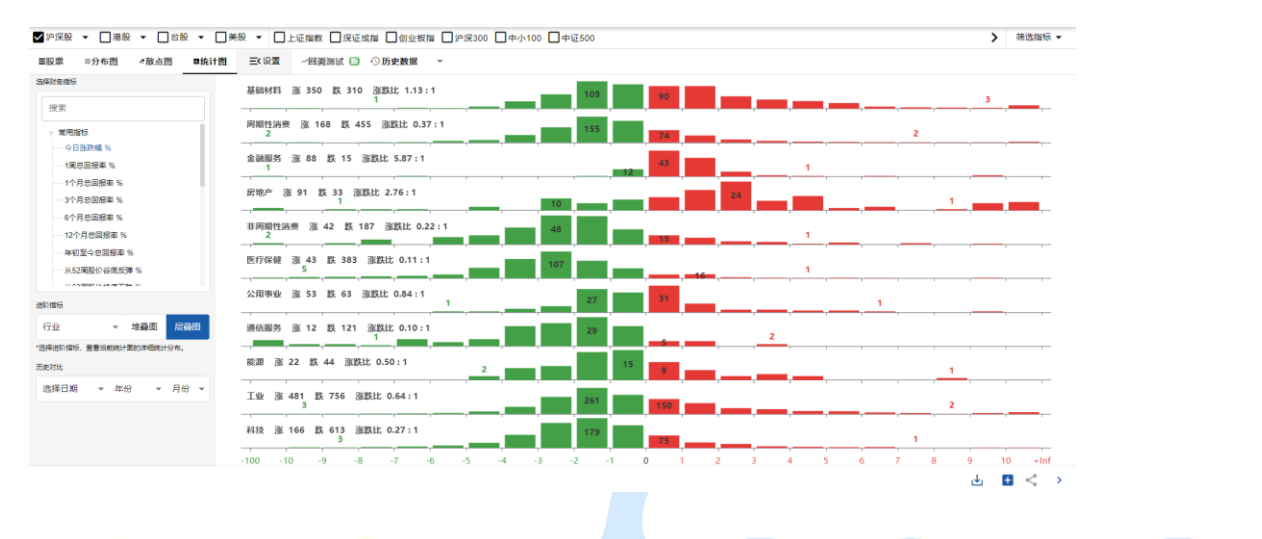

#### 历<mark>史对比</mark>

历史对比允许您对比当前实时数据与历史数据,方便您掌握各指标分布的走势。

#### 历史对<mark>比示</mark>例

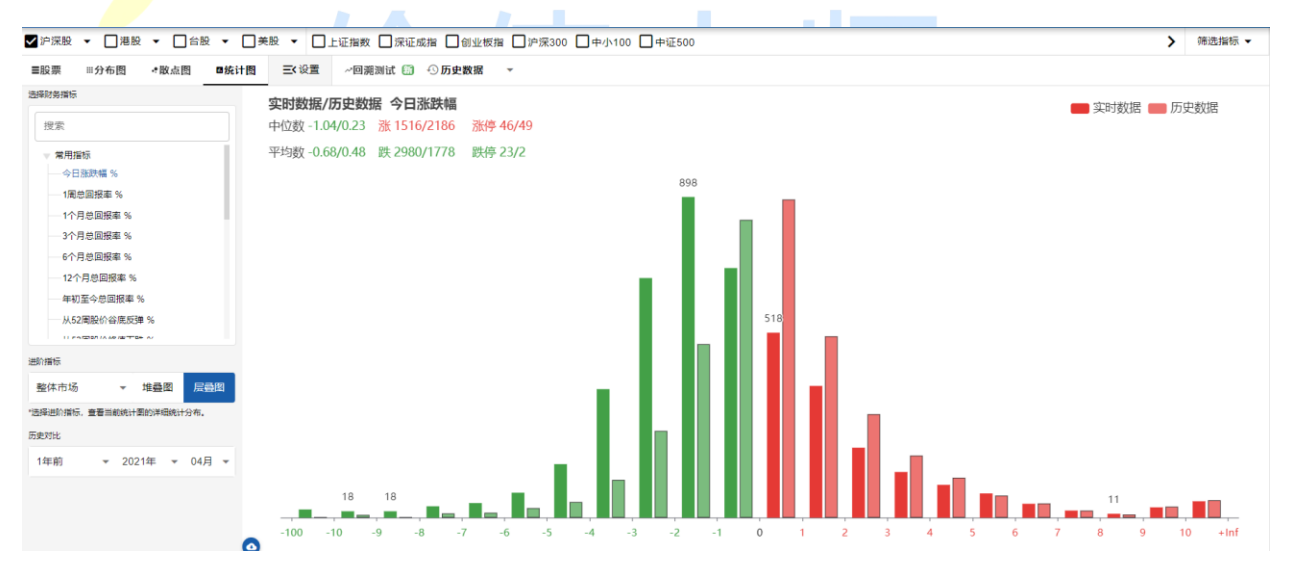

#### 估值图表

点击"大师价值线""彼得林奇价值线"等按键,可以查看筛选结果的对应估值图表。

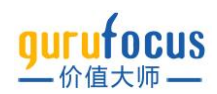

|                       | 每价值线 市 <u>盈</u> 率中位数价(                    | 直线 市嶺率中位数价值线                | 市净率中位数价值线 股息率 % 市盈率 市都             | 道率 市後率                                 |                  |
|-----------------------|-------------------------------------------|-----------------------------|------------------------------------|----------------------------------------|------------------|
| 段州茅台                  | 股价在合理范围内◎                                 | 工商银行                        | 設价被低估● 建设银行                        | 服价被低估● 招商银行                            | 服价在合理范围内●        |
| 价值线(¥)                | 4,000                                     | ● 价值线(¥)                    | 10 9 6/值线(¥)                       | 14<br>- + 30%2 ● 67/推结(年)              | 80<br>- +30%70   |
| )稽线(¥)                | - +10% <sup>3,000</sup><br>- 2,500<br>10% | <ul> <li>(价稽线(¥)</li> </ul> | +30% (分稽线(¥)<br>-+10%              | - +10%0 价格线(¥)                         | - +10%60         |
| m m                   | 30%<br>1,500                              | munting                     |                                    |                                        |                  |
| maynew                | 1,000                                     |                             | 3                                  | 1 Martin                               | 20               |
| 018 2019 2020 2021 20 | 022 2023 2024                             | 2018 2019 2020 2021         | 2022 2023 2024 2025 2018 2019 2020 | 2021 2022 2023 2024 2025 2018 2019 202 | 0 2021 2022 2023 |
| 德时代                   | 股价被高估●                                    | 农业银行                        | 股价被低估◎ 中国石油                        | 殿份被低估● 中国银行                            | 殿价被低估            |
| ?值线(¥)                | 1,200                                     | <ul> <li>价值线(¥)</li> </ul>  | 7 价值线(#)                           | 21                                     | 7                |
| 介档线(¥)                | - +10%800                                 | ● 价档组(¥)                    | - +10% ① 衍相线(*)                    | -+30%5 6/1個线(+)                        | - +30%           |
|                       | 10%                                       |                             | 10%                                | 108 <sup>2</sup>                       |                  |
| N                     | 30%                                       | man 1                       |                                    | 1000                                   |                  |

## 历史数据

您还可以使用历史数据筛选股票。历史数据有两种筛选形式,在选择指标时筛选,或在筛选完成 后<mark>查看全部</mark>股票的历史数据。

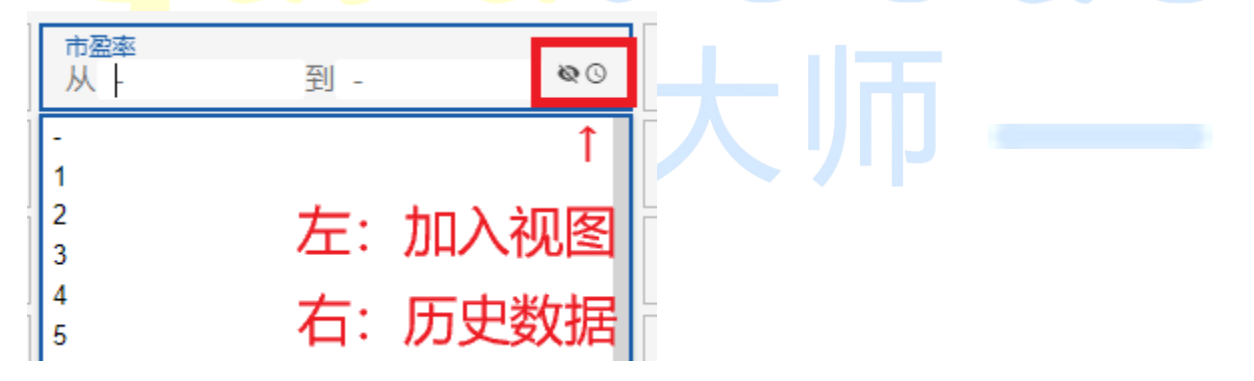

在点击钟表符号后,再点击"添加筛选条件"会进入如下界面。您可以调整年份,限定历史数据的 走势。再点击"添加筛选条件"可以添加新的一条筛选条件。点击筛选条件后面的红叉,可以删除 该筛选条件。点击下方的"清空条件"可以清空该筛选条件。

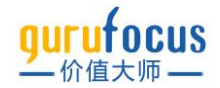

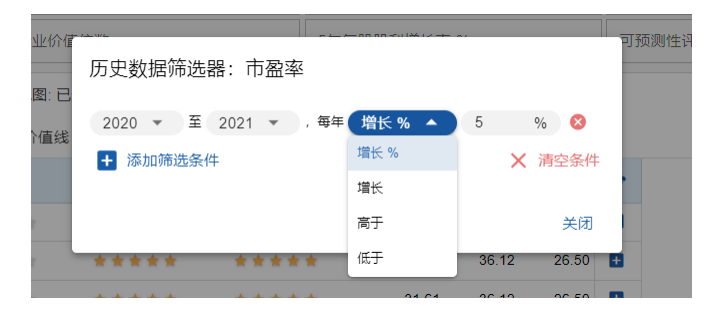

您也可以在筛选完成后,查看所有筛选结果的历史数据。点击"历史数据"按键,选择您想查看的 时间点即可。

| ■股票    | □分布      | - 問 -    | 散点图       | ■统计图    | Q 搜索视       | 图指标    | 视图 已选条     | 件 👻   | ~回溯测试   | •  | ○历史数据    | ^   |     |  |  |
|--------|----------|----------|-----------|---------|-------------|--------|------------|-------|---------|----|----------|-----|-----|--|--|
| 表格     | 大师的      | ↑值线      | 彼得林奇(     | 介值线 市   | @ 率中位数(     | 介值线 芹  | 5 销率中位数价值线 | 市净率中位 | 數价值线    | 股息 | •        | 市销率 | 市净率 |  |  |
| 漂符号    | 公司       | 当前股价     | 今日涨跌      | 今日涨跌幅%  | 总市值 (¥)     | 市场估值评级 | 盈利能力评级     | 财务实:  | 力评级     | 5  | 2022年    |     |     |  |  |
| 0519   | 贵州茅台     | ¥1720.00 | -¥64.00   | -3.59%  | 21,521.801  | ****   |            |       | ***     |    | 2022年3月  |     |     |  |  |
| 1398   | 工商银行     | ¥4.78    | -¥0.03    | -0.62%  | 16,170.64亿  | ****   | *****      | ***   | 19.92   | Ħ  | 2022年2月  |     |     |  |  |
| 939    | 建设银行     | ¥6.25    | -¥0.03    | -0.48%  | 11,992.80亿  | ****   | ******     |       | 1.01.01 |    | 2022年1月  |     |     |  |  |
| 0036   | 招商银行     | ¥45.90   | -¥1.28    | -2.71%  | 11,656.2012 | ****   | *****      | ***   | 122     | Đ  | 2021年12月 |     |     |  |  |
| 0750   | 宁德时代     | ¥459.00  | -¥36.00   | -7.27%  | 10,656.62亿  | ****   | *****      |       | ***     |    | 2021年11月 |     |     |  |  |
| 1288   | 农业银行     | ¥3.07    | ¥0.03     | -0.97%  | 10,503.24亿  | ****   | ******     | **:   | 12.2    |    | 2021年10月 |     |     |  |  |
| 857    | 中国石油     | ¥5.50    | -¥0.08    | -1.43%  | 9,558.534Z  | ****   |            | ***   | ***     |    | 2021年9月  |     |     |  |  |
| 988    | 中国银行     | ¥3.28    | -¥0.01    | -0.30%  | 9,002.70fZ  | ****   | ******     | **    | 10.0    |    | 2021年8月  |     |     |  |  |
| 1318   | 中国平安     | ¥47.62   | -¥1.62    | -3.29%  | 8,574.421Z  |        |            | ***   | 1.11.11 | Ð  | 2021年7月  |     |     |  |  |
| 103604 | HI-Milds | V222 00  | V10.00    | # E/10/ | C 78C 9417  | *      |            |       |         | -  | 2021年6月  |     |     |  |  |
|        | 2 3      | 1        | 16 (4606) | 40/每页 - |             |        |            |       |         |    |          |     |     |  |  |

下图为选择 2021 年 12 月的历史数据后,显示的表格。

| ■股票    | Ⅲ分布  | 1       | •散点图       | ■统计图    | Q、搜索初        | 和图指标  | 视图:已进            | 涤件 ▼ | ~回溯测试    | : 🛅 🕙 历5 | <b>と数据</b> 2021年 | ≡12月 ▼ |
|--------|------|---------|------------|---------|--------------|-------|------------------|------|----------|----------|------------------|--------|
| 表格     | 大师的  | ì值线     | 彼得林奇       | 价值线 📑   | 方盈率中位数(      | 价值线   | 市销率中位数价值线        | 市净率中 | 立数价值线    | 股息率 %    | 市盈率              | 市销率    |
| 股票符号   | 公司   | 当前股(    | 介 今日涨跌     | 今日涨跌幅 % | 5 总市值 (¥)    | 市场估值评 | 级 叠利能力评级         | 财务家  | E力评级     | ₽.       |                  |        |
| 600519 | 贵州茅台 | ¥1934.0 | 0 +¥1.01   | +0.05%  | 24,199.14fZ  | ***   | *****            | **   | ***      | •        |                  |        |
| 300750 | 宁德时代 | ¥688.0  | 0 +¥16.00  | +2.38%  | 6,002.78亿    | ***   | * ****           | **   | * \$ \$  | •        |                  |        |
| 601398 | 工商银行 | ¥4.6    | 1 +¥0.01   | +0.22%  | 5,346.66fZ   | ***   | *****            | **   | **       | •        |                  |        |
| 600036 | 招商银行 | ¥50.8   | 9 +¥0.90   | +1.80%  | 12,801.79{乙  | ****  | *****            | **   | ***      | Ð        |                  |        |
| 601939 | 建设银行 | ¥5.8    | 0 +¥0.01   | +0.17%  | i0,634.42{Z  | ***   | *****            | ★ ☆  | * * *    | ±        |                  |        |
| 601288 | 农业银行 | ¥2.9    | 3          |         | - 9,974.091Z | ***   | ☆ ★★★☆☆          | * 🕁  | ***      |          |                  |        |
| 002594 | 比亚迪  | ¥308.8  | 0 +¥3.48   | +1.14%  | 8,954.19{Z   | ****  | \$ <b>**</b> *\$ | **   | ★ ☆ ☆    | Ð        |                  |        |
| 000858 | 五粮液  | ¥222.7  | 5 +¥2.19   | +0.99%  | 8,612.211    | ****  | *****            | **   | ***      | Đ        |                  |        |
| 601318 | 中国平安 | ¥48.8   | 8 +¥0.01   | +0.02%  | 8,571.30{Z   | ****  | * *****          | * 🕁  | ***      |          |                  |        |
| 1      | 2 3  |         | 113 (4502) | 40/每页 🔻 | 0 400 0017   |       |                  | ± ±  | <u> </u> |          |                  |        |

## 回溯测试

回溯测试"是用来测试一个选股策略的盈利能力和风险属性的方法。其工作原理是,通过筛选某段 时间的股票历史数据,筛选出该时段下符合选股策略的股票,并让其在一个模拟交易环境中自动 运行,最后根据策略的回报和交易记录对策略进行评估。

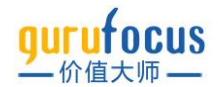

设定好筛选条件之后,点击回溯测试进入回测页面。请注意,回溯测试仅能选择单一市场(举例:您不能同时回测沪深股和港股的股票,只能单独回测沪深股,或单独回测港股)

回溯测试功能入口:

| 表格                                                            |                                                                                                   | 图 •                                                                                                    | 散点图                                                                                                    | ■统计图                                                                                                    | Q、搜索初                                                                                                    | 图指标                                                                                              | 视图:已选条(                                                                                                    | 件 🔻                                                                                                    | ~回溯测试                                                             | <b>1</b>                                                                                      | 历史数                       | 据 2021年     | =12月 👻                                   |
|---------------------------------------------------------------|---------------------------------------------------------------------------------------------------|----------------------------------------------------------------------------------------------------|----------------------------------------------------------------------------------------------------|----------------------------------------------------------------------------------------------------|----------------------------------------------------------------------------------------------------|--------------------------------------------------------------------------------------------------|----------------------------------------------------------------------------------------------------|----------------------------------------------------------------------------------------------------|-------------------------------------------------------------------|-----------------------------------------------------------------------------------------------|---------------------------|-------------|------------------------------------------|
|                                                               | 大师你                                                                                               | ↑值线                                                                                                    | 彼得林奇的                                                                                                    | ↑值线 市                                                                                                    | 盈率中位数位                                                                                                    | 价值线 市報                                                                                           | 率中位数价值线                                                                                                    | 市净率中                                                                                                    | 位数价值线                                                             | 股思率                                                                                           | 5 %                       | 市盈率         | 市销率                                      |
| 股票符号                                                          | 公司                                                                                                | 当前股价                                                                                                    | 今日涨跌                                                                                                    | 今日涨跌幅 %                                                                                                    | 总市值 (¥)                                                                                                    | 市场估值评级                                                                                           | 盈利能力评级                                                                                                    | 财务                                                                                                    | 实力评级                                                              | ₽                                                                                             |                           |             |                                          |
| 600519                                                        | 贵州茅台                                                                                              | ¥1934.00                                                                                                    | +¥1.01                                                                                                    | +0.05%                                                                                                    | 24,199.14亿                                                                                                    | ***                                                                                              | ****                                                                                                    | **                                                                                                    | ***                                                               | Đ                                                                                             |                           |             |                                          |
| 300750                                                        | 宁德时代                                                                                              | ¥688.00                                                                                                    | +¥16.00                                                                                                    | +2.38%                                                                                                    | 16,002.78亿                                                                                                    | ***                                                                                              | ****                                                                                                    | **                                                                                                    | ***                                                               | Đ                                                                                             |                           |             |                                          |
| 601398                                                        | 工商银行                                                                                              | ¥4.61                                                                                                    | +¥0.01                                                                                                    | +0.22%                                                                                                    | 15,346.66亿                                                                                                    | ***                                                                                              | ****                                                                                                    | **                                                                                                    | **                                                                | Đ                                                                                             |                           |             |                                          |
| 600036                                                        | 招商银行                                                                                              | ¥50.89                                                                                                    | +¥0.90                                                                                                    | +1.80%                                                                                                    | 12,801.79亿                                                                                                    | ****                                                                                             | ****                                                                                                    | **                                                                                                    | **                                                                | Đ                                                                                             |                           |             |                                          |
| 601939                                                        | 建设银行                                                                                              | ¥5.80                                                                                                    | +¥0.01                                                                                                    | +0.17%                                                                                                    | 10,634.42亿                                                                                                    | ***                                                                                              | ****                                                                                                    | * \$                                                                                                    | ***                                                               | Đ                                                                                             |                           |             |                                          |
| 601288                                                        | 农业银行                                                                                              | ¥2.93                                                                                                    |                                                                                                    |                                                                                                    | 9,974.09{Z                                                                                                    | ***                                                                                              | ****                                                                                                    | * \$                                                                                                    | ***                                                               | Đ                                                                                             |                           |             |                                          |
| 002594                                                        | 比亚迪                                                                                               | ¥308.80                                                                                                    | +¥3.48                                                                                                    | +1.14%                                                                                                    | 8,954.19{Z                                                                                                    | ***                                                                                              | ****                                                                                                    | **                                                                                                    | * ☆ ☆                                                             | Đ                                                                                             |                           |             |                                          |
| 000858                                                        | 五粮液                                                                                               | ¥222.75                                                                                                    | +¥2.19                                                                                                    | +0.99%                                                                                                    | 8,612.21{Z                                                                                                    | ***                                                                                              | ****                                                                                                    | **                                                                                                    | ***                                                               | Ð                                                                                             |                           |             |                                          |
| 601318                                                        | 中国平安                                                                                              | ¥48.88                                                                                                    | +¥0.01                                                                                                    | +0.02%                                                                                                    | 8,571.30{Z                                                                                                    | ****                                                                                             | ****                                                                                                    | * 🕁                                                                                                    | ***                                                               | Đ                                                                                             |                           |             |                                          |
| 601057                                                        | 中国方法                                                                                              | V4 00                                                                                                    | . VO 02                                                                                                    | 10 629/                                                                                                    | 0 100 00/7                                                                                                    | *****                                                                                            |                                                                                                    | * *                                                                                                    | <u>▲</u>                                                          |                                                                                               |                           |             |                                          |
| 1                                                             | 2 3                                                                                               | 11                                                                                                    | 3 (4502)                                                                                                    | 40/每页 🔻                                                                                                    |                                                                                                    |                                                                                                  |                                                                                                    |                                                                                                    |                                                                   |                                                                                               |                           |             |                                          |
|                                                               | gurufoci                                                                                          |                                                                                                    |                                                                                                    |                                                                                                    |                                                                                                    |                                                                                                  |                                                                                                    |                                                                                                    |                                                                   |                                                                                               |                           |             |                                          |
|                                                               |                                                                                                   | IS 股票/大师/                                                                                                    | 指标功能                                                                                                    | Q 首页 选股利器                                                                                                    | ・ 大师合位・ 内部                                                                                                    | 咬易・ 市场分析・ 大阪                                                                                     | 控・ 价投社区・ 務助・                                                                                                    |                                                                                                    |                                                                   |                                                                                               | • SARR                    | K           |                                          |
| ✓ 沪深股 •<br>基本指标                                               | <ul> <li>● 港股</li> <li>● 港股</li> </ul>                                                            | IS 股票/大师/                                                                                                    | 指标功能<br>美股 ▼ □上<br>別能力 成长能                                                                                                    | Q 首页 迭脱利器<br>证指数 □深证成指<br>力 行业排名                                                                                                    | <ul> <li>大麻合位・内部</li> <li>一 创业板指 一 沪</li> <li>分/指标 脱利指導</li> </ul>                                                                                                    | 茨易・ 市场分析・ 大阪<br>深300 □ 中小100 □<br>気 - 大师会位 内部                                                    | 壁・                                                                                                    | 100 Q                                                                                                    | 接套施进指标                                                            | <b>(2</b> )<br>万案:                                                                            | ● <b>\$126</b>            | <b>k</b>    | 筛选指 🔐                                    |
| ✓ 沪深股 •<br>基本指标<br>从自选中筛                                      |                                                                                                   |                                                                                                    |                                                                                                    |                                                                                                    | <ul> <li>大年台位・内課</li> <li>         ・ 大年台位・内課         <ul> <li></li></ul></li></ul>                                                                                      | 咬易・ 市场折・ 大雨<br>深300 □ 中小100 □<br>示 大师仓位 内部<br>©0                                                 | #型・ 約股社区・ 務務・<br>中辺500<br>交易 自定义● 已造条件●<br>股思本 %                                                                   | 清空 Q<br>@0 公司#                                                                                                    | 援索施选指标                                                            | (<br>方案:<br>©0                                                                                | ● <b>\$106</b><br>股票列表 ▼  | ) <u></u> > | 等选指 …                                    |
| ✓ 沪深殿 ◆ 基本指标 从自选中筛 从输入股中                                      |                                                                                                   |                                                                                                    |                                                                                                    | <ul> <li>         ・         ・            ・</li> <li>         ・</li> <li>         ・</li> </ul> <ul> <ul></ul></ul>                                                                                 | <ul> <li>大称合位・内容</li> <li>一 剑业振旗 一 沪</li> <li>金)</li> <li>金)</li> <li>二 力 虚率</li> <li>二 力 虚率</li> <li>二 力 虚率</li> <li>二 人 人 人 人 人 人 人 人 人 人 人 人 人 人 人 人 人 人 人</li></ul> | <sup>(次易 →</sup> 古场分析 → 大阪<br>深300 □ 中小100 □<br>示 大师合位 内部<br>●0<br>到 - ●0                        | 12・ 約約1区・ 解助・<br>中辺500<br>交易 自定义● 已造条件●<br>股目本 %<br>預期税目本 %                                                        | <ul> <li>清空</li> <li>Q</li> <li>∞G</li> <li>公司助</li> <li>∞G</li> <li>№</li> <li>№</li></ul>    | 搜索施送指标<br>9重评级<br>达力评级                                            | ↓<br>方案:<br>©○<br>●○                                                                          | ● <b>今此</b><br>股票列表 ◆     | <u>), .</u> | 等选指<br>ン<br>ン<br>こ                       |
| ✓ 沪深殿 、<br>基本指标 从自选中筛 从输入股中 比较股票                              |                                                                                                   |                                                                                                    | 指标功能<br><b>実設 ↓</b> □上<br>利能力 成长離<br>取入 (¥)<br>市価 (¥)                                                                                                    | <ul> <li>● 首页 建設料器</li> <li>□ 深证或指</li> <li>□ 行业排名</li> <li>● ○</li> <li>● ○</li> </ul>                                                                                                    | <ul> <li>大馬台位・ 内算</li> <li>         ・</li></ul>                                                                                                    | 咬易。 市场分析。大概<br>煤300 □中小100 □<br>际 大师仓位 内部<br>电0<br>到 - ●0<br>●0                                  | <ul> <li>(空・約約1区・修助・</li> <li>中区500</li> <li>交易 自定义① 已造条件①</li> <li>飲息本 %</li> <li>脱島本 %</li> <li>脱島支付本</li> </ul> | 清空         Q           eo         公司加           eo         财务3           eo         财务3           eo         医和利                                                                                                    | 捜索 時途指标<br>増量 汗极<br>に力汗极<br>あ力汗极                                  | ↓<br>万案:<br>●○<br>●○<br>●○                                                                    | ● <b>\$116</b><br>股票列表 ◆  | >           | 第选指<br>・<br>・<br>・<br>・                  |
| ● 沪深股 、 基本指标 从自选中筛 从输入股中 比较股票 当前股价                            |                                                                                                   |                                                                                                    |                                                                                                    | <ul> <li>首页 芝麻桃園</li> <li>亚脂林 (二保正成脂<br/>力) 行业指名</li> <li>行业指名</li> <li>一</li> <li>一</li> <li>一</li> <li>ー</li> <li>ー</li></ul> |                                                                                                    | 校想 · 市场分析 · 大概<br>探300 □中小100 □<br>示 大师仓位 内部                                                     | セン・ の 彼社区 ・ 年時 ・ 年 で 500                                                                                           | 清空         Q           ●0         公司助           ●0         別芳3           ●0         慰芳3           ●0         屋和眺           ●         市场的                                                                                                    | 搜索施送指标<br>重量评级<br>た力评级<br>8力评级<br>8古评级<br>会                       | ▲<br>方案:<br>●○<br>●○<br>●○<br>●○                                                              | ● <b>今30</b> 00<br>股票列表 ◆ | <u>}</u>    | <sup>務选指</sup><br><br><br><br><br><br>   |
| ● 沪深設 基本指标<br>基本指标<br>从自选中筛<br>从输入股中<br>比较股票<br>当前股价<br>今日涨跌幅 | - 014X0<br>- □温殿 •<br>重要指领<br>                                                                    |                                                                                                    | 指标功能<br>素股 ↓ □ 上<br>明能力 成长能<br>成长能<br>成长能<br>成长能<br>本<br>(¥)<br>…<br>…<br>…<br>…<br>…<br>…<br>…<br>…<br>…<br>…<br>…<br>…<br>…                                                                                                    | Q         首页         芝原料型           亞旗炮         深正成旗         二           力         行业抑客            力         行业抑客             一             ・         ・            ・         ・            ・         ・            ・         ・           ・         ・         ・           ・         ・         ・                                                                                                    | <ul> <li>大称6位。 肉菜</li> <li>曾业银旗 []户</li> <li>約加線板 股利期</li> <li>作盈率</li> <li>布学期本</li> <li>从-</li> <li>市時率本</li> <li>股价 / 自由现金折</li> <li>企业价值伯数</li> </ul>               | 交易・市场分析・大阪<br>探300 □中小100 □<br>示 大师合位 内部<br>到 - ●の<br>その<br>と ●の                                 | 12・ 的放抗区・ 年為・<br>中区500<br>22月 自定义● 已造条件●<br>股目本 %<br>規目支付率<br>股目或年<br>後目示本<br>5年毎股股利増长本 %                          | 済空         Q           ●0         公司           ●0         別答当           ●0         屋利明           ●         市添加           ●         市添加                                                                                                    | 捜索務認施施研<br>増量評級<br>た力評級<br>助力評級<br>動力評級<br>動理学級 ●<br>創性評級         | 60           60           60           60           60           60           60           60 | ● 党政<br>股票列表 →            | <u>}</u> >  | 除选择 ・・・・・・・・・・・・・・・・・・・・・・・・・・・・・・・・・・・・ |
| ■ 許保設 、 基本指标 从自选中筛 从输入股中 比初脱票 当前股份 今日加班編 ■股票 解选条件 *           | □ 周股 +<br>□ 周股 +<br>正理版 0<br>清选择<br>%<br>%<br>%<br>%<br>%<br>%<br>%<br>%<br>%<br>%<br>%<br>%<br>% | S      S      S      S      S      S      S      S      S      S      S      S      S      S      S      S      S      S      S      S     S     S     S | 指版の助制<br>(新版の) 成长細<br>(新版の) 成长細<br>(水石) (半)<br>(水石) (半)<br>(水石) (半)<br>(水石) (半)<br>(水石) (半)<br>(水石) (半)<br>(水石) (半)<br>(水石) (半)<br>(水石) (半)<br>(水石) (半)<br>(水石) (半)<br>(水石) (*)<br>(水石) (*)<br>(水石) (*)<br>(水石) (*)<br>(水石) (*)<br>(水石) (*)<br>(水石) (*)<br>(水石) (*)<br>(*)<br>(*)<br>(*)<br>(*)<br>(*)<br>(*)<br>(*) | 首页         送款相総           近期金         房证成期           力         行业排名           力         行业排名           (日本)         ●           ●         ●           ●         ●           ●         ●           ●         ●           ●         ●           ●         ●           ●         ●           ●         ●           ●         ●           ●         ●           ●         ●           ●         ●           ●         ●           ●         ●           ●         ●           ●         ●           ●         ●           ●         ●           ●         ●           ●         ●           ●         ●           ●         ●           ●         ●           ●         ●           ●         ●           ●         ●           ●         ●           ●         ●           ●         ●           ●         ●           ●                                                                                                    |                                                                                                    | 交易・ 市场分析 ・ 人研<br>深300 □ 中小100 □<br>示 大师仓位 内部<br>到 - ●0<br>●0<br>●0<br>●0<br>●0<br>●0<br>●0<br>●0 |                                                                                                    | <ul> <li>済空 Q、</li> <li>Q</li> <li>Q&lt;</li></ul> | 授案施造指标<br>增量评极<br>た力评极<br>か评极<br>會當评极 ▲<br>割性评极<br>目開時間 ●《主观看视疾病明 | よう<br>方案:<br>00<br>00<br>00<br>00<br>00<br>00<br>00<br>00<br>00<br>0                          | ● 予出版<br>股票列表 →           | <i>⊫</i> >  | 968月<br>                                 |

使用回溯测试功能首先需要您设置筛选条件。按照全能筛选器的一般使用方法,筛选股票即可。 本教程使用预设选股方案中的"快速成长组合"进行演示。

在"筛选条件"可以进行如下设置:

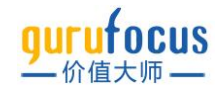

**设置进行回测股票的数量**:我们此处使用默认数量 10 支

**筛选结果的排列方式**:默认按照市值倒序排列,您可以调整排序条件。排序条件必须提前加入股 票视图中。如何将某一指标加入股票视图请参见<u>全能筛选器参数设置</u>中的"加入视图"章节。

**设置回测的起止时间**:美股数据支持回溯至 2009 年进行测试,沪深股、港股、台股支持回溯至 2016 年进行设置。您可以在对应时间段内以一个月为间隔,设置回测起止时间。

**选择组合重置间隔**:重置间隔是指每隔多久重新筛选一次股票,默认每六个月进行重置。重置的 具体操作是,在每个重置周期结束时,将持有的全部股票抛售,并将这笔钱在下一个重置周期开 始时,平均等额地分配至新筛选出的股票,以此类推直至回测结束。

**设置初始的投资金额:**这笔金额将会在回测开始时,被等额分配至所筛选出的股票。

最后,点击开始测试,进行短暂等待后,即可查看回测结果。

上图中的回测设置解读:假设在 2019 年 4 月初,您使用 100 万元初始资金,每 6 个月选择出当时符合该选股策略的股票,每次重置时,您都会选取当时市值最高的 10 支股票进行投资。

当回测结束后,会自动跳转到总体表现页面,该页面展示了回溯测试的结果。

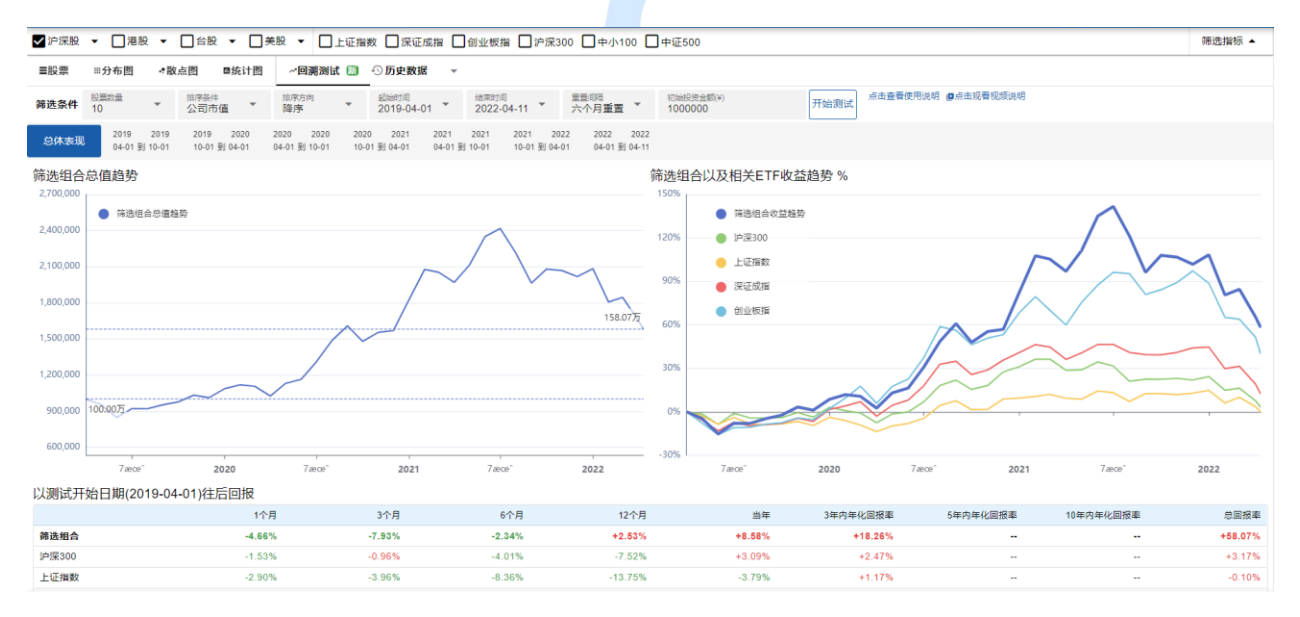

页面左侧的图表展示了筛选组合总价值的走势,通过该图可以看到回测组合每个月的总值变化。 页面右侧的图表则对比了回测组合和主要大盘指数的回报。

页面下方的表格提供了筛选组合各阶段回报对比的信息,方便您清楚地了解筛选组合各个阶段的 表现,找出异常周期,进行深入研究。也更好地对比了不同时期,大盘指数与筛选组合的回报表 现。

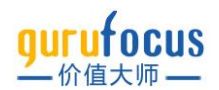

以测试开始日期(2019-04-01)往后回报

|                    | 1个月    | 3个月     | 6个月     | 12个月    | 当年      | 3年内年化回报率 | 5年内年化回报率 | 10年内年化回报率 | 总回报率    |
|--------------------|--------|---------|---------|---------|---------|----------|----------|-----------|---------|
| 筛选组合               | -4.66% | -7.93%  | -2.34%  | +2.53%  | +8.58%  | +18.26%  | -        |           | +58.07% |
| 沪深300              | -1.53% | -0.96%  | -4.01%  | -7.52%  | +3.09%  | +2.47%   | -        |           | +3.17%  |
| 上证捐数               | -2.90% | -3.96%  | -8.36%  | -13.75% | -3.79%  | +1.17%   |          |           | -0.10%  |
| 深证成指               | -5.78% | -7.18%  | -8.00%  | -3.08%  | +1.59%  | +6.00%   |          | **        | +12.20% |
| 创业板指               | -7.79% | -10.95% | -7.57%  | +5.90%  | +2.11%  | +14.84%  |          | **        | +39.82% |
| 以测试结束日期(2022-04-11 | 1)往前回报 |         |         |         |         |          |          |           |         |
|                    | 1个月    | 3个月     | 6个月     | 12个月    | 当年      | 3年内年化回报率 | 5年内年化回报率 | 10年内年化回报率 | 总回报率    |
| 筛选组合               | -7.12% | -17.56% | -24.84% | -19.02% | -24.12% | +17.16%  | -        | -         | +58.07% |
| 沪深300              | -4.79% | -14.54% | -16.94% | -18.57% | -17.01% | +0.85%   |          |           | +3.17%  |
| 上证指数               | -4.31% | -11.22% | -11.82% | -8.22%  | -12.99% | -0.24%   |          |           | -0.10%  |
| 深证成措               | -7.45% | -19.00% | -19.82% | -16.60% | -22.46% | +4.28%   |          |           | +12.20% |
| 创业板描               | -7.63% | -19.44% | -22.97% | -11.54% | -25.90% | +13.34%  |          |           | +39.82% |
| 年度回报               |        |         |         |         |         |          |          |           |         |
|                    |        | 筛选组合    |         | 沪深300   |         | 上证指数     | 深证成据     | 1         | 创业极指    |
| 2019               |        | +8.58%  |         | +3.09%  |         | -3.79%   | +1.599   | b         | +2.11%  |
| 2020               |        | +68.07% |         | +27.21% |         | +13.87%  | +38.739  | 6         | +64.96% |
| 2021               |        | +14.15% |         | -5.20%  |         | +4.80%   | +2.679   | b         | +12.02% |
| 2022               |        | -24.12% |         | -17.01% |         | -12.99%  | -22.469  | 6         | -25.90% |
| 总回报率               |        | +58.07% |         | +3.17%  |         | -0.10%   | +12.209  | 6         | +39.82% |
|                    |        |         |         |         |         |          |          |           |         |

以本次回测为例,可以看到若使用"快速成长组合",每六个月进行重置的投资策略,过去三年总回报率为 58.07%,超过创业板指。

分析完回测组合的表现后,您也可以查看各投资周期的选股结果。点击各重置周期页面,即可看 到每个周期所投资的股票。

同时, 筛选结果页面也展示了每个阶段每支股票买入的起始价值, 周期结束时的价值和对应的回 报率, 方便您查看各周期中的佼佼者和落后者。这些股票都是在该周期开始时, 财务指标符合所 设定选股策略的股票。您可以点击右下角将不同时期的筛选结果下载为表格或添加至自选列表 中, 进行深入研究。

| ✔ 沪深股    | ▼ □港股           | • 🗆 🖻                  | 合股 🔻 🔲 🗄             | 美股 ▼            | □上证指:                  | 数 🗌 深证反            | 成指 🗌 🕯              | 訓业板指 🗌                   | 沪深30            | 0    | 中小100 🔲 中              | Þ证500   |           |            |            |            |            | 筛选推        | 術▲ | **       |
|----------|-----------------|------------------------|----------------------|-----------------|------------------------|--------------------|---------------------|--------------------------|-----------------|------|------------------------|---------|-----------|------------|------------|------------|------------|------------|----|----------|
| 今日账跌     | 匾 %             |                        | @⊙                   |                 |                        |                    | 企业                  | 价值倍数                     |                 |      | <b>@</b> ⊙ 5年          | 每股股利增   | 會长率 %     | <b>@</b> 0 | 可预测性评级     | <b>e</b> ( | >          |            |    |          |
| ■股票      | Ⅲ分布图            | *散点图                   | ■统计图                 | ~0;             | 判测试 🗊                  | ① 历史数据             | -                   |                          |                 |      |                        |         |           |            |            |            |            |            |    | <u>_</u> |
|          | 股票政量            | 排序                     | 条件                   | 排序方向            | 9                      | 起始时间               |                     | 结束时间                     |                 | 重要问题 | 5                      | 初始投资金额( | (6)       | TTANIBU    | 点击查看使用说明   | ■点击观看视频说明  |            |            |    | =        |
| 师近宗件     | 10              | <ul> <li>公司</li> </ul> | 司市值                  | 降序              | •                      | 2019-04-0          | 1 *                 | 2022-04-11               | *               | 六个月  | 重置                     | 1000000 |           | 71981883   | 34         |            |            |            |    |          |
| 总体表现     | 2019<br>04-01 휫 | 2019 20<br>10-01 10    | 19 2020<br>-01到04-01 | 2020<br>04-01 到 | 2020 202<br>10-01 10-0 | 0 2021<br>01到04-01 | 2021 :<br>04-01 到 1 | 2021 2021<br>10-01 10-01 | 2022<br>到 04-01 | 2 20 | 022 2022<br>4-01到04-11 | 查看      | 「不同日      | 时期         | 进入回测       | 则池的股       | 会票         |            |    |          |
| 2019-04- | 01 到 2019       | -10-01                 |                      |                 |                        |                    |                     |                          |                 |      |                        |         |           |            |            |            |            |            |    |          |
| 股票符号     | 2               | 司                      | 初月                   | 始价格             | 初始价值                   | 结束价格               | 结束价值                | 盈利%                      | 并购              | 分拆   | 5年每股收入均                | ■长率 %   | 10年每股收入增长 | 辜 %        | 5年每股税息折旧及摊 | 調前利润増长率 %  | 10年每股税息折旧及 | 难销前利润增长率 % |    |          |
| 002415   | 海               | 康威视                    |                      | 36.85           | 10.00万                 | 32.30              | 8.77万               | -12.35%                  |                 |      |                        | 42.30%  | 29.       | 30%        |            | 34.50%     |            | 25.50%     | ÷  |          |
| 600276   | 恒               | 瑞医药                    |                      | 45.66           | 10.00万                 | 56.03              | 12.27万              | +22.71%                  |                 |      |                        | 22.50%  | 20.       | 80%        |            | 23.70%     |            | 23.20%     | ÷  |          |
| 300015   | 쑾               | 尔眼科                    |                      | 15.69           | 10.00万                 | 21.04              | 13.41万              | +34.12%                  |                 |      |                        | 27.20%  | 27.       | 60%        |            | 26.80%     |            | 23.00%     | ÷  |          |
| 002236   | 大               | 华殷份                    |                      | 17.27           | 10.00万                 | 17.27              | 10.00万              |                          |                 |      |                        | 34.10%  | 42.       | 90%        |            | 22.50%     |            | 37.60%     | ÷  |          |
| 300124   | 汇               | 川技术                    |                      | 17.49           | 10.00万                 | 16.22              | 9.28万               | -7.24%                   |                 |      |                        | 29.60%  | 36.       | 00%        |            | 20.10%     |            | 33.90%     | ÷  |          |
| 000625   | ¥               | 安B                     |                      | 6.14            | 10.00万                 | 5.29               | 8.62万               | -13.84%                  |                 |      |                        | 22.70%  | 18.       | 40%        |            | 32.00%     |            | 33.00%     | +  |          |
| 000977   | 溴               | 潮信息                    |                      | 24.92           | 10.00万                 | 23.76              | 9.53万               | -4.65%                   |                 |      |                        | 47.60%  | 38.       | 90%        |            | 30.10%     |            | 40.40%     | ÷  |          |
| 000671   | 阳               | 光域                     |                      | 8.37            | 10.00万                 | 5.90               | 7.05万               | -29.51%                  |                 |      |                        | 27.40%  | 29.       | 60%        |            | 26.80%     |            | 26.90%     | 2  | NH-      |
| 300144   | 宋               | 城濱艺                    |                      | 13.12           | 10.00万                 | 15.52              | 11.83万              | +18.29%                  |                 |      |                        | 37.30%  | 27.       | 90%        |            | 25.80%     |            | 끼니~~       |    | 远        |
| 000540   | <b>中</b>        | 天金融                    |                      | 4.88            | 10.00万                 | 3.37               | 6.91万               | -30.94%                  |                 |      |                        | 24.30%  | 29.       | 70%        |            | 28.10%     |            | 29.20%     | ÷  |          |
| 概况:(     | 45支股票中10        | )支进入回测                 | (池)                  |                 | 100.00万                |                    | 97.66万              | -2.34%                   |                 |      |                        |         |           |            |            |            |            | *          |    |          |
|          |                 |                        |                      |                 |                        |                    |                     |                          |                 |      |                        |         |           |            |            | 下          | 载表格        | 盘 🗉 <      | >  | <b>P</b> |

需要注意的几点是,第一,回测是分地区市场进行的,您无法同时回测沪深股与美股。第二,我 们默认选择等额投资的交易策略,因为沪深股最小交易量为一手 100 股,无法等额均分,回测结 果可能会与实际有较大出入。第三,我们的回测模型未计入股息和交易手续费。最后,部分筛选 指标仅对付费会员开放。

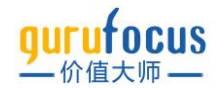

## 榜单选股

## 在大师选股方案之外,价值大师还提供榜单选股功能。请注意,榜单选股可能仅对部分地区市场 有效。点击右侧榜单名称,可以切换不同榜单。

| 榜单 选股    | 价值大师最爱组合                                                                                                    |
|----------|----------------------------------------------------------------------------------------------------|
| 巴菲特-芒格策略 | 在头坝丰厚长期投资回报的价值大师的投资组合中構选出的股票,是具止"站在巨人肩膀上"的投资组合<br>折叠全文                                                                   |
| 神奇公式     | 如何选出大师最爱股票                                                                                                    |
| 彼得林奇选股   | 价值大师网道路了大量投资大师,选出长期投资回报丰厚的大师,并从他们的投资组合中筛选出共同买入的股票。这些投资大师都使用"购买并长期持有"的策略,并且在选择股票前会对公司做大量的研究。价值大师最爱组合<br>是这些投资大师们共同筛选出的晴华。 |
| 价值大师最爱组合 | 以上送策路逃出的投资组合,从2006年开始的十多年中,不但长期施赢大盘,而且显示出比大盘更稳定的特性,能市时获得更少,牛市时涨得更多。                                                      |
| 格雷厄姆特价股票 | 如何按照价值大师最爱组合投资                                                                                                    |
| 低估可预测公司榜 | 1. 选择非常最新的这个投票<br>2. 把要提从的增益以画等的比重(4%)投入每个股票<br>3. 任何时候开始都可以,每年年初更新一次                                                    |
| 市销率史低策略  | 价值大师最爱组合年化回报 (截至2020年5月)                                                                                                 |
| 市净率史低策略  | 缓效 1年 3年 5年 10年                                                                                                    |
| 高可预测性公司榜 | 大师最爱祖合 -0.53% 10.75% 11.4% 12.69%                                                                                        |
| 分拆股票清单   | 标普500指数 -3.47% 5.95% 6.07% 9.85%                                                                                         |
| 下页教程:大   | <sup>mé位</sup> 「「」<br>「」<br>「」<br>「」<br>「」<br>「」<br>「」<br>「」<br>「」<br>「」                                                 |
|          |                                                                                                    |

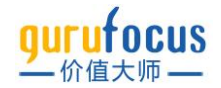

# 大师仓位

价值大师网·大师交易功能为您提供数十位投资界大师、基金经理的实时仓位和调仓情况,并追踪 投资人近年来的投资业绩。我们的数据跟随投资大师的 13F 报告更新。

## 大师列表

大师列表目前显示我们收录的全部大师,每位大师都显示最近交易,持仓总数,总资产,最新财 报日及历史持仓变动情况。

"大师列表"页面左侧的"大师名单"展示了大师姓名或投资公司,基金的名称,以及最近一个季度价 值大师估算的大师持仓价值变动。点击大师姓名可以快速跳转到您想看的大师。您可以页面左侧 直接搜索大师姓名,支持中英文搜索。大师列表"北美大师""亚洲大师""中国基金"标题左侧的箭头 可以展开与折叠对应地区的大师名单。如果您有心仪的但还未在表中的大师,欢迎添加客服微信 Sxqy919274319 或给 gurufocus.cn@gmail.com 反馈。

您还可以通过总资产或持股数等指标对大师进行筛选。筛选出的大师会以卡片形式显示在页面右 侧,即图中的"大师卡片"。该列表默认按大师财报更新日期排序,最近更新财报的大师会显示在 最上方。您也可以使用其他参数对该列表进行排序。点击卡片上的大师姓名,可以进入大师持仓 概览页。

| <mark>gurufocus</mark> 股票/大师/指标/功能 Q | 首页 逸説利器。 大师合位。 内部交易。 市场分析。 大师讲堂。 价投社区。 帮助。 🥀 💽 🤼                                                                                                    |
|--------------------------------------|----------------------------------------------------------------------------------------------------|
|                                      | 大师列表                                                                                                    |
| Q 搜索                                 | 总资产(\$) 持合数 换手率 搜索 分类                                                                                                    |
| 🗸 中国基金 ✔ 亚洲大师 ✔ 北美大师                 |                                                                                                    |
| ▼ 北美大师                               |                                                                                                    |
| ———沃伦·巴菲特 -3.6%                      | 1778/2014 22% 5143/2 201712-31<br>hid Point LLC 大师卡片 約28 線準 意思 就服用                                                                                                    |
|                                      | 重仓 S (9.42%) DHR (6.66%) PCG (6.53%) AMZN (5.47%) INTU (5.17%)                                                                                                    |
| 肯·费雪 -11.9%                          | 最多加合 IQV (2.61%) DELL (1.41%) CANO (0.43%) DHR (6.66%) LFG (0.57%)<br>要多端合 TDG (1.45%) UPST (4.23%) KVSC (0.14%) DIS (2.16%) S (6.14%)                                                                                                    |
| 罗恩·巴伦 -17.8%                         | \$200亿 —                                                                                                    |
|                                      | \$150亿                                                                                                    |
| First Eagle投资管理公司 +3.2%              | S1007                                                                                                    |
| 凯瑟琳·伍德 -31.5%                        |                                                                                                    |
| 比尔·盖茨 +5.2%                          | 2009 2010 2011 2012 2013 2014 2015 2016 2017 2018 2019 2020 2021                                                                                                    |
| 卡尔·伊坎 +14.2%                         | 丹尼尔·勒布于1995年成立了Third Point LLC。他是主动投资者(activist investor)的典型代表,被称为美国对冲基金界端最刻薄的投资者之一。以在公开信中批评公司首席执行官或其他投资<br>49语而闻名。                                                                                                    |
| 杰里米·格兰瑟姆 -5.3%                       |                                                                                                    |
| 查克·阿克雷 -12.3%                        |                                                                                                    |
| 雷·达里奥 -7.8%                          | #2 初新科尔曼 169(16第) 15% \$459(2) 2021-12-31<br>来年以程序会 地子车 白河东 时均日期                                                                                                    |
| 比尔·尼格伦 -4.7%                         |                                                                                                    |
| 丹尼尔·勒布 -17.8%                        | 金店 3U (0.22/8) m3F1 (0.21/8) 5E (3.3.3/8) F0 (3.5.3.8) F0 (3.5.3.8) F0 (3.5.3 |
| 查克·罗伊斯 -12.2%                        | 最多端合 API UBER (1.65%) DV (0.62%) SHOP (2.42%) DOCU (2.3%)                                                                                                    |
| 鲁恩 卡尼夫 -13.6%                        | \$500亿                                                                                                    |
|                                      | \$400/2<br>\$300/2                                                                                                    |

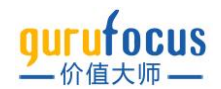

#### 持仓概览

概览页最上方是大师持仓的基本情况介绍,一级行业持仓占比,还有本季度大师持仓价值与指数 走势的比较。

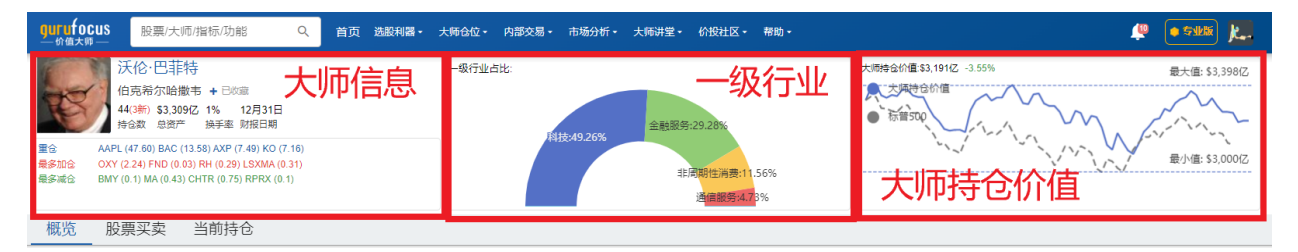

大师信息位于最左侧,显示大师姓名,旗下投资公司,持仓数,总资产以及财报最新更新日期等 信息。点击大师姓名右侧的加号可收藏大师。

下方显示大师持仓情况,"重仓股"是大师持有股票中市值前四的股票,"最多加仓"和"最多减仓"都 以最近一次财报更新为准。点击这些股票可进入相应的股票页。

中间是大师的持仓行业分布,从左到右按持仓比例大小排序。

下方"概览"展示了大师的持仓概况。包括:大师最新一季度的十大持仓,点击某一股票行,可以 展<mark>开柱状图。</mark>查看持仓历史走势。右侧是大师的组合年化回报率。

| 概览   | 股票买卖        | 当前持仓          |               |                   |            |              |            |     |                     |                  |                  |                   |
|------|-------------|---------------|---------------|-------------------|------------|--------------|------------|-----|---------------------|------------------|------------------|-------------------|
|      | -           |               |               |                   |            |              |            |     |                     |                  |                  |                   |
| 天伦·巴 | 計大十 侍菲巴     | 持仓 (报告日期:203  | 21-12-31) 🔁   | ⋥──行              | <b>计点击</b> | 均可展          | 开 »*       | 整列表 | 沃伦·巴菲特 组合回报         |                  |                  |                   |
| 股票符号 | 를 公司        | 仓位变动 交易影响率    | % 持股数         | 价值 (S)            | 合位权重% 持計   | 段数占发行股份 % 行业 | Ł          |     | 年                   | 回报%              | 标誉500回报%         | 超额收益%             |
| AAPL | 苹果          |               | - 887,135,554 | 1,575.29fZ        | 47.60%     | 消費           | 影类电子产品     | 8   | 2021                | 29.6             | 26.9             | 2.7               |
| BAC  | 美国银行        |               | 1,010,100,606 | 449.391Z          | 13.58%     | <b></b> ≶7   | 7化银行       | 8   | 2020                | 2.4              | 16.25            | -13.9             |
| AXP  | 美国运通        |               | - 151,610,700 | 248.04 <b>[</b> Z | 7.49%      | 信約           | 常服务        | •   | 2019                | 11               | 28.87            | -17.9             |
| ко   | 可口可乐        |               | 400,000,000   | 236.84亿           | 7.16%      | 软竹           | 大料         | 8   | 3年累积收益 (2019-2021)  | 47.31 (13.78/年)  | 90.11 (23.88/年)  | -42.80 (-10.10/年) |
| кнс  | 卡夫亨氏        |               | - 325,634,818 | 116.90亿           | 3.53%      | ha           | [食品        |     | 2018                | 2.8              | -6.25            | 9.1               |
| мсо  | 橙迪          |               | 24,669,778    | 96.36fZ           | 2.91%      | 金融           | 數据和交易所     |     | 2017                | 21.9             | 19.41            | 2.5               |
| νz   | 威讯          |               | - 158,824,575 | 82.53fZ           | 2.49%      | 电位           | 服务         | •   | 5年累积收益 (2017-2021)  | 84.60 (13.04/年)  | 112.82 (16.31/年) | -28.22 (-3.27/年)  |
| JSB  | 合众银行        |               | - 126,417,887 | 71.01亿            | 2.15%      | 🖂            | 她接很行       |     | 2016                | 23.4             | 9.53             | 13.9              |
| cvx  | 雪佛龙         | +33.24% +0.34 | 38,245,036    | 44.88fZ           | 1.36%      | 石)           | 由与天然气 - 综合 | ê 🖪 | 2015                | -12.5            | -0.73            | -11.8             |
| вк   | 纽约梅瑞        |               | - 72,357,453  | 42.03亿            | 1.27%      | 遡7           | *管理        | •   | 2014                | 27               | 11.41            | 15.6              |
|      |             |               |               |                   |            |              |            |     | 2013                | 32.7             | 29.62            | 3.1               |
| 夭伦·巴 | 5菲特 股票系     | 续             |               |                   |            |              | >>完        | 整列表 | 2012                | 16.8             | 13.37            | 3.4               |
|      |             |               |               |                   |            |              |            |     | 10年累积收益 (2012-2021) | 292.34 (14.65/年) | 278.85 (14.25/年) | 13.49 (0.40/年)    |
| 股票符号 | <b>景</b> 公司 | 合位变动 大        | 师交易日期 交易影响    | i率 %              | 持股数 当前服    | 設价 股价区间      | 較均         | 6î  |                     | ~                |                  |                   |
| HPQ  |             |               |               |                   |            | +            |            |     |                     |                  |                  |                   |

#### 展开示例

| 沃伦·E | BITER | 寺十大持行  | 全 (报告    | 日期:::   | 2021-1 | 2-31  | )      |           |             |          |            |         | い完成  | <b>柴</b> 列表 |
|------|-------|--------|----------|---------|--------|-------|--------|-----------|-------------|----------|------------|---------|------|-------------|
| 股票符号 | 公司    | 1      | 台位支      | 动交易到    | 解率 %   |       | 持能政    | 价值(       | 5) 合位权重 9   | 6 持税政占发行 | 5股份 %      | 行业      |      |             |
| AAPL | 禄算    |        |          |         | -      | 887,1 | 35,554 | 1,575.296 | Z 47.609    | 6        | -          | 消益类电子   | #B   | •           |
| 150  | •     | 每股股价 ( | ≠*H      | HR      | - 1    |       |        |           |             |          |            |         | 1012 | ×           |
| 120  |       |        |          |         |        |       |        |           |             |          |            |         | 812  |             |
| 90   |       |        |          |         | 11     |       |        |           |             |          |            |         | 6(2  |             |
| 60   |       |        |          |         |        |       |        |           | -11         |          |            |         | 412  |             |
| 30   | •     | •••    | 11       |         |        |       |        |           |             |          |            |         | 212  |             |
| ۰,   | 0160  | 1 2016 | 04       | 2017/03 | 201    | 1802  | 20     | 1901      | 201904      | 202003   | 202        | 102     | Lo   |             |
|      |       |        |          | Corres  | 2.0    | -out  |        | 1741      |             |          |            | . T GEL |      |             |
| 学家   |       |        | 5.93     |         |        |       | RK     |           | 李木持政        | #262c07  |            |         |      |             |
| 2016 | Q1    |        | +3,924.7 | 0万      |        |       | 建合     |           | 39,246,988  | 23.36    | 24.93      | 27.39   |      |             |
| 2016 | Q2    |        | +2,166.3 | 675     |        | +5    | 5.20%  |           | 60,910,808  | 22.59    | *<br>24.89 | 28.03   |      |             |
| 2016 | Q4    |        | +1.6     | яZ      |        | +27   | 6.68%  | -         | 229,438,608 | 26.43    | 28.35      | 29.55   |      |             |
| 2017 | Q1    |        | +2.8     | 8/Z     |        | +12   | 5.52%  |           | 517,428,424 | 28.96    | 32.84      | 36.03   |      |             |
| 2017 | 02    |        | +333.9   | 475     |        | +     | 0.65%  |           | 520,767,840 | 35.17    | 38.95      | 39.03   |      |             |
| 2017 | Q3    |        | +1,560.3 | 375     |        |       | 3.00%  |           | 536,371,128 | 35.68    | 38.78      | 41.01   |      |             |
| 2017 | Q4    |        | +1.2     | 5/2     |        | +2    | 3.30%  |           | 661,335,848 | 38.37    | 41.05      | 44.11   |      |             |
| 2018 | Q1    |        | +2.9     | 74Z     |        | +4    | 4.90%  |           | 958,270,532 | 38.79    | 43.04      | 45.43   |      |             |
| 2018 | Q2    |        | +4,955.3 | 075     |        | +     | 5.17%  | 1)        | 007,823,508 | 40.58    | 45.38      | 48.5    |      |             |

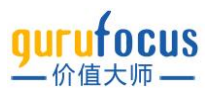

#### 向下滚动,有大师最近的股票买卖情况。

| 沃伦·巴     | 菲 <mark>特</mark> 股票买卖 |          |            |         |             |                  |        |             |        | >>完整列表    | e 2012 16.8 13.37 3.4                                                                                                    |
|----------|-----------------------|----------|------------|---------|-------------|------------------|--------|-------------|--------|-----------|----------------------------------------------------------------------------------------------------|
| 股票符号     | 公司                    | 仓位变动     | 大师交易日期     | 交易影响率 % | 持股数         | 当前股价             | 股价区间   |             |        | 较均价       | 10年累积收益(2012-2021) 292.34 (14.65/年) 278.85 (14.25/年) 13.49 (0.40/年)                                                                                         |
| HPQ<br>© | 惠普                    | 建仓       | 2022-04-06 | +1.26%  | 120,952,818 | \$37.85          | 34.91  | *<br>34.91  | 34.91  |           | 土匠姓人                                                                                                    |
| OXY<br>© | 西方石油                  | +15.31%  | 2022-03-16 | +0.30%  | 136,373,000 | \$59.51          | 54.41  | \$<br>54.41 | 54.41  |           | 人则印间了「<br>沃伦·巴菲特是史上最受尊敬和最成功的投资者,巴菲特因其卓越的投资能力而被称为"奥马给的先知"。截至                                                                                                 |
| OXY<br>© | 西方石油                  | +29.74%  | 2022-03-11 | +0.46%  | 118,270,384 | \$59.51          | 56.6   | \$<br>56.6  | 56.6   |           | 2007年0月,他是世界上第三富有的人,巴菲特在哥伦比型大学时首师从传奇人物本杰明 格雷/应<br>姆对巴菲特的人生和投资策略产生了重大影响,巴菲特是登述般的伯克希尔哈撒韦公司(Berkshire<br>Hathaway)的曹毒长,他将该公司从—家统织公司打造成一家市值超过2000亿美元的大型公司,在巴菲特的 |
| OXY<br>© | 西方石油                  | +205.80% | 2022-03-04 | +1.03%  | 91,162,995  | \$59.51          | 56.15  | ¢<br>56.15  | 56.15  |           | 领导下, 1965年至2006年期间伯克希尔股票的每股账面价值年复合平均增长率高达21.4%。                                                                                                    |
| OXY<br>© | 西方石油                  | 建仓       | 2022-03-01 | +0.42%  | 29,811,177  | \$59.51          | 46.79  | €<br>46.79  | 46.79  | •         | 大师投资理念<br>注心四时新闻课的小课程逻辑整星对本书明 按置厅铺(Ranjamin Craham)支持的说得一般的记录,和小                                                                                            |
| NU       | Nu Holdings Ltd       | 建仓       | 2021-12-31 | +0.30%  | 107,118,784 | \$7.14           | 8.94   | *<br>9.82   | 11.85  | 8         | (A) E-4447的-4448-104-104-204-7-30-95 目前已多。但1990年1990年1990年1990年1990年1990年1990年1990                                                                          |
| ATVI     | 动视暴雪                  | 建仓       | 2021-12-31 | +0.29%  | 14,658,121  | \$78.98          | 57.28  | \$<br>68.02 | 81.19  |           | 际。对于伯克希尔喜欢购买的公司类型,巴菲特表示,"我们希望这些公司(a)是我们能够理解的; (b)具<br>有良好的长期前景; (c)由诚实和有能力的人经营;以及(d)可以以非常有吸引力的价格买入。"。                                                       |
| FWONK    | Liberty Formul        | 建仓       | 2021-12-31 | +0.04%  | 2,118,746   | \$68.31          | 52.02  | 58.25       | 63.24  |           | 持仓分布                                                                                                    |
| LSXMA    | Liberty SiriusX       | +35.98%  | 2021-12-31 | +0.08%  | 20,207,680  | \$45.81          | 47.14  | *<br>50.26  | 55.85  | <b>a.</b> |                                                                                                    |
| сvх      | 雪佛龙                   | +33.24%  | 2021-12-31 | +0.34%  | 38,245,036  | <b>\$</b> 170.54 | 104.72 | 113.83      | 118.79 | ۵         |                                                                                                    |

# 再下方有大师的一二级行业持仓占比。点击二级行业持仓占比右上角的下拉框,可以切换一级行业。

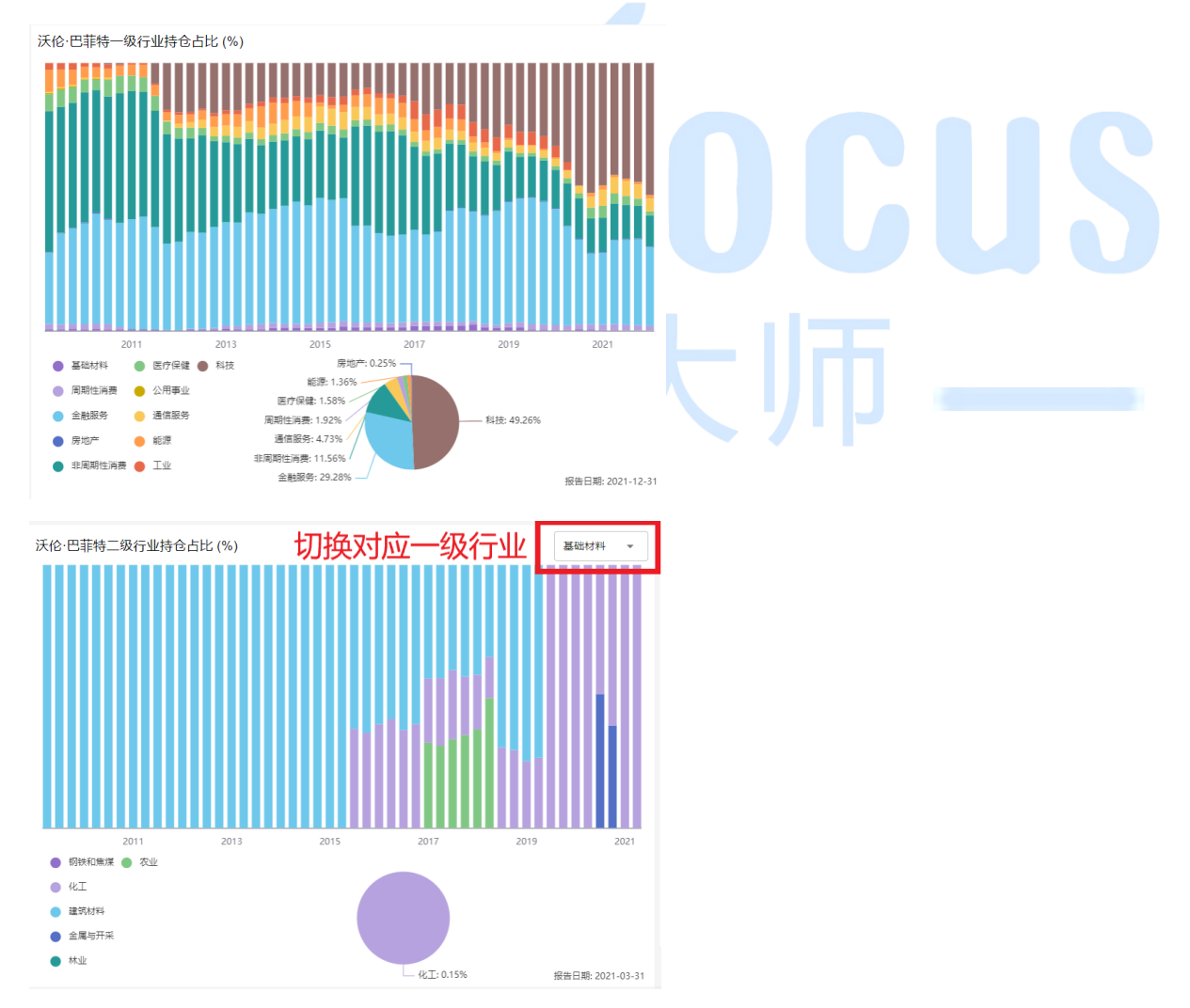

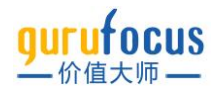

页面最下方是大师的持仓价值历史,显示大师持仓总价值的变化情况。如果大师在持仓报告中公 布了资产配置情况(股票、现金、债券及其他资产占总持仓的比率),价值大师也会一并在这个 模块公布。

|                                                                                             | 2013 2015 | 2017 2019 20<br>持合数<br>44<br>43 | \$3,000亿<br>\$2,000亿<br>\$1,000亿<br>\$0<br>2003 2<br>新建合数<br>3 | 2006 2009 2012 2015<br>总价值<br>\$3,309.53亿 | 2018 2021<br>换手率 |
|---------------------------------------------------------------------------------------------|-----------|---------------------------------|----------------------------------------------------------------|-------------------------------------------|------------------|
| 2,000/2<br>1,500/2<br>\$500/2<br>2011<br>2211<br>2211<br>2211<br>2211<br>2211<br>2011<br>20 | 2013 2015 | 2017 2019 20<br>持合歌<br>44<br>43 | \$2,000亿<br>\$1,000亿<br>\$0<br>2003 2<br>新建合数<br>3             | 2009 2012 2015<br>总价值<br>\$3,309.53亿      | 2018 2021<br>换手率 |
| 1,000亿<br>\$500亿<br>2011<br>2011<br>2011<br>2011<br>2011<br>2011<br>2011<br>2               | 2013 2015 | 2017 2019 20<br>持仓数<br>44<br>43 | \$1,000亿<br>\$0<br>121 2003 2<br>新建合数<br>3                     | 2006 2009 2012 2015<br>总价值<br>\$3,309.53亿 | 2018 2021<br>换手率 |
| 2011<br><b>合报告日</b><br>21-12-31<br>21-09-30<br>21-06-30<br>21-03-31<br>20.12.31             | 2013 2015 | 2017 2019 20<br>持企数<br>44<br>43 | \$0<br>121 2003 2<br>新建合数<br>3                                 | 2006 2009 2012 2015<br>总价值<br>\$3,309.53亿 | 2018 2021<br>换手率 |
| 2011<br>全線告日<br>021-12-31<br>021-09-30<br>021-09-30<br>021-06-30<br>021-03-31<br>020-12-21  | 2013 2013 | 2017 2019 20<br>持仓数<br>44<br>43 | 新建合数<br>3                                                      | 总价值<br>\$3,309.53亿                        | 2016 2021        |
| 合报告日<br>)21-12-31<br>)21-09-30<br>)21-06-30<br>)21-03-31<br>)20-12-31                       |           | 持仓数<br>44<br>43                 | 新建仓数<br>3                                                      | 总价值<br>\$3,309.53亿                        | 换手率              |
| 021-12-31<br>021-09-30<br>021-06-30<br>021-03-31                                            |           | 44<br>43                        | 3                                                              | \$3,309.53{Z                              |                  |
| 021-09-30<br>021-06-30<br>021-03-31                                                         |           | 43                              |                                                                |                                           | 1.05%            |
| 021-06-30<br>021-03-31                                                                      |           |                                 | 2                                                              | \$2,934.47亿                               | 0.38%            |
| 021-03-31                                                                                   |           | 44                              | 1                                                              | \$2,930.23fZ                              | 0.19%            |
| 020 12 31                                                                                   |           | 46                              | 1                                                              | \$2,704.35{Z                              | 0.90%            |
| 020-12-51                                                                                   |           | 47                              | 0                                                              | \$2,699.281Z                              | 2.77%            |
| 020-09-30                                                                                   |           | 52                              | 9                                                              | \$2,359.36fZ                              | 7.14%            |
| 020-06-30                                                                                   |           | 44                              | 1                                                              | \$2,024.11亿                               | 0.65%            |
| 020-03-31                                                                                   |           | 50                              | 0                                                              | \$1,755.27亿                               | 0.05%            |
| 019-12-31                                                                                   |           | 52                              | 4                                                              | \$2,420.51亿                               | 0.66%            |
| 019-09-30                                                                                   |           | 48                              | 2                                                              | \$2,146.73{Z                              | 0.25%            |

"股票买卖"显示该名大师的持仓股票交易情况。默认按"大师交易日期"从新到旧排序。部分股票符 号后有钟表图示,代表是在最新一期13F季度报告发出之后,更新的交易文件。

您可以在右上角通过"操作"(买入还是卖出)和"行业"筛选股票,也可以直接输入股票符号查询股 票。每一股票行同样可以点击展开,查看柱状图代表的持仓历史走势。右下角可以下载表格,或 将股票加入自选。

| 概览    |    | 投票买卖           | 当前持仓    |          |            |         |             |          |        |              |        |          |          |     |            |   |
|-------|----|----------------|---------|----------|------------|---------|-------------|----------|--------|--------------|--------|----------|----------|-----|------------|---|
| 沃伦·巴  | 菲特 | 股票买卖           |         |          |            |         |             | 筛选       | 股      | 票 →          | 操作     | -        | 行业       | •   | 查询股票       |   |
| 股票符号  |    | 公司             |         | 仓位变动     | 大师交易日期     | 交易影响率 % | 持股数         | 当前股价     | 投价区间   |              |        | 较均价涨跌幅 % | 行业       |     | 尽币值        | ₽ |
| HPQ   | C  | 惠普 🗜           | J点击展开   | 建仓       | 2022-04-06 | +1.26%  | 120,952,818 | \$37.77  | 34.91  | \$<br>34.91  | 34.91  | +8.19%   | 计算机硬件    |     | \$397.84{Z | • |
| OXY   | 0  | 西方石油           |         | +15.31%  | 2022-03-16 | +0.30%  | 136,373,000 | \$59.88  | 54.41  | 54.41        | 54.41  | +10.05%  | 石油与天然气 - | 勘探与 | \$561.02fZ |   |
| OXY   | O  | 西方石油           |         | +29.74%  | 2022-03-11 | +0.46%  | 118,270,384 | \$59.88  | 56.6   | \$           | 56.6   | +5.80%   | 石油与天然气 - | 勘探与 | \$561.02fZ |   |
| OXY   | O  | 西方石油           |         | +205.80% | 2022-03-04 | +1.03%  | 91,162,995  | \$59.88  | 56.15  | \$56.15      | 56.15  | +6.64%   | 石油与天然气 - | 勘探与 | \$561.02fZ |   |
| OXY   | O  | 西方石油           |         | 建仓       | 2022-03-01 | +0.42%  | 29,811,177  | \$59.88  | 46.79  | <b>46.79</b> | 46.79  | +27.98%  | 石油与天然气 - | 勘探与 | \$561.02fZ | ۰ |
| NU    |    | Nu Holdings    | Ltd     | 建仓       | 2021-12-31 | +0.30%  | 107,118,784 | \$7.15   | 8.94   | 9.82         | 11.85  | -27.24%  | 多元化银行    |     | \$333.21{Z |   |
| ATVI  |    | 动视暴雪           |         | 建仓       | 2021-12-31 | +0.29%  | 14,658,121  | \$79.00  | 57.28  | <b>68.02</b> | 81.19  | +16.13%  | 电子游戏和多媒  | 体   | \$615.59fZ | ۰ |
| FWONK |    | Liberty Form   | ul      | 建仓       | 2021-12-31 | +0.04%  | 2,118,746   | \$68.15  | 52.02  | 58.25        | 63.24  | +17.00%  | 广播       |     | \$156.634Z | ۰ |
| LSXMA |    | Liberty Sirius | x       | +35.98%  | 2021-12-31 | +0.08%  | 20,207,680  | \$45.85  | 47.14  | \$50.26      | 55.85  | -8.76%   | 广播       |     | \$170.73{Z | • |
| cvx   |    | 雪佛龙            |         | +33.24%  | 2021-12-31 | +0.34%  | 38,245,036  | \$170.34 | 104.72 | 113.83       | 118.79 | +49.64%  | 石油与天然气 - | 综左: | 下载数据46.95亿 | ۰ |
| FND   |    | Floor & Deco   | r       | +3.29%   | 2021-12-31 |         | 843,709     | \$85.43  | 115.46 | 129.07       | 143.31 | -33.81%  | 家居用品零售   | 右:  | 加入自选90.43亿 | ۰ |
| 1 2   | 3  | 21 (840)       | 40/每页 🔻 |          |            |         |             |          |        |              |        |          |          |     | ⊎ 🗉 <      | > |

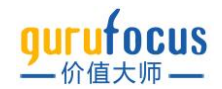

#### 当前持仓

当前持仓默认显示大师最近一个季度的持仓情况。在最新一期 13F 季度报告发出之后,大师最新 的交易会显示在"实时选股"中。

沃伦·巴菲特 实时选股

| 股票符号  | 公司   | 合位变动     | 大师交易日期     | 交易影响率 % | 持股数         | 价值      | 仓位权重%  | 持股数占发行股份 % 行业 | 总市值        | 3个月总回报率 % | 年初至今总回报率 % |  |
|-------|------|----------|------------|---------|-------------|---------|--------|---------------|------------|-----------|------------|--|
| HPQ 🕓 | 惠普   | 建仓       | 2022-04-06 | +1.26%  | 120,952,818 | 42.22亿  | 1.26%  | 计算机硬件         | \$397.84{Z | -2.18%    | +1.25%     |  |
| OXY 🕓 | 西方石油 | +15.31%  | 2022-03-16 | +0.30%  | 136,373,000 | 74.20{Z | 2.24%  | 石油与天然气 - 勘探与  | \$561.02fZ | +70.56%   | +104.45%   |  |
| OXY 🕓 | 西方石油 | +29.74%  | 2022-03-11 | +0.46%  | 118,270,384 | 66.94fZ | 2.01%  | 石油与天然气 - 勘探与  | \$561.02fZ | +70.56%   | +104.45%   |  |
| OXY 🕓 | 西方石油 | +205.80% | 2022-03-04 | +1.03%  | 91,162,995  | 51.19fZ | 1.53%  | 石油与天然气 - 勘探与  | \$561.02fZ | +70.56%   | +104.45%   |  |
| OXY 🕓 | 西方石油 | 建仓       | 2022-03-01 | +0.42%  | 29,811,177  | 13.95{Z | 0.42%  | 石油与天然气 - 勘探与  | \$561.02fZ | +70.56%   | +104.45%   |  |
| OXI 0 |      | 雑日       | 2022-03-01 | +0.4278 | 23,011,111  | 13.3312 | 0.4276 |               | 3001.0212  | +10.00%   | +104.4576  |  |

点击"组合报告日"可以切换季度,最早可追溯到 2009 年。同样,您可以筛选操作、行业、国家或 地区,也可以搜索股票。点击股票行可以展开,查看该只股票的历史持仓记录。

| 沃伦·巴菲 | 特 当前持仓              |      | 调整显     | 示季度           | ₹ →                  | 組合报告日<br>2021-12-31 ▼ | 操作 🔻 行业       | ▼ 国家/I           | 地区 👻 搜索   | 家股票            |      |
|-------|---------------------|------|---------|---------------|----------------------|-----------------------|---------------|------------------|-----------|----------------|------|
| 股票符号  | 公司 仓(               | 立变动  | 交易影响率 % | 持股数           | 价值 (\$)              | 仓位权重 % 普              | 静股数占发行股份 % 行业 | ↑ 总市值 (\$)       | 3个月总回报率 % | 年初至今总回报率 %     | ₽    |
| NU    | Nu Holdings Ltd     | 建仓   | +0.30%  | 107,118,784   | 10.05亿               | 0.30%                 | 多元化银行         | 331.58{Z         | -21.67%   | -24.84%        |      |
| ATVI  | 动视暴雪                | 建仓   | +0.29%  | 14,658,121    | 9.75亿                | 0.29%                 | - 电子游戏和 一     | <b>记 中</b> .591Z | +22.73%   | +19.56%        | 16   |
| FWONK | Liberty Formul      | 建仓   | +0.04%  | 2,118,746     | 1.34亿                | 0.04%                 | - 广播          | 156.631Z         | +6.72%    | +6.78%         |      |
| LSXMA | Liberty SiriusX +35 | .98% | +0.08%  | 20,207,680    | 10.28亿               | 0.31%                 | 广播            | 170.73亿          | -8.10%    | -11.01%        |      |
| CVX   | 雪佛龙 +33             | .24% | +0.34%  | 38,245,036    | 44.88亿               | 1.36%                 | 石油与天然气 - 综合   | 3,346.95fZ       | +33.85%   | +45.23%        |      |
| FND   | Floor & Decor +3    | .29% |         | 843,709       | 1.10亿                | 0.03%                 | 家居用品零售        | 90.43fZ          | -26.88%   | -36.79%        |      |
| RH    | RH +1               | .37% |         | 1,816,547     | 9.74{Z               | 0.29%                 | 特种零售          | 87.06{Z          | -26.73%   | -35.33%        |      |
| AAPL  | 苹果                  |      |         | 887,135,554   | 1,575.29亿            | 47.60%                | 消费类电子产品       | 27,705.56{Z      | -4.36%    | -5.46%         |      |
| BAC   | 美国银行                |      |         | 1,010,100,606 | 449.39亿              | 13.58%                | 多元化银行         | 3,122.31{Z       | -19.40%   | -11.49%        |      |
| AXP   | 美国运通                |      |         | 151,610,700   | 248.04亿              | 7.49%                 | 信贷服务          | 1,348.09fZ       | +0.91%    | +7.88%         |      |
| ко    | 可口可乐                |      |         | 400,000,000   | 236.84亿              | 7.16%                 | 软饮料           | 2,800.84亿        | +7.37%    | +9.78%         |      |
| KHC   | 卡夫亨氏                |      |         | 325,634,818   | 116.90亿              | 3.53%                 | - 加工食品        | 507.53{Z         | +11.31%   | +15.65%        |      |
| MCO   | 穆迪                  |      |         | 24,669,778    | 96.36fZ              | 2.91%                 | 金融数据和交易所      | 613.23{Z         | -10.74%   | -14.78%        |      |
| VZ    | 威讯                  |      |         | 158,824,575   | 82.531Z              | 2.49%                 | 电信服务          | 2,272.62{Z       | +1.61%    | +5.75%         |      |
| USB   | 合众银行                |      |         | 126,417,887   | 71.01亿               | 2.15%                 | 区域性银行         | 745.19{Z         | -17.94%   | -8.71%         |      |
| ВК    | 纽约梅隆                |      |         | 72,357,453    | 42.03fZ              | 1.27%                 | 资产管理          | 386.77{Z         | -24.48%   | -17.37%        |      |
| DVA   | 达维塔保健               |      |         | 36,095,570    | 41.06fZ              | 1.24%                 | 医疗机构          | 115.88fZ         | +4.87%    | +4.80%         |      |
| GM    | 通用汽车                |      |         | 60,000,000    | 35.18 <b>(</b> Z     | 1.06%                 | 汽车制造          | 583.02fZ         | 左・苄畿夫     | 格 -31.71%      |      |
| VRSN  | 威瑞信                 |      |         | 12,815,613    | 32.53 <b>(</b> Z     | 0.98%                 | 软件基础构架        | 236.00fZ         | -10.46%   | -15,95%        | HI D |
| LSXMK | Liberty SiriusX     |      |         | 43,208,291    | 21.97 <del>1</del> Z | 0.66%                 | 广播            | 170.74亿          | 石:加入目     | 近            近 | 小王   |
| 1 2 3 | (46) 20/每页 🔻        |      |         |               |                      |                       |               |                  |           | • < 🔺          | >    |

## 大师仓位汇总

大师仓位汇总则是查看当前季度一只股票被多少投资大师买卖。

价值大师中文站收录的全部大师显示在"备选大师"下,您可以通过"筛选大师"对备选大师进行条件 筛选。点击"备选大师"中的大师,该大师会出现在"已选大师"中,表示该大师已被选中。选中的大师买卖获持或的股票会出现在下方表格中。如果不选中任何大师,下方表格会默认显示所有最近 一个季度,有大师买卖过的股票。

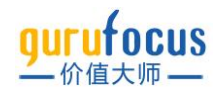

| 大师仓   | 论位汇总          |        |                             |                                       |         |          |             |                      |       |       |              |    |
|-------|---------------|--------|-----------------------------|---------------------------------------|---------|----------|-------------|----------------------|-------|-------|--------------|----|
| 筛选大师  |               | 重置     | 备选大师 91                     | 全部选择                                  | 已选      | 大师       | 全部删除        | 大师交易日期<br>过去三个月      |       |       |              |    |
| 题师    | 选"备选大         | 师"     | 沃伦·巴菲特<br>伯克希尔哈谢            | 市                                     |         |          |             | 大师持有人数               |       |       |              |    |
| - 中国語 | 🖆 🔽 北美大师 🔽 亚  | 州大师    | <b>比尔-盖茨</b><br>比尔及博琳达      |                                       | -       |          |             | -1-027-005111 1 1074 |       |       |              |    |
| 大师换手  | 率 %           | -      | Mohnish Pa<br>Dalal Street, | 选择大川                                  | p       |          |             | 大师英国人致               |       |       |              |    |
| 当前持仓  | 数             |        | 卡尔·伊坎<br>伊坎德本管理             | 公司                                    |         |          |             | 大师买入人数               |       |       |              |    |
| 当前持仓  | 价值            |        | 乔治·家罗斯<br>索罗斯基金管            | ····································· |         |          |             | 筛选股票                 |       |       |              |    |
| ✔ 沪深鼎 | 殳 ▼ 🔽 港股 ▼ 🔽  | 台股 🔻 🔽 | 美股 ▼                        | 行业                                    |         |          | Q           | 总市值 (¥)              | ₩.⊙   |       | 视图: 仓位汇      | 总▼ |
| 股票符号  | 公司            | 大师持有人数 | 大师卖出人数                      | 大师买入人数 大                              | 词师总权重 % | 当前股价     | 从52周股价谷底反弹% | 从52周股价峰值下跌%          | 市盈率   | 股息率 % | 总市值          | ₽  |
| BAC   | 美国银行          | 1      | -                           | -                                     | 44.59%  | \$38.76  | +6.15%      | -22.66%              | 10.87 | 2.09% | \$3,122.31{Z | Ð  |
| BABA  | 阿里巴巴          | 1      | 1                           |                                       | 15.35%  | \$100.83 | +37.60%     | -58.96%              | 26.97 |       | \$2,708.73fZ | Ð  |
| WFC   | 富国银行          | 1      |                             |                                       | 36.28%  | \$48.31  | +23.68%     | -19.88%              | 9.68  | 1.55% | \$1,833.32fZ |    |
| USB   | 合众银行          | 1      | -                           |                                       | 3.50%   | \$50.13  | +0.71%      | -21.13%              | 9.83  | 3.58% | \$745.19(Z   |    |
| OXY   | 西方石油          | 2      | 1                           | 1                                     | 10.22%  | \$59.74  | +176.32%    | -5.53%               | 38.62 | 0.27% | \$561.02{Z   | Ð  |
| HPQ   | 惠普            | 1      |                             | 1                                     | 1.26%   | \$37.77  | +44.64%     | -8.93%               | 6.75  | 2.34% | \$397.84{Z   |    |
| LNG   | Cheniere Ener | 1      | 1                           |                                       | 16.63%  | \$134.91 | +87.64%     | -9.71%               | 亏损    | 0.49% | \$343.23fZ   | Ð  |
| PKX   | 浦项钢铁          | 1      |                             |                                       | 0.27%   | \$58.79  | +8.46%      | -36.23%              | 3.35  | 4.40% | \$184.84fZ   |    |
| н     | 凯悦酒店          | 1      |                             |                                       | 1.11%   | \$93.31  | +37.83%     | -13.68%              | 亏损    | -     | \$102.34{Z   |    |
|       |               |        |                             |                                       |         |          |             |                      |       |       |              |    |

#### 选择大师后

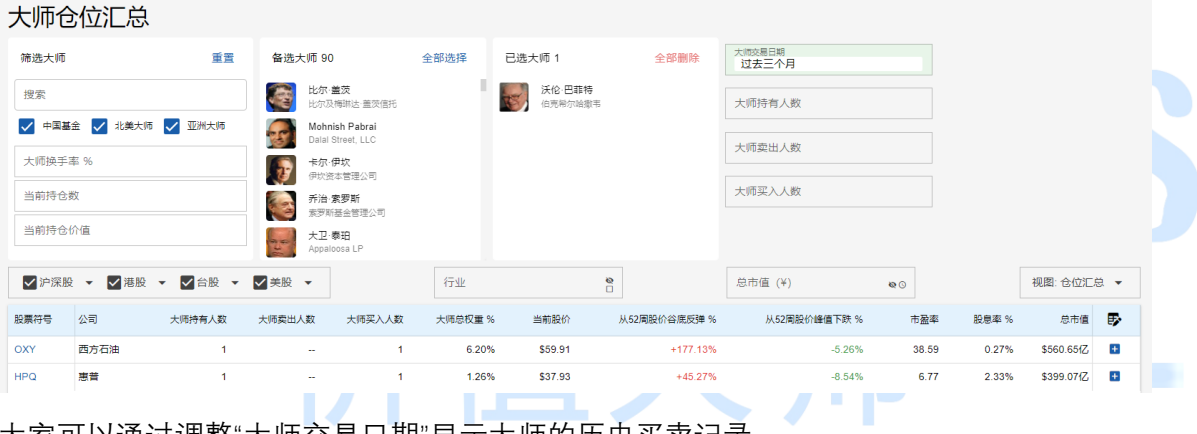

## 大家可以通过调整"大师交易日期"显示大师的历史买卖记录。

| 大师仓                                                                                                    | 全汇总                                                                                                    |                                                                                                    |                                                                          |                                     |                                                                                         |                                                                                                    |                                                                                                    |                                                                                     |                                                                                                    |                                                        |                                                                                                    |      |
|----------------------------------------------------------------------------------------------------|----------------------------------------------------------------------------------------------------|----------------------------------------------------------------------------------------------------|--------------------------------------------------------------------------|-------------------------------------|-----------------------------------------------------------------------------------------|----------------------------------------------------------------------------------------------------|----------------------------------------------------------------------------------------------------|-------------------------------------------------------------------------------------|----------------------------------------------------------------------------------------------------|--------------------------------------------------------|----------------------------------------------------------------------------------------------------|------|
| 筛选大师                                                                                                    |                                                                                                    | 重置                                                                                                    | 备选大师 90                                                                  | 全部                                  | 邮选择 已;                                                                                  | 选大师 1                                                                                                    | 全部删除                                                                                                    | 大师交易日期<br>过去六个月                                                                     |                                                                                                    |                                                        |                                                                                                    |      |
| 搜索                                                                                                    |                                                                                                    |                                                                                                    | 比尔·盖茨<br>比尔及梅瑞达                                                          | :盖茨信托                               | T                                                                                       | 沃伦·巴菲特<br>伯克希尔哈撒韦                                                                                           |                                                                                                    | 大师持有人数                                                                              |                                                                                                    |                                                        |                                                                                                    |      |
| - 中国                                                                                                    | 醫金 🔽 北美大师 🔽 🛛                                                                                                    | 2州大师                                                                                                    | Dalal Street,                                                            | ibrai<br>LLC                        |                                                                                         |                                                                                                    |                                                                                                    | 大师奕出人教                                                                              |                                                                                                    |                                                        |                                                                                                    |      |
| 大师换手                                                                                                    | 率 %                                                                                                    |                                                                                                    | 卡尔·伊坎<br>伊坎资本管理                                                          | 公司                                  |                                                                                         |                                                                                                    |                                                                                                    |                                                                                     |                                                                                                    |                                                        |                                                                                                    |      |
| 当前持仓                                                                                                    | 数                                                                                                    |                                                                                                    | 乔治·索罗斯                                                                   | 通八司                                 |                                                                                         |                                                                                                    |                                                                                                    | 大师买入人数                                                                              |                                                                                                    |                                                        |                                                                                                    |      |
| 当前持仓                                                                                                    | 价值                                                                                                    |                                                                                                    | 大卫・泰田                                                                    | D D                                 |                                                                                         |                                                                                                    |                                                                                                    |                                                                                     |                                                                                                    |                                                        |                                                                                                    |      |
|                                                                                                    |                                                                                                    |                                                                                                    | Appaioosa Li                                                             |                                     |                                                                                         |                                                                                                    |                                                                                                    |                                                                                     |                                                                                                    |                                                        |                                                                                                    |      |
| ✔ 沪深!                                                                                                    | 段 🖌 🔽 港股 👻 🔽                                                                                                    | 台股 👻 🔽                                                                                                    | 美股 ▼                                                                     |                                     | 行业                                                                                      |                                                                                                    | 0                                                                                                    | 总市值 (¥)                                                                             | ₩⊙                                                                                                    |                                                        | 视图:仓位汇》                                                                                                    | 8. 🗸 |
| ☑ 沪深! 股票符号                                                                                                    | 원 👻 🗹 港股 👻 🔽<br>公司                                                                                                    | 台股 👻 🗹<br>大师持有人数                                                                                            | 美股 ▼<br>大师奕出人数                                                           | 大师买入人数                              | 行业<br>大师总权重 %                                                                           | 当前股价                                                                                                    | K52周股价谷鹿反弹%                                                                                                    | 总市值(¥)<br>从52周股价峰值下跌%                                                               | ⊌0<br>市 <u>層</u> 率                                                                                                    | 股息率 %                                                  | 视图: 仓位汇)<br>总市值                                                                                                    | e •  |
| 》沪深思<br>股票符号<br>AAPL                                                                                                    | Q ▼ 図 港股 ▼ 図<br>公司<br>苹果                                                                                                    | 合股 ▼ ▼ 大师持有人数 1                                                                                             | 美股 ▼<br>大师奕出人数<br>                                                       | 大师买入人数                              | 行业<br>大师总权重 %<br>47.60%                                                                 | 当前股价<br>\$170.65                                                                                            | ▶ 从52周股价谷鹿反弹 %<br>+39.59%                                                                                                    | 总市值(¥)<br>从52周股价峰值下跌%<br>-6.72%                                                     | <b>ゆ</b> 0<br>市盈率<br>28.21                                                                                                    | 股應率 %<br>0.52%                                         | 视图: 仓位汇)<br>总市值<br>\$27,812.80亿                                                                                                    | B •  |
| ♥ 沪探剧<br>股票符号<br>AAPL<br>AMZN                                                                                                    | Q ▼ 図 港股 ▼ 図<br>公司<br>苹果<br>亚马政                                                                                                    | 合股 ▼ ▼ 大师持有人数 1 1                                                                                           | 実股 ▼<br>大师奕出人数<br><br>                                                   | 大师买入人数<br><br>                      | 行业<br>大师总权里 %<br>47.60%<br>0.54%                                                        | 当前股价<br>\$170.65<br>\$3082.80                                                                               | 从52周股价谷底反嫌 %<br>+39.59%<br>+15.40%                                                                                                    | 总市值 (¥)<br>从52周股价峰值下跌 %<br>-6.72%<br>-18.29%                                        | © ③<br>市盈率<br>28.21<br>47.49                                                                                                    | 股息率 %<br>0.52%<br>                                     | 视图: 仓位已<br>总市值<br>\$27,812.80亿<br>\$15,656.33亿                                                                                                    |      |
| ♥ 沪深思<br>股票符号<br>AAPL<br>AMZN<br>JNJ                                                                                                    | Q ▼ 図 港股 ▼ 図<br>公司<br>平果<br>亚马逊<br>强生                                                                                                    | 合股 ▼ ▼ 大师持有人数 1 1 1                                                                                         | 美股 ▼<br>大师奕山人数<br><br>                                                   | 大师买入人数<br><br>                      | 行业<br>大师总权里%<br>47.60%<br>0.54%<br>0.02%                                                | 当前股价<br>\$170.65<br>\$3082.80<br>\$180.08                                                                   | トンジョン・ション・ション・ション・ション・ション・ション・ション・ション・ション・シ                                                                                                    | 总市语(¥)<br>从52周数价编值下跌%<br>-6.72%<br>-18.29%<br>-2.24%                                | ♥○<br>市屋率<br>28.21<br>47.49<br>23.06                                                                                                    | 股思率%<br>0.52%<br>-<br>2.36%                            | 视图: 仓位亡)<br>总市值<br>\$27,812.80/Z<br>\$15,656.33/Z<br>\$4,735.41/Z                                                                                        |      |
| ♥ 沪深R<br>股票符号<br>AAPL<br>AMZN<br>JNJ<br>V                                                                                                    | R · · · · · · · · · · · · · · · · · · ·                                                                                                    | 合股 ▼ ▼ 大時持有人数 1 1 1 1 1 1 1 1 1 1 1 1 1 1 1 1 1 1 1 1 1 1 1 1 1 1 1 1 1 1 1 1 1 1 1 1 1 1 1 1 1 1 1 1       | 美股 ▼<br>大师奕出人数<br><br><br>1                                              | 大师买入人数<br><br><br>                  | 行业<br>大师总权重 %<br>47.60%<br>0.54%<br>0.54%                                               | <u>当朝股价</u><br>\$170.65<br>\$3082.80<br>\$180.08<br>\$211.83                                                |                                                                                                    | 总市值 (¥)<br>从52掲数价峰值下跌 %<br>-6.72%<br>-18.29%<br>-2.24%<br>-16.16%                   | ★○ 市聖率 28.21 47.49 23.06 35.04                                                                                                    | 設要率 %<br>0.52%<br><br>2.36%<br>0.65%                   | 视题: 仓位:CJ<br>总市值<br>\$27,812.80(Z<br>\$15,656.33(Z<br>\$4,735.41(Z<br>\$4,582.73(Z                                                                       |      |
| ♥ 沪深!<br>設業符号<br>AAPL<br>AMZN<br>JNJ<br>V<br>PG                                                                                                    | Q         ●         ●         港税         ●         ✓           公司         単果          ●         ●         ●         ●         ●         ●         ●         ●         ●         ●         ●         ●         ●         ●         ●         ●         ●         ●         ●         ●         ●         ●         ●         ●         ●         ●         ●         ●         ●         ●         ●         ●         ●         ●         ●         ●         ●         ●         ●         ●         ●         ●         ●         ●         ●         ●         ●         ●         ●         ●         ●         ●         ●         ●         ●         ●         ●         ●         ●         ●         ●         ●         ●         ●         ●         ●         ●         ●         ●         ●         ●         ●         ●         ●         ●         ●         ●         ●         ●         ●         ●         ●         ●         ●         ●         ●         ●         ●         ●         ●         ●         ●         ●         ●         ●         ●         ● <td>台股 ▼ ▼<br/>大阪特有人数<br/>1<br/>1<br/>1<br/>1<br/>1<br/>1<br/>1</td> <td>美股 ▼ 大师奥出人数 1</td> <td>使人人采利大<br/><br/><br/><br/><br/></td> <td>行业<br/>大师总权重 %<br/>47.60%<br/>0.54%<br/>0.02%</td> <td><u>当前股份</u><br/>\$170.65<br/>\$3062.80<br/>\$180.08<br/>\$211.83<br/>\$159.38</td> <td>K52開設价給度反連 %<br/>439.59%<br/>+15.40%<br/>+15.64%<br/>+13.48%<br/>+22.32%</td> <td>日市価(4)<br/>从52尾鉄が緑査下鉄、<br/>6.72%<br/>-18.29%<br/>-2.24%<br/>-16.16%<br/>-3.61%</td> <td>●○ 市量率 28.21 47.49 23.06 35.04 28.16</td> <td>設要率 %<br/>0.52%<br/><br/>2.36%<br/>0.65%<br/>2.19%</td> <td>祝園: 合位に<br/>参市値<br/>\$27,812.80亿<br/>\$15,656.33亿<br/>\$4,735.41亿<br/>\$4,582.73亿<br/>\$3,820.68亿</td> <td></td> | 台股 ▼ ▼<br>大阪特有人数<br>1<br>1<br>1<br>1<br>1<br>1<br>1                                                         | 美股 ▼ 大师奥出人数 1                                                            | 使人人采利大<br><br><br><br><br>          | 行业<br>大师总权重 %<br>47.60%<br>0.54%<br>0.02%                                               | <u>当前股份</u><br>\$170.65<br>\$3062.80<br>\$180.08<br>\$211.83<br>\$159.38                                    | K52開設价給度反連 %<br>439.59%<br>+15.40%<br>+15.64%<br>+13.48%<br>+22.32%                                                                                                    | 日市価(4)<br>从52尾鉄が緑査下鉄、<br>6.72%<br>-18.29%<br>-2.24%<br>-16.16%<br>-3.61%            | ●○ 市量率 28.21 47.49 23.06 35.04 28.16                                                                                                    | 設要率 %<br>0.52%<br><br>2.36%<br>0.65%<br>2.19%          | 祝園: 合位に<br>参市値<br>\$27,812.80亿<br>\$15,656.33亿<br>\$4,735.41亿<br>\$4,582.73亿<br>\$3,820.68亿                                                              |      |
| ● 沪深! ● システィング システィング システィング シング・シング シング・シング シング シング・シング シング・シング シング シング・シング シング・シング シング・シング シング・シング シング・シング シング・シング シング シング シング シング シング シング シング シング シング | 2         2         港税         ・         ダ           公司         単果         -         -           変马辺         -         -         -           強手         -         -         -           健康卡         -         -         -           空马辺         -         -         -           健康卡         -         -         -           空海道         -         -         -           空海辺         -         -         -           建築         -         -         -           建築         -         -         -           空马辺         -         -         -           建築         -         -         -           空马辺         -         -         -           空马辺         -         -         -           空子         -         -         -           空子         -         -         -           空海道         -         -         -           万事込         -         -         -                                                                                                    | 台股 V V<br>大阪持有人数<br>1<br>1<br>1<br>1<br>1<br>1<br>1<br>1<br>1                                               | 美股 ▼ 大照奥出人数                                                              | 大将実入人数<br><br><br><br><br>          | 行业<br>大师总权里 %<br>47.60%<br>0.54%<br>0.02%<br>0.02%<br>0.43%                             | <u>当前股份</u><br>\$170.65<br>\$3082.80<br>\$180.08<br>\$211.83<br>\$159.38<br>\$355.66                        | K52開設が当販売簿 %<br>439.59%<br>415.40%<br>415.64%<br>413.48%<br>422.32%<br>+16.38%                                                                                          | 日市価(*) 人52尾鉄が緑香丁県、% 人52尾鉄が緑香丁県、% -672% -1829% -224% -16.16% -361% -361% -11.42%     | ●○ 市聖率 28.21 47.49 23.06 35.04 28.16 40.53                                                                                                   | 設要率 %<br>0.52%<br><br>2.36%<br>0.65%<br>2.19%<br>0.52% | 祝園: 合位に<br>総市価<br>\$27,812.80亿<br>\$15,656.33亿<br>\$4,735.41亿<br>\$4,582.73亿<br>\$3,820.68亿<br>\$3,471.31亿                                               |      |
| ■ 炉床I<br><del>2 原有弓</del><br>AAPL<br>AAPL<br>JNJ<br>V<br>PG<br>MA<br>CVX                                                                                                    | Q         2         港税         ・         ダ           公司         第二         2         2           型号型         3         3         3           健康卡         5         5         5           方季込         5         5         5           雪桃花         5         5         5                                                                                                    | 台股 ▼ ▼<br>大時特有人数<br>1<br>1<br>1<br>1<br>1<br>1<br>1<br>1<br>1<br>1<br>1                                     | <u> 美服</u> ▼<br>大同更出人数<br>-<br>-<br>1<br>-<br>1<br>-<br>1<br>-<br>1<br>- | 大师灵入人数<br>                          | 行业<br>大师总校里 %<br>47.60%<br>0.54%<br>0.02%<br>0.02%<br>0.04%<br>0.04%<br>1.36%           | 当前股份<br>\$170.65<br>\$3062.80<br>\$180.08<br>\$211.83<br>\$159.38<br>\$355.66<br>\$170.82                   | <ul> <li>N52周辺が全部反対率</li> <li>ペ39.59%</li> <li>ペ39.59%</li> <li>ペ15.64%</li> <li>ペ13.48%</li> <li>ペ23.22%</li> <li>ペ16.38%</li> <li>ペ83.95%</li> </ul>                  | 日市価(*) 人52電気が修査下発 % 人52電気が修査下発 % -6.72% -6.72% -2.24% -16.16% -3.61% -11.42% -2.25% | <ul> <li>●○</li> <li>市型車</li> <li>28.21</li> <li>47.49</li> <li>23.06</li> <li>35.04</li> <li>28.16</li> <li>40.53</li> <li>20.97</li> </ul> | 設要率 %<br>0.52%<br>                                     | 視題: 合位に)<br>息市庫<br>\$27,812.80亿<br>\$15,656.33亿<br>\$4,735.41亿<br>\$4,582.73亿<br>\$3,820.68亿<br>\$3,471.31亿<br>\$3,353.82亿                               |      |
| ■ 炉焼目<br>設置符号<br>AAPL<br>AMZN<br>JNJ<br>V<br>PG<br>MA<br>CVX<br>BAC                                                                                                    | Q         ●         ●         ●         ●           公司          □         □         □           東県          □         □         □           現日          □         □         □           建築          □         □         □           建築          □         □         □           市         □         □         □         □           市         □         □         □         □           市         □         □         □         □           市         □         □         □         □           市         □         □         □         □           市         □         □         □         □           市         □         □         □         □           市         □         □         □         □           回         □         □         □         □           回         □         □         □         □           □         □         □         □         □           □         □         □         □         □                                                                                                    | 合股 ▼ ▼ 大师持有人数 1 1 1 1 1 1 1 1 1 1 1 1 1 1 1 1 1 1 1 1 1 1 1 1 1 1 1 1 1 1 1 1 1 1 1 1 1 1 1 1 1 1 1 1 1 1 1 | 美股 ▼ 大馬奥出人数 1 1 1 1 1 1 1                                                | 大师买入人数<br><br><br><br><br><br>1<br> | 行业<br>大师总校里 %<br>47.60%<br>0.54%<br>0.02%<br>0.54%<br>0.02%<br>0.43%<br>1.36%<br>13.58% | <u>当朝設め</u><br>\$170.65<br>\$3082.80<br>\$180.08<br>\$211.83<br>\$159.38<br>\$355.66<br>\$170.82<br>\$38.81 | <ul> <li>N52周辺が金原反連 %</li> <li>・39.59%</li> <li>・15.40%</li> <li>・15.64%</li> <li>・13.45%</li> <li>・22.32%</li> <li>・16.38%</li> <li>・63.95%</li> <li>・6.30%</li> </ul> | 息市価(*) 从52電影が修査下発 % 人52電影が修査下発 % 人52電影が修査で見 % 人52電影が修査 人52電影 人52電影                  | ●○ 市型率 28.21 47.49 23.06 35.04 28.16 40.53 20.97 10.88                                                                                       | 設理率 %<br>0.52%<br>                                     | 視題: 合位に)<br>総市庫<br>\$27,812.80亿<br>\$15,656.33亿<br>\$4,735.41亿<br>\$4,582.73亿<br>\$3,820.68亿<br>\$3,471.31亿<br>\$3,353.82亿<br>\$3,353.82亿<br>\$3,124.73亿 |      |

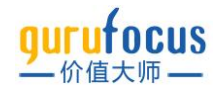

在筛选完大师后,可以通过大师的持有人数、卖出人数、买入人数等指标筛选股票,还可以筛选 公司的国家地区,行业与公司总市值筛选显示的股票。

#### 大师实时交易

大师实时交易,则是以时间顺序从新到旧,列举价值大师中文站收录的所有大师最近的交易情况。

## 内部交易

内部交易追踪上市公司内部人的最新交易信息,汇总近期内部交易频繁的公司。一般来说,公司 管理层和董事买卖股票时,都要进行及时披露。我们可以根据内部人买入或卖出的情况,判断公 司的估值。

在美股中,价值大师根据内部交易人士的职位,内部交易被分为 CEO 交易和 CFO 交易。在沪深股下,则将交易分为高管交易和董事交易。

在"最新交易"页面下,价值大师中文站汇总了各交易地区最新的内部交易数据。您可以对公司的 行业、市值,或对内部交易的方向进行筛选。

| gurufocus<br>— <sup>价值大师 —</sup> | 股票/大师/排  | 皆标/功能     | Q 🗎              | 有页 选股科   | 利器→ 大师仓(  | 立• 内部交易         | <ul> <li>市场分析</li> </ul> | ff• 大师讲堂•  | 价投社区 -           | 帮助▼ |                 |            | ter en en en en en en en en en en en en en | • \$1216 J | ٤ |
|----------------------------------|----------|-----------|------------------|----------|-----------|-----------------|--------------------------|------------|------------------|-----|-----------------|------------|--------------------------------------------|------------|---|
| 沪深股                              | 美股       | - 最新交易    | - <b></b>        | ē交易      | 董事交易      | ▶ 交易            | 易汇总                      | 2 多重交易     | ≈ 交易調            | ഈ 切 | ]换地[            | 区与功能       | נעמ                                        |            |   |
| 行业<br>-                          | ▼ 高于 .   | 8<br>-    | 总市值 (¥)<br>▼ 的股票 |          | &⊙        | 买入/卖出<br>视图:内部人 | 、交易概览                    | •          | 内部人交易日期<br>过去三个月 |     | \$              | 筛选朋        | <b>没</b> 票                                 |            |   |
| 股票符号↓                            | 公司↓      | 4         | ▶当前股价 内部。        | 人姓名↓     |           | 职位↓             |                          | →内部人交易日期   | 买入/卖出↓           |     | ↓交易!            | 数量 ↓交易价格   | ↓交易后价格变化 %                                 | ↓最终股数      | ₽ |
| 002909                           | 集泰股份     | 8         | ¥6.80 马银         | 良        | Supervis  | ors可点击          | 展开                       | 2022-04-11 | 卖出               |     |                 | 100 ¥6.97  | -2.44%                                     | 3,490,700  | Ð |
| 003008                           | 开普检测     | •         | ¥25.25 王凤        |          | Supervis  | ors             |                          | 2022-04-11 | 卖出               |     | 38,             | 000 ¥25.3  | -0.20%                                     | 448,800    | Ð |
| 300275                           | 梅安森      |           | ¥11.45 deng      | guo qing | Independ  | lent director   |                          | 2022-04-11 | 买入               |     | 7,              | 000 ¥11.78 | -2.80%                                     | 7,000      | Ð |
| 300036                           | 超图软件     |           | ¥18.87 宋关        | 福        | Directors | , executives    |                          | 2022-04-08 | 买入               |     | 100,            | 000 ¥19.74 | -4.41%                                     | -          | Ð |
| 600122                           | ST宏图     |           | ¥1.95 王家         | 琪        | 董事        |                 |                          | 2022-04-08 | 卖出               |     | 35,             | 000 ¥2.11  | -7.58%                                     | 200,800    | Đ |
| 002546                           | 新联电子     |           | ¥4.07 金放         | 生        | 董事        |                 |                          | 2022-04-08 | 卖出               |     | 40,             | 000 ¥4.25  | -4.24%                                     | -          | Ð |
| 002947                           | 恒铭达      |           | ¥19.47 荆江        |          | Executive | es              |                          | 2022-04-08 | 卖出               |     | 16,             | 700 ¥20.58 | -5.39%                                     | 2,433,600  | Ð |
| 002138                           | 顺络电子     |           | ¥22.18 袁金        | 钰        | Directors | , executives    |                          | 2022-04-08 | 卖出               |     | 1,267,          | 000 ¥23    | -3.57%                                     | -          | Ð |
| 300036                           | 超图软件     |           | ¥18.87 孙在        | 宏        | 董事        |                 |                          | 2022-04-08 | 买入               |     | 88,             | 400 ¥19.67 | -4.07%                                     | 7,394,000  | Ð |
| 002258                           | 利尔化学     |           | ¥22.02 刘军        |          | Directors | , executives    |                          | 2022-04-08 | 卖出               | (   | 64,287.99999999 | 999 ¥22.16 | -0.63%                                     | 158,700    | Đ |
| 002258                           | 利尔化学     | 8         | ¥22.02 李江        |          | Executive | es              |                          | 2022-04-08 | 卖出               | 1   | 86,630.59999999 | 999 ¥22.25 | -1.03%                                     | 132,700    | Đ |
| 002947                           | 恒铭达      |           | ¥19.47 荆京        | Ŧ        | Secretary | , Director      |                          | 2022-04-08 | 卖出               |     | 184,            | 200 ¥20.33 | -4.23%                                     | 7,704,200  | Đ |
| 002947                           | 恒铬达      |           | ¥19.47 荆江        |          | Executive | es              |                          | 2022-04-07 | 卖出               |     | 53,             | 099 ¥21.18 | -8.07%                                     | 2,450,300  | ÷ |
| 002947                           | 恒铬达      |           | ¥19.47 荆京        | 平        | Secretary | , Director      |                          | 2022-04-07 | 卖出               |     | 318,            | 300 ¥21.15 | -7.94%                                     | 7,888,400  | Đ |
| 002241                           | 歌尔股份     |           | ¥31.05 贾军        | 安        | Directors | , executives    |                          | 2022-04-06 | 买入               |     | 140,            | 000 ¥33.19 | -6.45%                                     | 340,000    | Đ |
| 002947                           | 恒铭达      | 8         | ¥19.47 荆江        |          | Executive | es              |                          | 2022-04-06 | 卖出               |     | 36,             | 600 ¥20.5  | -5.02%                                     | 2,503,400  | Ð |
| 1 2 3                            | 59 (1748 | i) 30/每页, | •                |          |           |                 |                          |            |                  |     |                 |            | ٠                                          | < 🔺        | < |

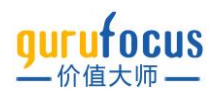

展开示例

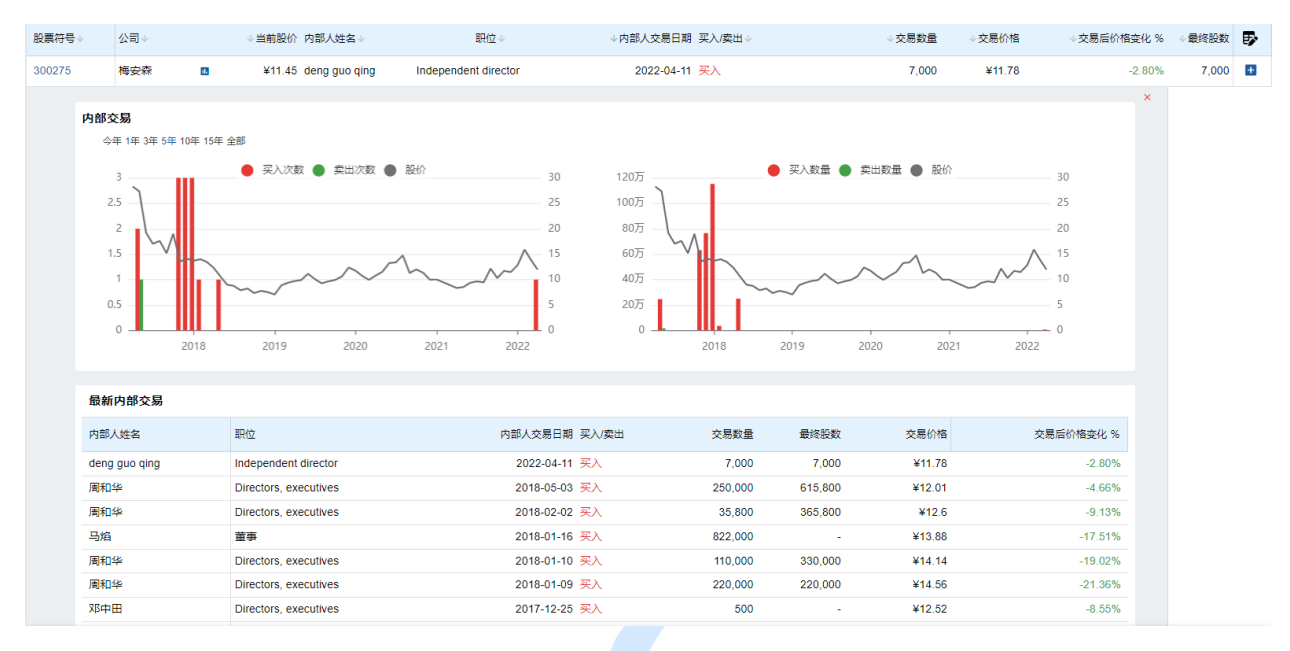

## 交易汇总功能是将公司的内部交易汇总起来,统计近三个月内各公司内部人买入卖出笔数、人数 和股数,并为您计算了买入或卖出的平均交易价格,以及交易股数占发行股份的百分比。

|        | _          | _        |              |             |                            |            |          |             |            |              |                      | - |
|--------|------------|----------|--------------|-------------|----------------------------|------------|----------|-------------|------------|--------------|----------------------|---|
| 沪深股    | 美股         | - 最新交易   | 5 <b>*</b> 7 | 高管交易 🔮 董事交易 | → 交易汇                      | 总 2 多重交易   | 🛪 交易趋势   |             |            |              |                      |   |
| 行业     |            | <b>Q</b> | 总市值 (¥       | ) &⊙        | <u>栗</u> λ/卖出<br><b>买入</b> | Ø          | 内部人交易日期  | ٥           |            |              |                      |   |
| -      | ▼ 商于 ・     |          | ▼ 的股票        |             | 视图: 买入视图                   | •          |          |             |            |              |                      |   |
| 股票符号↓  | 公司↓        | ψ        | 当前股价         | ↓内部人买入笔数 ↓P | 同部人买入人数                    | ↓内部人买入股数   | ↓内部人买入均价 | ↓ 较买入均价变化 % | ↓买入金额      | ↓买入股数占发行股份 % | ↓总市值                 | ₽ |
| 300015 | 爱尔眼科       | •        | ¥33.50       | 68          | 6                          | 3,257,600  | ¥33.22   | +0.84%      | ¥1.10亿     | 0.40%        | ¥1,779.69{Z          | Đ |
| 688266 | 泽璟制药       |          | ¥29.85       | 37          | 7                          | 426,818    | ¥36.43   | -18.06%     | ¥1,555.61万 | 1.10%        | ¥74.74{Z             | Đ |
| 688335 | 复洁环保       | 8        | ¥29.80       | 21          | 6                          | 80,458     | ¥33.25   | -10.38%     | ¥267.64万   | 0.70%        | ¥21.74亿              | Ð |
| 002640 | *ST跨境      | 8        | ¥3.15        | 19          | 14                         | 728,799    | ¥3.36    | -6.25%      | ¥246.79万   | 0.30%        | ¥47.83{Z             | Đ |
| 002778 | 中最高科       | 8        | ¥16.38       | 19          | 1                          | 1,700,099  | ¥17.68   | -7.35%      | ¥3,000.38万 | 8.60%        | ¥20.58{Z             | Ð |
| 002341 | 新纶新材       | 8        | ¥3.65        | 12          | 6                          | 1,622,300  | ¥4.15    | -12.05%     | ¥673.63万   | 0.90%        | ¥43.90(乙             | Ð |
| 002407 | 多氟多        | 8        | ¥34.68       | 11          | 4                          | 720,399    | ¥41.03   | -15.48%     | ¥3,021.34万 | 0.60%        | ¥271.96{Z            | Ð |
| 300124 | 汇川技术       |          | ¥53.56       | 10          | 1                          | 1,251,500  | ¥58.14   | -7.88%      | ¥7,365.88万 | 0.30%        | ¥1,438.28{Z          | Ð |
| 000661 | 长春高新       |          | ¥161.73      | 10          | 10                         | 88,700     | ¥183.12  | -11.68%     | ¥1,630.31万 | 0.10%        | ¥654.231Z            | Ð |
| 603950 | 长源东谷       |          | ¥15.02       | 9           | 6                          | 244,800    | ¥17.88   | -16.00%     | ¥440.26万   | 0.70%        | ¥35.15fZ             | Ð |
| 000546 | 金圆股份       |          | ¥13.26       | 8           | 1                          | 1,015,000  | ¥15.37   | -13.73%     | ¥1,549.71万 | 0.80%        | ¥109.54{Z            | Ð |
| 605366 | 宏柏新材       |          | ¥14.14       | 8           | 8                          | 29,175,866 | ¥13.94   | +1.43%      | ¥4.03亿     | 55.30%       | ¥47.481Z             | Ð |
| 600048 | 保利发展       |          | ¥17.78       | 7           | 5                          | 144,500    | ¥15.21   | +16.90%     | ¥219.25万   |              | ¥2,052.901Z          | Ð |
| 600406 | 国电南瑞       | •        | ¥28.50       | 7           | 7                          | 349,400    | ¥22.82   | +24.89%     | ¥735.76万   | -            | ¥1,617.87 <b>1</b> 乙 | Đ |
| 603877 | 太平岛        |          | ¥19.65       | 7           | 6                          | 4,958,174  | ¥15.29   | +28.52%     | ¥9,277.83万 | 6.70%        | ¥92.631Z             | Đ |
| 603060 | 国检集团       | •        | ¥13.96       | 7           | 7                          | 51,300     | ¥17.08   | -18.27%     | ¥87.50万    | 0.10%        | ¥85.421Z             | Đ |
| 1 2 3  | 4 (139) 40 | )/每页 🔻   |              |             |                            |            |          |             |            | ৶            | • <                  | < |

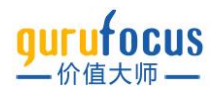

## 多重交易是价值大师特色功能,帮您筛选出近期既有大师买入,又有内部人买入的公司。

| 沪深股     | 美股   | ┏ 最新交易        | よ CEO交易 | 🔮 CFO交易 | 3 → 交易汇总         | 2 多重交易        | ≈ 交易趋势  |            |             |     |
|---------|------|---------------|---------|---------|------------------|---------------|---------|------------|-------------|-----|
| 行业      |      | <b>8</b><br>日 | 市值 (¥)  | &⊙      | 大师买入人数<br>至少1位大师 | 0             | 内部人买入笔数 | ◎ 内部人交易日 ◎ |             |     |
| -       | ▼ 高于 | - •           | 的股票     |         | 视图:多重交易 ▼        |               |         |            |             |     |
| 股票符号↓   |      | 公司↓           |         |         | ↓当前股价            | ↓总市值          | ↓大师买入人数 | ↓内部人买入     | 笔数 ↓内部人买入股数 | . ₽ |
| MSFT    |      | 微软            |         |         | \$287.27         | \$21,465.78{Z | 5       |            | 1 3,300     | •   |
| UNH     |      | 联合健康          |         |         | \$535.58         | \$5,036.16{Z  | 3       |            | 1 2,146     | i 🔳 |
| JPM     |      | 摩根大通          |         | 8       | \$127.22         | \$3,737.62{Z  | 3       |            | 1 670       | •   |
| LLY     |      | 礼来            |         | 8       | \$303.10         | \$2,895.99fZ  | 2       |            | 1 202       | •   |
| AVGO    |      | 博通            |         | 8       | \$593.26         | \$2,418.58{Z  | 2       |            | 2 168       | :   |
| VZ      |      | 威讯            |         | •       | \$54.12          | \$2,274.09{Z  | 4       |            | 1 19,000    | •   |
| ORCL    |      | 甲骨文           |         | •       | \$79.67          | \$2,122.79fZ  | 2       |            | 1 15,000    | •   |
| ADBE    |      | Adobe Inc     |         | 8       | \$431.65         | \$2,034.82fZ  | 6       |            | 1 973       |     |
| INTC    |      | 英特尔           |         | 8       | \$46.86          | \$1,912.28{Z  | 6       |            | 2 16,625    | i 🔳 |
| NEE     |      | 新纪元能源         |         | 8       | \$83.58          | \$1,640.31{Z  | 3       |            | 5 76,391    | Đ   |
| LIN     |      | Linde PLC     |         | 8       | \$318.80         | \$1,614.63{Z  | 2       |            | 2 4,125     | i 🔳 |
| NFLX    |      | 奈飞            |         | 8       | \$349.60         | \$1,549.65fZ  | 3       |            | 1 51,440    |     |
| CVS     |      | 西维斯健康         |         | 8       | \$104.91         | \$1,376.88{Z  | 2       |            | 1 1,000     | •   |
| PYPL    |      | 贝宝            |         | 8       | \$104.43         | \$1,211.37{Z  | 4       |            | 4 24,894    | •   |
| BA      |      | 波音            |         | •       | \$182.30         | \$1,075.92{Z  | 2       |            | 2 5,480     |     |
| BX      |      | 黑石            |         | •       | \$115.83         | \$841.88亿     | 2       |            | 2 5,044     | •   |
| 1 2 3 . | 9 (3 | 37) 40/每页 🔻   |         |         |                  |               |         |            | ,↓, 🔳       | < < |

交<mark>易趋势统计各</mark>个行业下公司的内部买入卖出交易情况,并计算出每个月的买入卖出比。您可以 点击页面顶端的行业 ETF/指数进行快速跳转,或点击不同时间段进行详细信息的查看。右上角可 以切换是对数还是数值显示。

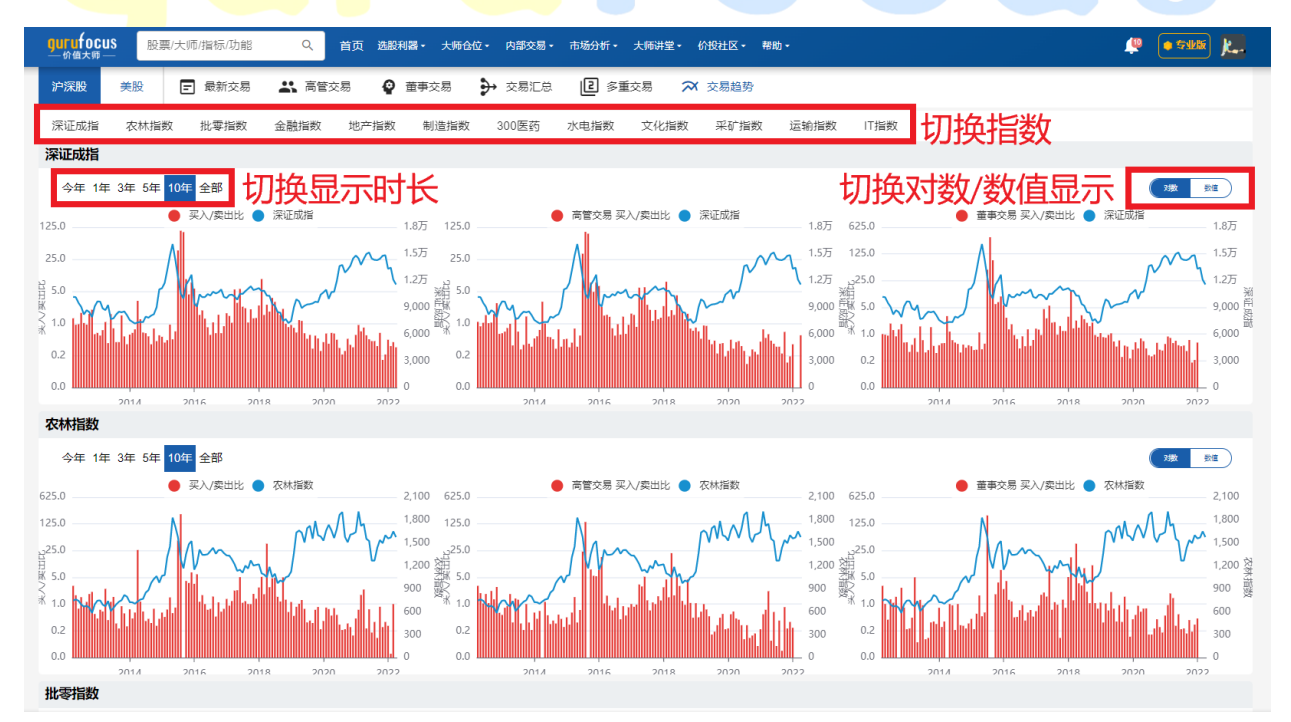

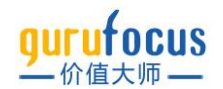

切换为数值显示

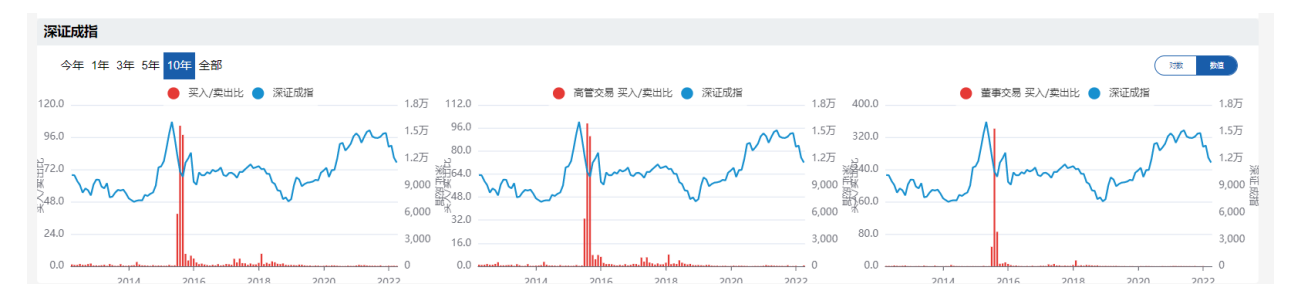

## 市场分析

市场分析提供巴菲特指标和席勒市盈率等指标,计算股市的估值情况,提供行业涨跌情况,并预测未来长期回报率。

## 巴菲特指标

正如沃伦·巴菲特(Warren Buffett)所言,总市值(TMC)占国民生产总值(GNP)的百分比"可能是 在任何时刻评估估值的最佳单一指标",我们称该比率为"巴菲特指标"。价值大师网在巴菲特指标 的基础上,将美联储总资产计入其分母之中,对这一市场估值指标进行了优化。

根据巴菲特指标的历史估值,我们预测了多个市场未来 8 年的评级年化回报率。您可以点击右侧的"全球股市估值"切换国家或地区。

| 美国市场指标 |           |         |
|--------|-----------|---------|
| 巴菲特指标  | 席勒市盈率     | 行业席勒市盈率 |
| 美股行业概况 | 巴菲特资产分配指标 |         |
| 全球股市估值 |           |         |
| 全球总览   |           |         |
| 美国     | 中国大陆      | 日本      |
| 德国     | 英国        | 法国      |
| 印度     | 意大利       | 加拿大     |
| 韩国     | 澳大利亚      | 俄罗斯     |
| 巴西     | 西班牙       | 墨西哥     |

基于总市值 TMC 占 GDP 百分比%的历史估值,价值大师中文站将市场分为五个等级。下图是美国 市场五个等级的比率分布,其他市场的比率分布可能与其不同:

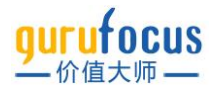

| 比率=总市值 (TMC) /国内生产总值 (GDP) | 估值       |
|----------------------------|----------|
| 比率 <= 77%                  | 被严重低估    |
| 77% < 比率 <= 98%            | 被低估      |
| 98% < 比率 <= 120%           | 估值在合理范围内 |
| 120% < 比率 <= 142%          | 被高估      |
| 142% < 比率                  | 被严重高估    |
| 当前值(比率 = 193.7%)           | 被严重高估    |

## 席勒市盈率

席勒市盈率消除了业务周期中利润率变化所引起的比率波动,相较常规市盈率,能更好的反映市场估值情况。和巴菲特指标类似,价值大师网同样将其分为五种情景以供参考。

| 情境   | 8年后的席勒市盈率 | 自今天起的年收益率(%) |
|------|-----------|--------------|
| 非常幸运 | 均值的1.5倍   | +5.4%        |
| 幸运   | 均值的1.25倍  | +3.1%        |
| 回归均值 | 均值        | +0.4%        |
| 不幸   | 均值的0.75倍  | -3.0%        |
| 非常不幸 | 均值的0.5倍   | -7.5%        |

席勒市盈率近年来持续走高,近期,罗伯特·席勒又提出了名为"超额周期性市盈率收益率"

(Excess CAPE Yield, 简称 ECY)的指标来衡量股票市场回报率。ECY 的计算方法是席勒市盈率的 倒数(即席勒收益率: 衡量标普 500 为投资者投资每一美元所带来利润), 减去美国十年期国债 的"实际"或"通胀调整"收益率(通常被认为是无风险利率)。

价值大师中文站还以沪深 300 指数的成分股计算沪深股市场中不同行业的席勒市盈率,共计算了 11 个一级行业的席勒市盈率。数据每天进行更新。您可以在"市场分析"下的"市场估值"页面查看 不同行业的席勒市盈率。

席勒市盈率和巴菲特指标可帮助投资者在不同市场估值水平下,决定其投资策略。历史市场回报 率证明,当市场估值处在合理范围内或被高估时,具有高质量业务和雄厚资产负债表的公司将提 供更好的回报;当市场价值被低估时,股价受挫但资产负债表强劲的公司往往可以获得超额回 报。

## 行业分析

"行业分析"展示了不同地区,不同行业的市值比较、财务指标分析、以及诸多关键指标的历史数据。

您可以在左侧的行业列表中,选择自己想要了解的行业。价值大师中文站提供 11 个一级行业和下 属二级行业的子行业市值比重。若您选择一级行业,右侧"行业比重"图表会显示二级行业所占的 市值。若您选择二级行业,右侧"行业比重"图表会显示该行业下,不同公司的市值。

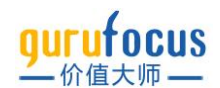

"涨跌对比"则显示了不同一级行业的涨跌幅对比。您可以点击"涨跌对比"右侧的时间,切换统计时 长。

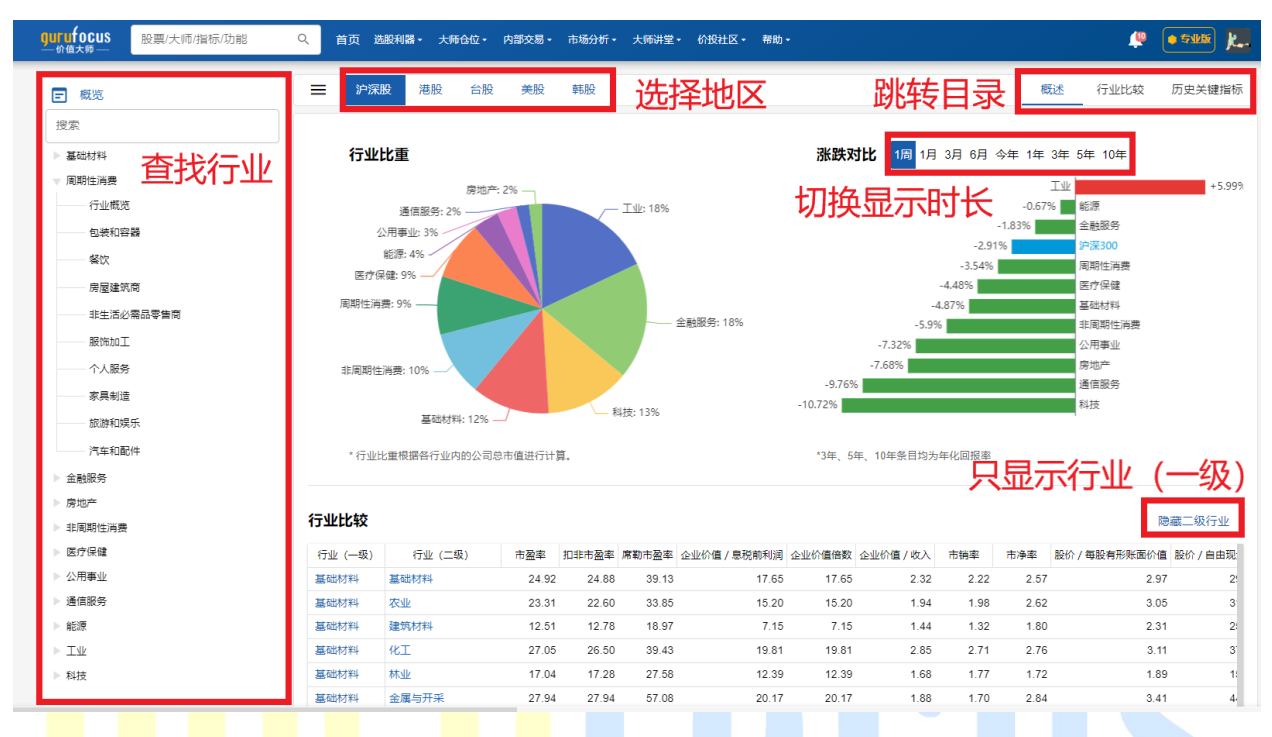

## 点<mark>击页面右</mark>上<mark>角"概述"</mark>"行业比较"<mark>"历</mark>史关键指标"可以跳转到对应的模块。

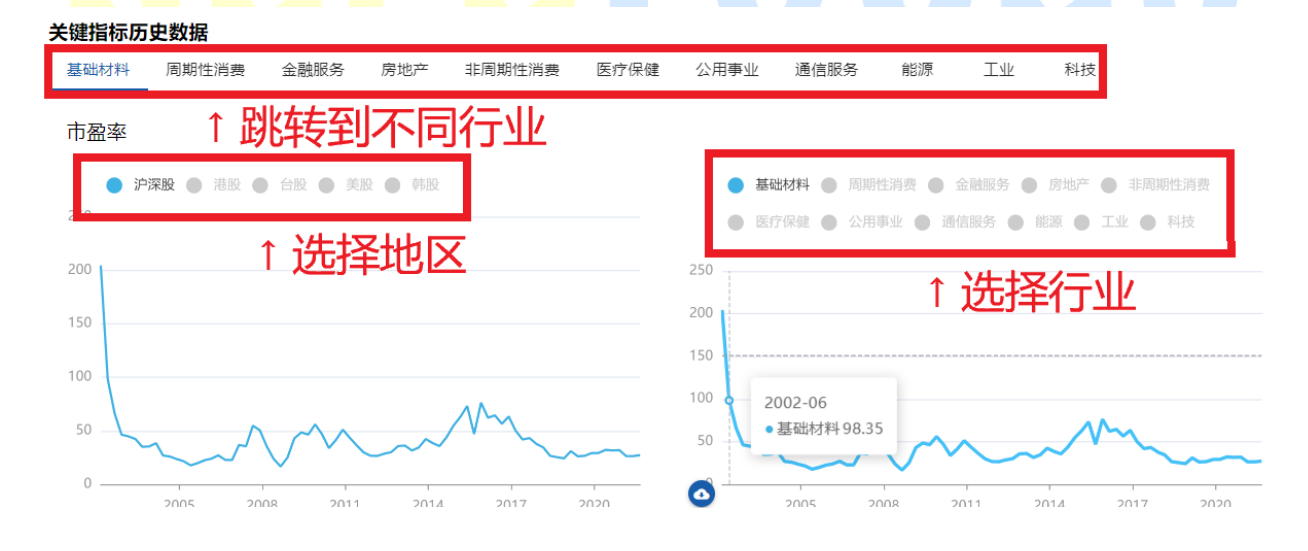

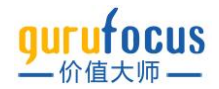

# 自选列表

您可以用自选列表记录自选股票,模拟持仓回报。您可以点击菜单栏右侧头像下的"自选列表"进入自选列表页。已有的自选列表会显示在菜单栏"我的自选列表"下。

| 在学习的雪晴                                                                                                    | 我的选股方案                        | 我的自选列表             | 个人中心 |
|----------------------------------------------------------------------------------------------------|-------------------------------|--------------------|------|
| 学习学习再学习                                                                                                    | 创建我的选股方案                      | 创建自选列表             | 通知   |
| Product of the second second s | 测试                            | 测试                 | 文章   |
|                                                                                                    | 彼得林奇和沃伦·巴菲特                   | 持综合组合 葱兰中欧四季度十大重仓股 | 选股方案 |
|                                                                                                    | 大注 = 1989                     | 格雷厄姆选股策略           | 自选列表 |
| 我的自选列表 收藏的自选列表                                                                                                    | 自定义筛选器                        | 石油                 | 大师   |
|                                                                                                    | 方案                            | 测试2                | 动态   |
|                                                                                                    | 方案1                           | 测试问题               | 留言   |
|                                                                                                    | 红利收入组合                        | 低估值跟踪 A股港股         | 关注   |
| 每三中欧四学度十八里古版                                                                                                    | 快速成长组合                        | 低估值跟踪 美股           | 会员   |
|                                                                                                    | ●0回00 @ 低估值股票跟踪               | 大笨象组合 全部           | 设置   |
| 格雷厄姆选股策略                                                                                                    | 跌5%每日方案                       | 大笨象组合 A股及港台市场      | 页面分析 |
| 在学习的雪峭                                                                                                    | ♥0章☆ 単 账超5% 每日方案              | 大笨象组合 美国市场         | 登出   |
| 石油                                                                                                    | 测试                            | 价值大师最爱组合           |      |
| 在举习的言時                                                                                                    | ♥0 股票列表                       | 测试4                |      |
| 测试2                                                                                                    | 快速成长组合                        | a股抱团股跟踪            |      |
| 在來习的書碼                                                                                                    | ₩0商家 曲 測试1                    | 测试2                |      |
| 测试问题                                                                                                    | 测试2                           | 安告                 |      |
| 在学习的重转                                                                                                    | 大笨象型 (Stalwarts)              | 组合 再研究             |      |
| 低估值跟踪 A股港股                                                                                                    | 報饮业                           | 没兴趣                |      |
| 在学习的雪峭                                                                                                    | 現行測300<br>単0高次 単<br>・10 東北南部に | 现住头                |      |
| 低估值跟踪 美股                                                                                                    | A版局股思银行<br>設要和書1              | 有原头                |      |
| 在学习的图明                                                                                                    | © StockList                   | रुल                |      |
| 大笨象组合 全部                                                                                                    | 設票数量 50                       |                    |      |
|                                                                                                    | 2030020000                    |                    |      |

点击任<mark>一</mark>自选列表,可进入自选列表页面。新建的自选列表页面如下所示。

| <mark>gurufocus</mark><br>一 <sup>价值大师</sup> | 海防の功能 Q 首页 选股利潤 · 大师台位 · 内部交易 · 市场分析 · 大师相空 · 价投社区 · 帮助 · 🕴 📭 🕵 🃜                              |          |
|---------------------------------------------|------------------------------------------------------------------------------------------------|----------|
| 在学习的音晴                                      | 第11 → 慈兰中欧四季度十大重仓股 楷墨厄姆逃脱策略 石油 测试2 例试问题 低估值期除A股港股 低估值期除美股 大笨象组合全部 大笨象组 + 新建铝合                  | <b>.</b> |
| 学习学习再学习                                     |                                                                                                | 1        |
| Rit                                         |                                                                                                | 2        |
| 0 支股票                                       | 設業符号 公司 当然股份 今日熟熟 今日熟熟橘 \$ 記書車 \$ 朱熹車 最新福台时间 干沟成羊 干沟回居 持有股数 忽成羊 告约信 息回报 息回报 \$ 100大发会化 \$ 150人 |          |
| <del>組合都注</del><br>填写投资建议                   |                                                                                                |          |
| <br>                                        | $\uparrow$                                                                                     |          |
|                                             |                                                                                                |          |
| 自选组合概况                                      |                                                                                                |          |
| (油ヘビ)                                       |                                                                                                |          |
| (炉已石)                                       |                                                                                                |          |
|                                             | Q                                                                                              |          |
| 行业占比<br>-                                   |                                                                                                |          |
|                                             |                                                                                                |          |
|                                             |                                                                                                |          |
|                                             |                                                                                                |          |
|                                             |                                                                                                |          |
|                                             |                                                                                                |          |
|                                             |                                                                                                | :        |

点击右上角的"新建组合"可创建新的自选列表。

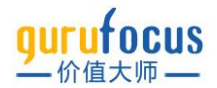

新建组合时,必须输入组合名称,至少添加一只股票。在输入一只股票后,敲击回车键可以继续 输入股票,进行批量添加。您也可以在创建公司列表后,使用左侧的"添加股票"继续添加新的股 票。

| 自选组合   | 合 分布   | 函 通知     |         |        |       |     |
|--------|--------|----------|---------|--------|-------|-----|
| Q 贵州   | 茅台 五粮浦 | 夜        | +       | 添加股票   | 隐藏无持仓 | ;股票 |
| ❷ 五粮   | 液      | ¥ 162.   | 32  涨跌  | 今日涨跌幅% | 股息率 % | 市盈  |
| SZSE:0 | 00858  |          | (1.56   | -0.95% |       |     |
| 600519 | 贵州茅台   | ¥1769.00 | -¥13.00 | -0.73% |       |     |
| 统计     |        |          |         | -0.84% |       |     |

填写完成后即可保存自选组合。

若您想要更改自选组合名称,在自选列表页面上方,点击相应自选组合旁边的下箭头,更改组合 名称,之后点击"更新"即可。您还可以设置组合是公开,还是私有,或关注可见。

| 测试     | ▼ 葛兰中欧四季度十大重仓股                         | 格雷厄姆   | 日选股策略  | 石油  | 测试2        | 测试问题 | 低估值跟踪 A股港股 |      | 低估值跟踪 美股 |      | 大笨象组 | 合 全部  |
|--------|----------------------------------------|--------|--------|-----|------------|------|------------|------|----------|------|------|-------|
|        | ×                                      | •      |        |     |            |      |            |      |          |      |      |       |
| 自选组合   |                                        |        |        |     |            |      |            |      |          | 测试视图 | 图 组合 | 合持仓视图 |
| Q 贵州   |                                        | 耞股票    | 隐藏无持仓服 | 要   |            |      |            |      |          |      |      |       |
| 股票符号   | 私有 公开 关注可见                             | 3涨跌幅 % | 股息率 %  | 市盈率 | 最新调仓时间     | 平均成本 | 平均回报       | 持有股数 | 总成本      | 总价值  | 总回报  | 总回报 % |
| 000858 |                                        | -0.95% |        |     | 2022-04-13 |      |            | 0    |          | 0.00 |      |       |
| 600519 | 一一一一一一一一一一一一一一一一一一一一一一一一一一一一一一一一一一一一一一 | -0.73% |        |     | 2022-04-13 |      |            | 0    |          | 0.00 |      |       |
| 统计     |                                        | -0.84% |        |     |            | -    |            | 0    | <br>(¥)  | 0.00 |      | NaN%  |
| Q 点击   | 回车批量添加股票 十                             | 添加股票   |        |     |            |      |            |      |          |      |      |       |

在新建自选组合后,您需要手动调仓,方可跟踪股票回报。点击股票行,即可展开调仓页面。点击添加,即可添加交易记录。您可以选择加仓或减仓,减仓必须在已有持股的情况下方可设置。 设置交易时间、股数与价格。输入完成后,点击右侧绿色"添加"即可增加一条调仓记录。

| Q 贵州   | 茅台         |          | +       | 添加股票    | 隐藏无持仓 | 股票  |            |      |      |      |     |      |     |       |          |      | 调仓工 | 具 |
|--------|------------|----------|---------|---------|-------|-----|------------|------|------|------|-----|------|-----|-------|----------|------|-----|---|
| 股票符号   | 公司         | 当前股价     | 今日涨跌    | 今日涨跌幅 % | 股息率 % | 市盈率 | 最新调合时间     | 平均成本 | 平均回报 | 持有股数 | 总成本 | 总价值  | 总回报 | 总回报 % | 相对大势变化 % |      | ₽   |   |
| 000858 | 五粮液        | ¥162.32  | -¥1.56  | -0.95%  | 点击展   | 开 - | 2022-04-13 |      |      | 0    |     | 0.00 |     |       | -0.00%   | † 0  | • 0 | × |
| 历史调仓   |            |          |         |         |       |     |            |      |      |      |     |      |     |       |          |      |     | × |
| 操作     |            | 日期       | 股数      | τ       | 毎     | 股价格 |            |      |      |      |     |      |     |       |          |      |     |   |
| + %    | <b>际力口</b> |          |         |         |       |     |            |      |      |      |     |      |     |       |          |      |     |   |
| 600519 | 贵州茅台       | ¥1769.00 | -¥13.00 | -0.73%  |       |     | 2022-04-13 |      |      | 0    |     | 0.00 |     |       | -0.00%   | t, 0 | 0   | × |

#### 手动输入调仓信息

| 股票  | 戦行号  | 公司   | 当前股价       | 今日湯  | 胀跌  | 今日涨跌幅 % | 股息率 % | 市盈率    | 最新调仓时间     | 平均质 | 平均成本 平均 |    | 持有服 | 受数 |
|-----|------|------|------------|------|-----|---------|-------|--------|------------|-----|---------|----|-----|----|
| 000 | 0858 | 五粮液  | ¥162.32    | -¥1  | .56 | -0.95%  | -     |        | 2022-04-13 |     |         | -  | -   | 0  |
| 历   | 史调仓  | ;    |            |      |     |         |       |        |            |     |         |    |     |    |
| 损   | 作    |      | 日期         |      | 股数  |         |       | 每股价格   |            |     |         |    |     |    |
| ħ۵  | 仓    | •    | 2022-04-13 |      | 100 |         |       | 162.32 |            |     |         | 取消 | 添加  |    |
| 600 | 0519 | 贵州茅台 | ¥1769.00   | -¥13 | .00 | -0.73%  | -     |        | 2022-04-13 |     |         | -  |     | 0  |
| 统计  | t    |      |            |      |     | -0.84%  | -     |        |            |     |         | -  |     | 0  |
| Q   | 点击   | 间车批量 | 量添加股票      |      | +   | 添加股票    |       |        |            |     |         |    |     |    |

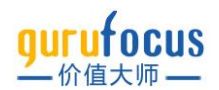

# 在添加后,您可以点击蓝色"修改"对本条调仓记录进行修改,或点击"删除"删除本条调仓记录,也可以继续添加新的调仓记录。调仓后,自选组合才会追踪股票的收益。

| 自选组1   | 合 分 | 布图 通知      |        |         |       |        |            |      |        |         |        | 测试视   | 2 |
|--------|-----|------------|--------|---------|-------|--------|------------|------|--------|---------|--------|-------|---|
| Q 贵州   | 茅台  |            | Н      | - 添加股票  | 隐藏无持  | 持仓股票   |            |      |        |         |        |       |   |
| 股票符号   | 公司  | 当前股价       | 今日涨跌   | 今日涨跌幅 % | 股息率 % | 市盈率    | 最新调仓时间     | 平均质  | 成本 平均回 | 回报 持有股数 | 总成本    | 总价值   | 苨 |
| 000858 | 五粮液 | ¥162.32    | -¥1.56 | -0.95%  | -     |        | 2022-04-13 | ¥162 | .32    | 100     | ¥1.62万 | 1.62万 |   |
| 历史调仓   |     |            |        |         |       |        |            |      |        |         |        |       |   |
| 操作     |     | 日期         | 股      | 数       |       | 每股价格   |            |      |        |         |        |       |   |
| 加仓     |     | 2022-04-13 | 1(     | 00      |       | 162.32 |            |      | 修改     | 删除      |        |       |   |
| + %    | 际加  |            |        |         |       |        |            |      |        |         |        |       |   |

#### 自选列表右上角的"调仓工具"点击可以进行批量调仓。

| 自选组    | 合 分布[ | 图 通知        |                                              |        |       |            |      |        |         |          | 测试视  | 图组  | 合持仓视图 | 组合视图     | 更多               | 视图         | -  |
|--------|-------|-------------|----------------------------------------------|--------|-------|------------|------|--------|---------|----------|------|-----|-------|----------|------------------|------------|----|
| Q点击    | 回车批量添 | 加股票         | 十 添加股票                                       | 隐藏无持仓  | 股票    |            |      |        |         |          |      |     |       | -        | ſ                | 调仓工        | 具  |
| 股票符号   | 公司    | 当前股价 今日涨    | (跌) 今日涨跌幅%                                   | 股息率 %  | 市盈率   | 最新调合时间     | 平均成本 | 平均回报   | 持有股数    | 总成本      | 总价值  | 总回报 | 总回报 % | 相对大势变化 % |                  | Ð          |    |
| 000858 | 五粮液   | . V400.00   | 50 0.05W                                     | 4 570/ | 00.00 | 0000 07 40 |      |        | ^       |          | 2.00 |     |       | -0.00%   | † <sub>1</sub> 0 | <b>m</b> 0 | ×  |
| 600519 | 贵州茅台  | 组合调仓        | <b>〜 〜 〜</b> 〜 〜 〜 〜 〜 〜 〜 〜 〜 〜 〜 〜 〜 〜 〜 〜 | 、持合    | :全客   | (石)        |      |        |         |          | 0.00 |     |       | -0.00%   | τ <sub>⊥</sub> 0 | 0          | ×  |
| 统计     |       |             | VCUI-                                        |        | н     | ^          |      |        |         |          | 0.00 |     | NaN%  | +2.06%   |                  |            |    |
| Q 点击   | 回车批量添 | 总金额 人民      | 15 <del>-</del> ¥1000                        | 00     |       |            |      | 重置 🖪 🗉 | i置总金额会; | 清空历史持仓信息 |      |     |       |          |                  | <b>↓</b> ⊤ | 载  |
|        |       | 默认平均分       | "拖拽[                                         | 圆点虱    | 戈输.   | 入百分        | 分比i  | 周整     | 仓位      | Ī        |      |     |       |          |                  |            |    |
|        |       | 股票          | 股价                                           |        |       | 调整仓伍       | ž    |        |         | 股数       |      |     |       |          |                  |            |    |
|        |       | 五粮液 (000858 | 3) 162.32                                    |        |       | •          |      | 0% ->  | 50 %    | 308.03 🔒 |      |     |       |          |                  |            |    |
|        | _     | 贵州茅台 (6005  | 19) 1769                                     |        |       | •          |      | 0% ->  | 50 %    | 28.26 🔒  |      |     |       |          |                  | 0 / 10     | // |
|        | 请<br> |             |                                              |        |       |            |      |        | 取       | 锁定百分     | rtt  |     |       |          | Ľ                | <b>1</b> 2 | 表  |

## 点击上方"隐藏无持仓股票",可以隐藏没有调仓记录的股票。再点击一次可以重新显示这些股 票。(图中股票仅为功能示范,不构成任何投资意见和建议)

| 自选组合         | 分布图     | 通知        |           |         |       |       |            |        |        |       |                        | 测试       | 见图 组合                    | 持仓视图    | 组合视图     | 更多               | 视图         | •  |
|--------------|---------|-----------|-----------|---------|-------|-------|------------|--------|--------|-------|------------------------|----------|--------------------------|---------|----------|------------------|------------|----|
| Q、点击回车批量添加股票 |         | 十 添       | 加股票       | 藏无持仓股票  |       |       |            |        |        |       |                        |          |                          |         |          | 调仓]              | 误          |    |
| 股票符号         | 公司      | 当前股价      | 今日涨跌      | 今日涨跌幅 % | 股息率 % | 市盈率   | 最新调仓时间     | 平均成本   | 平均回报   | 持有股数  | 总成本                    | 总价值      | 总回报                      | 总回报 %   | 相对大势变化 % |                  | ₽          |    |
| 600073       | 上海梅林    | ¥7.90     | +¥0.12    | +1.54%  | 1.67% | 25.09 | 2021-07-07 | ¥7.99  | -¥0.09 | 120   | ¥958.80                | 948.00   | -¥10.80                  | -1.13%  | +6.31%   | t <sub>4</sub> 2 | • 0        | ×  |
| 600021       | 上海电力    | ¥8.41     | -¥0.18    | -2.10%  | 1.28% | 亏损    | 2021-07-07 | ¥6.82  | +¥1.59 | 900   | ¥6,820.00              | 7,569.00 | +¥1,431.10               | +20.98% | +33.29%  | t <sub>4</sub> 2 | <b>m</b> 0 | ×  |
| 600009       | 上海机场    | ¥50.92    | -¥1.48    | -2.82%  |       | 亏损    | 2022-03-21 | ¥52.60 | -¥1.68 | 100   | ¥5,260.00              | 5,092.00 | -¥168.00                 | -3.19%  | +13.85%  | <u>1</u> , 1     | • 0        | ×  |
| HK:01385     | 复旦微电    | HK\$24.70 | +HK\$0.10 | +0.41%  |       | 29.93 | 2021-06-17 |        |        | 0     |                        | 0.00     |                          |         | +103.18% | t <sub>4</sub> 0 | <b>I</b> 0 | ×  |
| HK:00755     | 上海证大    | HK\$0.03  |           | +4.00%  |       | 亏损    | 2021-06-17 |        |        | 0     |                        | 0.00     |                          |         | -32.15%  | † <sub>4</sub> 0 | 0          | ×  |
| HK:00227     | 第一上海    | HK\$0.16  |           | -1.27%  |       | 亏损    | 2021-06-17 |        |        | 0     |                        | 0.00     |                          |         | -30.20%  | † <sub>4</sub> 0 | • 0        | ×  |
| HK:08115     | 上海青浦消防  | HK\$0.39  | -HK\$0.04 | -9.41%  |       | 1.00  | 2021-06-17 |        |        | 0     |                        | 0.00     |                          |         | -8.39%   | t, 0             | 0          | ×  |
| HK:02727     | 上海电气    | HK\$1.97  | -HK\$0.02 | -1.01%  | 4.33% | 亏损    | 2021-06-17 |        |        | 0     |                        | 0.00     |                          |         | +19.49%  | † <sub>1</sub> 0 | • 0        | ×  |
| HK:02345     | 上海集优    | HK\$1.60  |           |         | 2.60% | 亏损    | 2021-06-17 |        |        | 0     |                        | 0.00     |                          |         | +25.23%  | † <sub>1</sub> 0 | • 0        | ×  |
| 统计           |         |           |           | -1.18%  | 1.10% | 6.22  |            |        |        | 1,120 | ¥1.30万<br>(\$2,047.09) | 1.36万    | +¥1,252.30<br>(\$196.61) | +9.20%  | +19.72%  |                  |            |    |
| Q 点击[        | 回车批量添加股 | 震         | 十 添       | 加股票     |       |       |            |        |        |       |                        |          |                          |         |          |                  | ⊎ т        | 「载 |

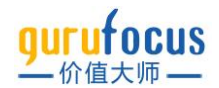

| 自选组合 分布图 通知         |      |        |        |         |       |         |            |        |        |       | 测试                     | 视图 🖇     | 自合持仓视图                  | 组合视图        | 更多       | 视图               | •          |   |
|---------------------|------|--------|--------|---------|-------|---------|------------|--------|--------|-------|------------------------|----------|-------------------------|-------------|----------|------------------|------------|---|
| Q、点击回车批量添加股票 + 添加股票 |      |        |        |         |       | 显示无持仓股票 |            |        |        |       |                        |          |                         |             | -        |                  | 调仓工        | 具 |
| 股票符号                | 公司   | 当前股价   | 今日涨跌   | 今日涨跌幅 % | 股息率 % | 市盈率     | 最新调仓时间     | 平均成本   | 平均回报   | 持有股数  | 总成本                    | 总价值      | 总回报                     | 8 总回报 %     | 相对大势变化 % |                  | ₽          |   |
| 600073              | 上海梅林 | ¥7.90  | +¥0.12 | +1.54%  | 1.67% | 25.09   | 2021-07-07 | ¥7.99  | -¥0.09 | 120   | ¥958.80                | 948.00   | -¥10.80                 | -1.13%      | +6.31%   | t <sub>4</sub> 2 | 0          | × |
| 600021              | 上海电力 | ¥8.41  | -¥0.18 | -2.10%  | 1.28% | 亏损      | 2021-07-07 | ¥6.82  | +¥1.59 | 900   | ¥6,820.00              | 7,569.00 | +¥1,431.10              | +20.98%     | +33.29%  | t <sub>1</sub> 2 | • 0        | × |
| 600009              | 上海机场 | ¥50.92 | -¥1.48 | -2.82%  |       | 亏损      | 2022-03-21 | ¥52.60 | -¥1.68 | 100   | ¥5,260.00              | 5,092.00 | -¥168.00                | -3.19%      | +13.85%  | n 1              | 0          | × |
| 统计                  |      |        |        | -2.12%  | 1.21% | 2.69    |            |        |        | 1,120 | ¥1.30万<br>(\$2,047.09) | 1.36万    | +¥1,252.30<br>(\$196.61 | )<br>+9.20% | +34.83%  |                  |            |   |
| Q、点击回车批量添加股票        |      |        | +      | 添加股票    |       |         |            |        |        |       |                        |          |                         |             |          |                  | <b>⊎</b> ⊤ | 载 |

点击"分布图"可以查看组合中股票的分布图。

点击"通知"可以以电子邮件形式设置自选组合通知。

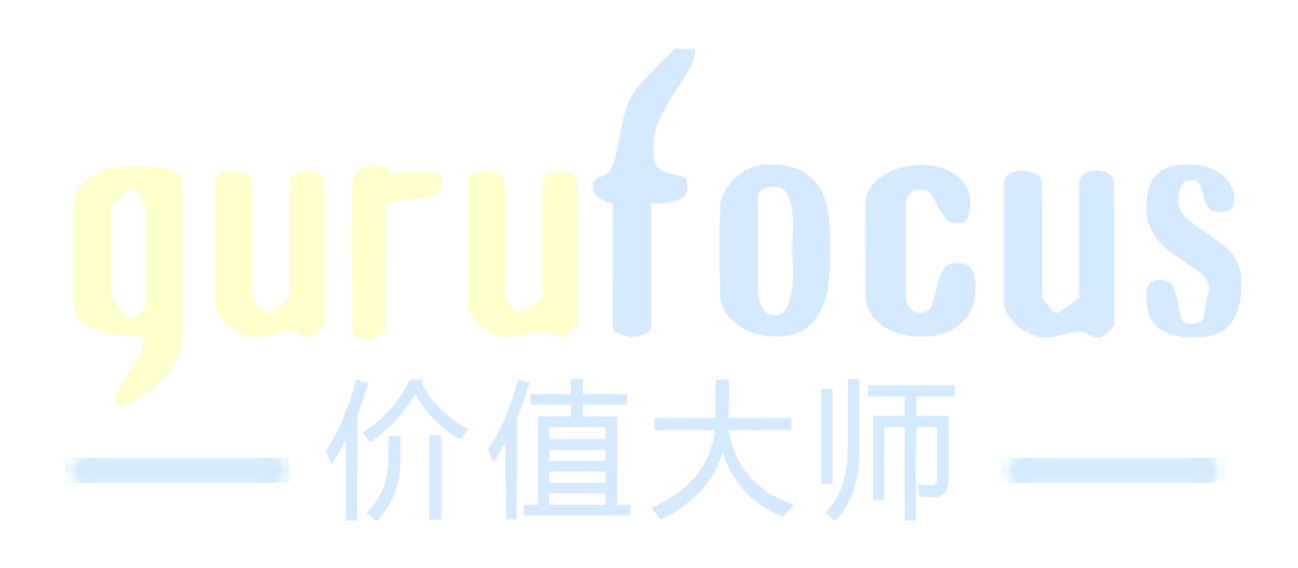